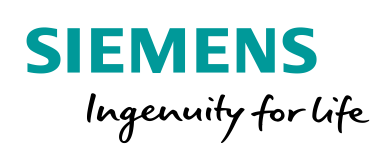

Industry Online Support

NEWS

2

Equipment Phases (EPH) for standardized automation of batch processes in the Chemical Industry

SIMATIC PCS 7 V9.0

https://support.industry.siemens.com/cs/ww/en/view/109740620

Siemens Industry Online Support

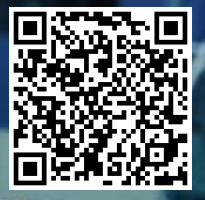

# Legal information

### Use of application examples

Application examples illustrate the solution of automation tasks through an interaction of several components in the form of text, graphics and/or software modules. The application examples are a free service by Siemens AG and/or a subsidiary of Siemens AG ("Siemens"). They are non-binding and make no claim to completeness or functionality regarding configuration and equipment. The application examples merely offer help with typical tasks; they do not constitute customer-specific solutions. You yourself are responsible for the proper and safe operation of the products in accordance with applicable regulations and must also check the function of the respective application example and customize it for your system.

Siemens grants you the non-exclusive, non-sublicensable and non-transferable right to have the application examples used by technically trained personnel. Any change to the application examples is your responsibility. Sharing the application examples with third parties or copying the application examples or excerpts thereof is permitted only in combination with your own products. The application examples are not required to undergo the customary tests and quality inspections of a chargeable product; they may have functional and performance defects as well as errors. It is your responsibility to use them in such a manner that any malfunctions that may occur do not result in property damage or injury to persons.

### Disclaimer of liability

Siemens shall not assume any liability, for any legal reason whatsoever, including, without limitation, liability for the usability, availability, completeness and freedom from defects of the application examples as well as for related information, configuration and performance data and any damage caused thereby. This shall not apply in cases of mandatory liability, for example under the German Product Liability Act, or in cases of intent, gross negligence, or culpable loss of life, bodily injury or damage to health, non-compliance with a guarantee, fraudulent non-disclosure of a defect, or culpable breach of material contractual obligations. Claims for damages arising from a breach of material contractual obligations shall however be limited to the foreseeable damage typical of the type of agreement, unless liability arises from intent or gross negligence or is based on loss of life, bodily injury or damage to health. The foregoing provisions do not imply any change in the burden of proof to your detriment. You shall indemnify Siemens against existing or future claims of third parties in this connection except where Siemens is mandatorily liable.

By using the application examples you acknowledge that Siemens cannot be held liable for any damage beyond the liability provisions described.

### Other information

Siemens reserves the right to make changes to the application examples at any time without notice. In case of discrepancies between the suggestions in the application examples and other Siemens publications such as catalogs, the content of the other documentation shall have precedence.

The Siemens terms of use (https://support.industry.siemens.com) shall also apply.

### Security information

Siemens provides products and solutions with Industrial Security functions that support the secure operation of plants, systems, machines and networks.

In order to protect plants, systems, machines and networks against cyber threats, it is necessary to implement – and continuously maintain – a holistic, state-of-the-art industrial security concept. Siemens' products and solutions constitute one element of such a concept.

Customers are responsible for preventing unauthorized access to their plants, systems, machines and networks. Such systems, machines and components should only be connected to an enterprise network or the Internet if and to the extent such a connection is necessary and only when appropriate security measures (e.g. firewalls and/or network segmentation) are in place.

For additional information on industrial security measures that may be implemented, please visit <a href="https://www.siemens.com/industrialsecurity">https://www.siemens.com/industrialsecurity</a>.

Siemens' products and solutions undergo continuous development to make them more secure. Siemens strongly recommends that product updates are applied as soon as they are available and that the latest product versions are used. Use of product versions that are no longer supported, and failure to apply the latest updates may increase customer's exposure to cyber threats.

To stay informed about product updates, subscribe to the Siemens Industrial Security RSS Feed at: <u>https://www.siemens.com/industrialsecurity</u>.

# **Table of contents**

| Lega | l informa                                                                                                    | tion                                                                                                    | 2                                                                                                    |
|------|----------------------------------------------------------------------------------------------------|----------------------------------------------------------------------------------------------------|----------------------------------------------------------------------------------------------------|
| 1    | Introduo                                                                                                    | ction                                                                                                    | 4                                                                                                    |
|      | 1.1<br>1.2<br>1.3                                                                                                | Overview<br>Principle of operation<br>Hardware and software components used                                                                                                    | 4<br>6<br>7                                                                                                    |
| 2    | Prepara                                                                                                    | tion and commissioning                                                                                                    | 8                                                                                                    |
|      | 2.1<br>2.2                                                                                                    | Preparation<br>Commissioning                                                                                                    | 8<br>9                                                                                                    |
| 3    | Enginee                                                                                                    | ering EPH                                                                                                    | . 10                                                                                                    |
|      | $\begin{array}{c} 3.1\\ 3.1.1\\ 3.1.2\\ 3.1.3\\ 3.2\\ 3.2.1\\ 3.2.2\\ 3.2.3\\ 3.3\\ 3.3\\ 3.3\\ 3.3\\ 3.3\\$     | Agitation.<br>Overview (R&I and components)<br>Control strategy<br>Operation.<br>Discharge (dispensing / recirculation)<br>Overview (R&I and components)<br>Control strategy.<br>Operation.<br>Dosing Control Valve.<br>Overview (R&I and components)<br>Control strategy.<br>Operation.<br>Pressure (aerating and venting).<br>Overview (R&I and components)<br>Control strategy.<br>Operation.<br>Pressure (aerating and venting).<br>Overview (R&I and components)<br>Control strategy.<br>Operation.<br>Temperature.<br>Overview (R&I and components)<br>Control strategy.<br>Operation.<br>Temperature.<br>Overview (R&I and components)<br>Control strategy.<br>Operation.<br>Temperature.<br>Overview (R&I and components)<br>Control strategy.<br>Operation. | . 10<br>. 10<br>. 11<br>. 12<br>. 14<br>. 15<br>. 16<br>. 17<br>. 19<br>. 20<br>. 21<br>. 22<br>. 24<br>. 25<br>. 26<br>. 28<br>. 30<br>. 31<br>. 32<br>. 33 |
| 4    | Useful i                                                                                                    | nformation                                                                                                    | . 35                                                                                                    |
|      | 4.1<br>4.1.1<br>4.2<br>4.2<br>4.2.1<br>4.2.2<br>4.2.3<br>4.3<br>4.3<br>4.3.1<br>4.3.2<br>4.3.3<br>4.3.4<br>4.3.5 | Basics<br>General Information<br>Standardized plant units<br>Design and structure<br>CFC plan naming convention<br>Technological perspective<br>Individual control level<br>Detailed description EPH<br>"Agitation" - parameters and operation methods<br>"Discharge" - parameters and operation methods<br>"Dosing Control Valve" - Parameters and operating mode<br>"Pressure" - parameters and operation modes<br>"Temperature" - parameters and operation modes                                                                                                    | . 35<br>. 36<br>. 38<br>. 38<br>. 38<br>. 39<br>. 41<br>. 41<br>. 51<br>. 64<br>. 79<br>. 94                                                                 |
| 5    | Append                                                                                                    | ix                                                                                                    | 106                                                                                                    |
|      | 5.1<br>5.2<br>5.3                                                                                                | Service and support<br>Links and literature<br>Change documentation                                                                                                    | 106<br>107<br>107                                                                                                    |

# 1 Introduction

The standardization of automation technology for process plants, e.g. in the chemical industry, is a major challenge. Different process steps and procedures, different equipment and flexibility in production make this task more challenging.

One solution is to structure the discontinuous plant according to the physical model of ISA-88 / IEC 61512. The lower four levels, i.e. plant, plant section, plant section and individual control unit, are specified here. A plant always consists of subsystems. The subsystems, in turn, can contain standardized equipment phases based on technical functions (Control Modules, abbreviated CM) and controlled via SFC. A technical function consists of both the user program and the physical setup.

### 1.1 Overview

This application example contains standardized automation functions in the form of Batch Equipment Phases, abbreviated Batch EPH, as Software Typicals, which are provided as multi-project in SIMATIC PCS 7.

The following advantages result from their use:

- Reduction of the skills required for application development
- Reduction of the project planning workload
- Standardized structures
- High degree of standardization and thus reduced upgrade costs
- Flexible structure and customization of partial automation solutions

The Batch EPH contain the SFC and CM instances required for the automation task for standardized start-up and operation of the plant section.

All typicals are designed independently of the automation hardware and are part of a preconfigured PCS 7 project including process visualization. Due to the hardware-independent project planning and the modular structure, Batch EPH can be integrated and used in PCS 7 projects as required.

All instantiated CMs are based on function blocks of the PCS 7 Advanced Process Library (APL) and can be prepared for the most common areas of application (hardware connection, locking logic) by selecting options.

### Overview of the complete solution

The following figure shows an example of the standardized batch EPH as part of an automation component solution.

Figure 1-1: Structured set-up of a partial automation solution

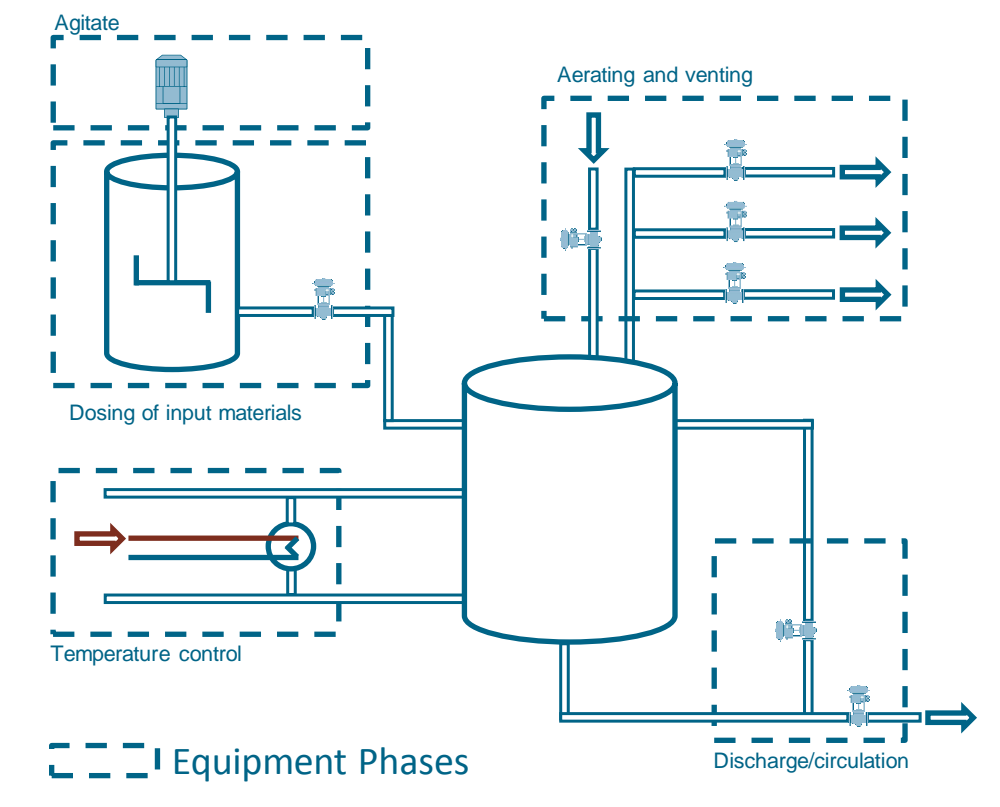

### Description

The concept of Batch EPH offers prefabricated and standardized components for creating an automation solution, e.g. dosing or temperature control.

The structure of the PCS 7 multi-project is implemented as follows:

- The component view contains one project for the automation system (AS) and one project for the operator station (OS).
- A hierarchy folder is created for each batch of EPH in the technological hierarchy.
- The master data library contains all used Control Modules Types (CMT) and SFC Types

In the AS project, all control and regulation functions are implemented in the form of CFC plans (Continuous Function Chart). In addition, the AS project contains a simulation that simulates a process, e.g. level change within a batch EPH.

The OS project contains the visualization with one process image per batch EPH and shows:

- The schematic representation
- Simulated process response
- SFC module for activating the process control (SFC)

### **Required knowledge**

Basic knowledge of the following fields is required:

- Project planning with SIMATIC PCS 7, SFC operation, CMT technology and APL
- Basic knowledge of process technology

### 1.2 Principle of operation

The overview screen and the structure of a process screen of a Batch EPH are described below. The basic function and operation is described in chapter 3 and the detailed description of the parameters, SFC procedure and states in chapter 4.3.

### Visualization interface

# Figure 1-2

### **Overview image**

The overview screen contains a schematic representation of a process engineering plant section in which all Batch EPH are contained in the example project.

The buttons can be used to switch to the respective process screen, which contains the functionality and the specific information of a batch EPH. The process images are shown in the form of a corresponding section of the P&I diagram of an installation.

### **Process image**

The process screen provides the operator with an overview of the respective batch EPH and by activating the sequence chain, the behavior of the operating modes can be traced.

The process screen of a batch EPH consists of the following components:

- schematic representation (R&I)
- Simulation
- Screen modules for controlling the individual components (aggregates)
- SFC for starting up and operating the unit

### **1.3** Hardware and software components used

This application example was created with the following hardware and software components:

| Component                      | Note                                                                     |  |  |  |  |  |  |
|--------------------------------|--------------------------------------------------------------------------|--|--|--|--|--|--|
| SIMATIC PCS 7 ES/OS IPC547G W7 | For the PCS 7 V9.0 example project                                       |  |  |  |  |  |  |
| SIMATIC PCS 7 V9.0             | Part of SIMATIC PCS 7 ES/OS IPC547G<br>W7                                |  |  |  |  |  |  |
| S7-PLCSIM                      | Not part of SIMATIC PCS 7 V9.0 SP1;<br>additional licenses are required. |  |  |  |  |  |  |
| APL Library V9.0               | Part of SIMATIC PCS 7 V9.0                                               |  |  |  |  |  |  |

### Example files and projects

The following list contains all files and projects used in this example.

| Component                             | Note                       |
|---------------------------------------|----------------------------|
| 109740620_BatchEPH_PROJ_PCS7V90.zip   | PCS 7 V9.0 Example project |
| 109740620_BatchEPH_DOC_PCS7V90_en.pdf | This document              |

# 2 **Preparation and commissioning**

# 2.1 Preparation

The following instructions describe the commissioning of the Batch EPH by simulating the controller with the "S7-PLCSIM" program. If you are using a real controller, you must first adjust the hardware settings in the HW configuration.

- 1. Copy the file "109740620\_BatchEPH\_PROJ\_PCS7V90.zip" to any folder on the configuration computer and then open the SIMATIC Manager.
- Click on "File > Retrieve" in the menu bar and select the file "109740620\_BatchEPH\_PROJ\_PCS7V90.zip" and confirm with "Open".
- 3. Select the folder in which the project is to be saved and confirm with "OK". The project is retrieved.
- 4. Confirm the "Retrieve" dialog with "OK" and then click "Yes" in the dialog to open the project.
- 5. Right-click on "BatchEPH\_OS > OS01 > WinCC Appl > OS" and click on "Open Object" in the context menu.
- 6. Confirm the dialog "Configured server not available" with "OK".
- 7. Open the properties of your computer in WinCC Explorer and click on the button "Use Local Computer Name" in the opened properties dialog.

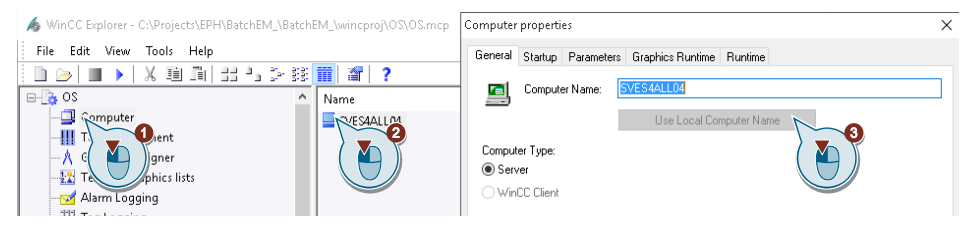

- 8. Confirm the message "Change computer name" with "OK".
- 9. Click in WinCC Explorer on "File > Exit" and select "Exit WinCC Explorer and close project" in the following dialog.
- 10. Then confirm with "OK".
- 11. Open WinCC Explorer again as described in step 5.
- 12. Open the "Variable budget" by double-clicking.
- 13. Open "Variable Resources > SIMATIC S7 Protocol Suite > TCP/IP" in "WinCC Configuration Studio" and select "System Parameters" in the context menu.
- 14. Check the "Logical Device Name" setting in the "Unit" tab. When using the "S7-PLCSIM" program, "PLCSIM.TCPIP.1" is selected as the device name. A restart is required after a device name change.
- **Note** If the OS cannot establish a connection to the AS (gray device symbols), select the logical device name "CP\_H1\_1:" and restart the OS Runtime.

### 2.2 Commissioning

The Batch EPH can be put into operation after starting the simulation.

### S7-PLCSIM

Follow the instructions below to start the simulated controller:

- In the menu, select "Tools > Simulate modules". The "S7-PLCSIM" dialog window opens.
- 2. Select the option "Open project from file" in the "Open project" dialog.
- 3. Select the file "BatchEPH.plc" from the path <Project Path>\EPH\BatchEM\_\Batc\_Prj\BatchEPH.plc>.
- 4. Select "Execute > Key switch position > RUN-P".
- 5. In the drop-down list, change "PLCSIM(MPI)" to "PLCSIM(TCP/IP)".
- 6. Switch to the component view of the SIMATIC Manager and select "BatchEPH\_AS > AS01".
- 7. On the menu bar, click on "PLC > Download" and confirm the "Download" dialog with "Yes".
- 8. Confirm the "Stop target group" dialog with "OK" and the subsequent "Download" dialog with "Yes".

### Activate OS (WinCC runtime)

To activate the OS, proceed according to the following instructions:

- 1. Right-click on the OS and select "Open Object" from the context menu.
- 2. To activate the OS (WinCC Runtime), select the menu item "File > Activate" in WinCC Explorer.
- 3. In the "System Login" dialog, enter "Equipment" as the "Login" user and "Phases" as the password and confirm with "OK".
- **Note** After a restart of PLCSIM, the simulation of the system is in the basic state, i.e. the tanks are empty and the input variables are reset to their initial values. In the basic status, several warning and alarm messages are triggered, which you can acknowledge.

Instructions on how to start up the system from its initial state can be found in chapter 3.

# 3 Engineering EPH

# 3.1 Agitation

In chemical processes, different substances are often mixed together in an agitator or products are stirred so that they do not harden.

This EPH is used to control an agitator, whereby the agitator has an ON/OFF motor.

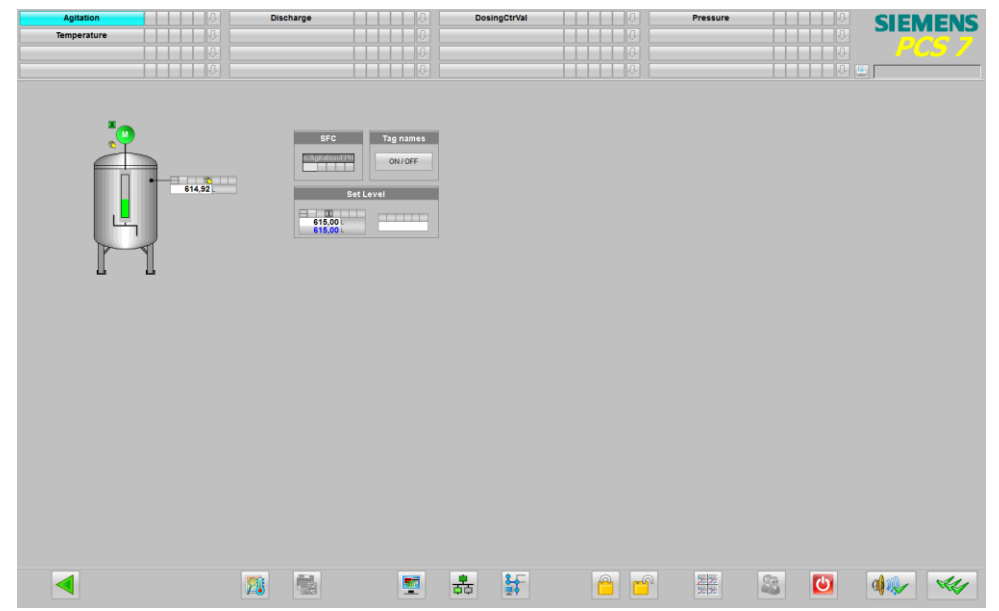

### 3.1.1 Overview (R&I and components)

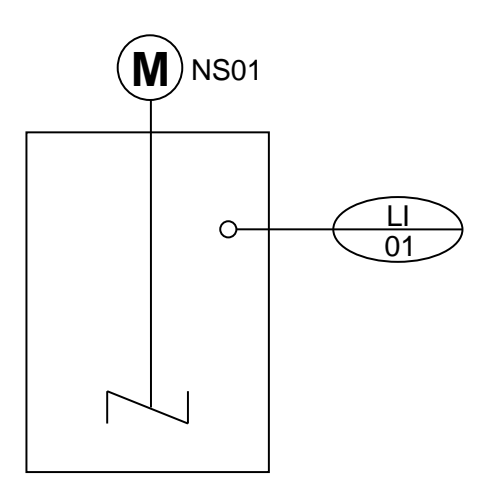

| Designation | Template | Description   |  |  |  |
|-------------|----------|---------------|--|--|--|
| NS01        | Mot      | Engine        |  |  |  |
| LI01        | AMon     | Level display |  |  |  |

### 3.1.2 Control strategy

### Without LEVEL monitoring

This mode of operation is used for agitating a product with an agitator, regardless of the level. The agitation process can be limited in time (e.g. when mixing substances) or continuous (e.g. to avoid product hardening). The duration of the agitation can be set via a setpoint. If the agitation process is limited in time, the operation stops after the agitation time has elapsed. In the case of an continuous agitation process, the operation is terminated by an operator or by a higher-level control system.

### With Level monitoring

This mode of operation is used for agitating a product with an agitator, depending on the level. In contrast to the "Without Level Monitoring" mode of operation, the level is monitored when the mode of operation is started. The agitator is not switched on as long as the level in the tank does not correspond to the specified set point. If there is enough product in the tank, the agitation is started. The agitation process can be limited in time (e.g. when mixing substances) or continuous (e.g. to avoid product hardening). The duration of the agitation can be set via a setpoint. If the agitation process is limited in time, the operation stops automatically after the agitation time has elapsed. In the case of an continuous agitation process, the operation is terminated by an operation or a higher-level control.

### **Control parameter**

| Name                             | Unit | Operable<br>state<br>Running | Control strategy |   |   |   |   |   |   |   |   |    | Comment          |
|----------------------------------|------|------------------------------|------------------|---|---|---|---|---|---|---|---|----|------------------|
|                                  |      |                              | 1                | 2 | 3 | 4 | 5 | 6 | 7 | 8 | 9 | 10 |                  |
| Agitation_Time<br>(SP_AGIT_TIME) | min  |                              | Х                | Х |   |   |   |   |   |   |   |    | Agitation time   |
| Level<br>(SP_LEVEL)              | I    |                              |                  | Х |   |   |   |   |   |   |   |    | Level (Setpoint) |

If the agitation\_time = 0, then the agitation is continuous. If the value is greater than 0, it is agitated until the entered value is reached.

### 3.1.3 Operation

In the basic state and in the "Stop" state, the EPH can be switched to manual operation. This is not possible in the other states.

To select one of the modes and start the process, follow the instructions below:

1. Enter the tank capacity of "615 liters".

|                   |                      |                  | Set Level              |              |
|-------------------|----------------------|------------------|------------------------|--------------|
|                   | E                    | 0,00 L<br>0,00 L |                        |              |
| 🖊 EPH/Agitation,  | SimAgitation/L01_Lev | el               | 9)                     | 23           |
| Operator analog r | ection               | 0                | 882                    | ···· ··· ··· |
|                   | Mode                 |                  | On                     |              |
| E                 | Setpoint             | Ĩ                | Internal               |              |
|                   |                      |                  | [                      | 1500,00      |
|                   | Process v            | alue             | 0,00 L                 |              |
|                   | Setpoint             |                  | 0,00 L                 |              |
| -                 |                      |                  |                        | 0,00         |
|                   |                      |                  | 2                      |              |
| <b>,</b>          |                      |                  |                        |              |
|                   |                      |                  |                        |              |
| O a ustural       |                      |                  | -                      |              |
| Direct control    | 19/1                 | +                | -615.00                | 1500,00      |
|                   | [ 70]                |                  | -(0)                   | •,••         |
|                   |                      |                  |                        |              |
| Execution         | -4                   | ОК               | C                      | ancel        |
|                   |                      |                  | $(\underline{\Theta})$ |              |
|                   |                      |                  |                        |              |

2. Activate level simulation.

|                          |                  | Set Le             | vel    |
|--------------------------|------------------|--------------------|--------|
|                          |                  | 15,00 ∟<br>15,00 ∟ |        |
| 🖊 EPH/Agitation/SimAgita | ation/L01_LevelA | t                  |        |
| Trigger Generator        |                  | 🔍 🔗 🕈              |        |
|                          | Mode             |                    | On     |
|                          |                  |                    | Set    |
| Input                    |                  |                    |        |
|                          | Set              |                    |        |
| Execution                |                  | ок                 | Cancel |
|                          |                  |                    | 4      |

© Siemens AG 2018 All rights reserved

 Open the SFC (1) and select the desired mode of operation (2). Confirm the "SFC Operation" dialog with "OK" (3). Start the operation with the "Start" button (4) and confirm the dialog with "OK".

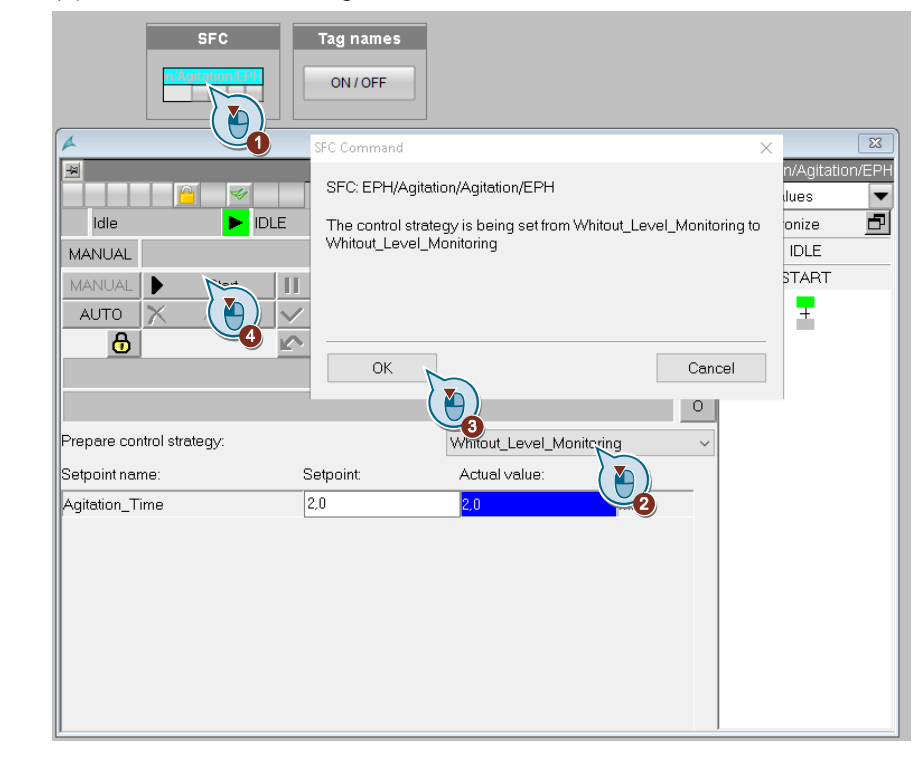

- **Note** With the "Without\_Level\_Monitoring" mode, the agitation time is specified and displayed in minutes.
- **Note** When "With\_Level\_Monitoring" is used, the agitation time in minutes and the level in liters are specified and displayed.

# 3.2 Discharge (dispensing / recirculation)

For the manufacture of various products it is important to transfer substances or products between tanks. A certain quantity or the complete content can be transferred. The product quality is maintained by pumping over the contents of the tank. A classic example of this is an input tank. The target tank into which the various substances or products are transferred is usually a reactor or an agitator.

During the transfer, this EPH controls the removal of product or input material from a tank.

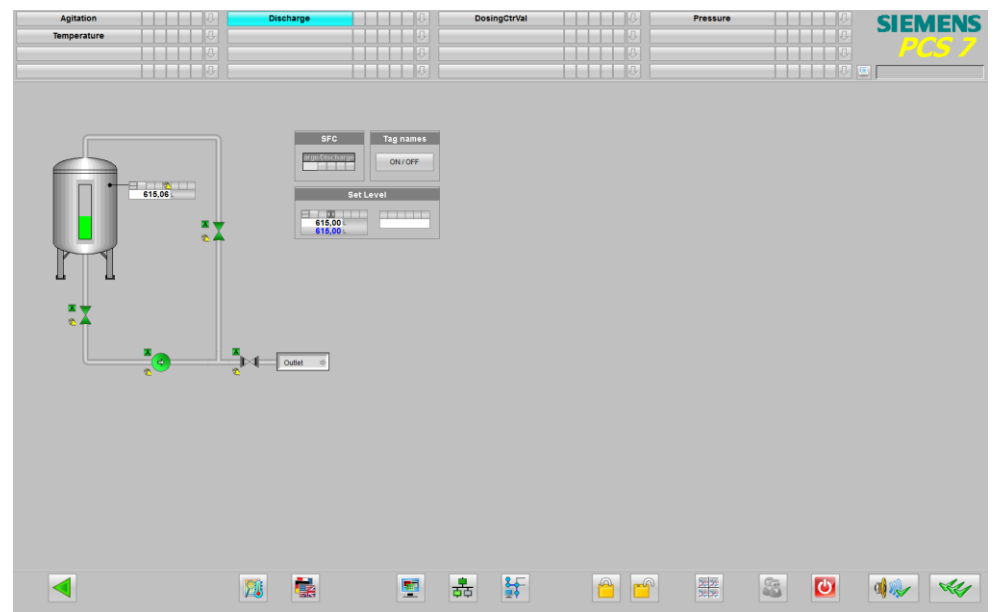

### 3.2.1 Overview (R&I and components)

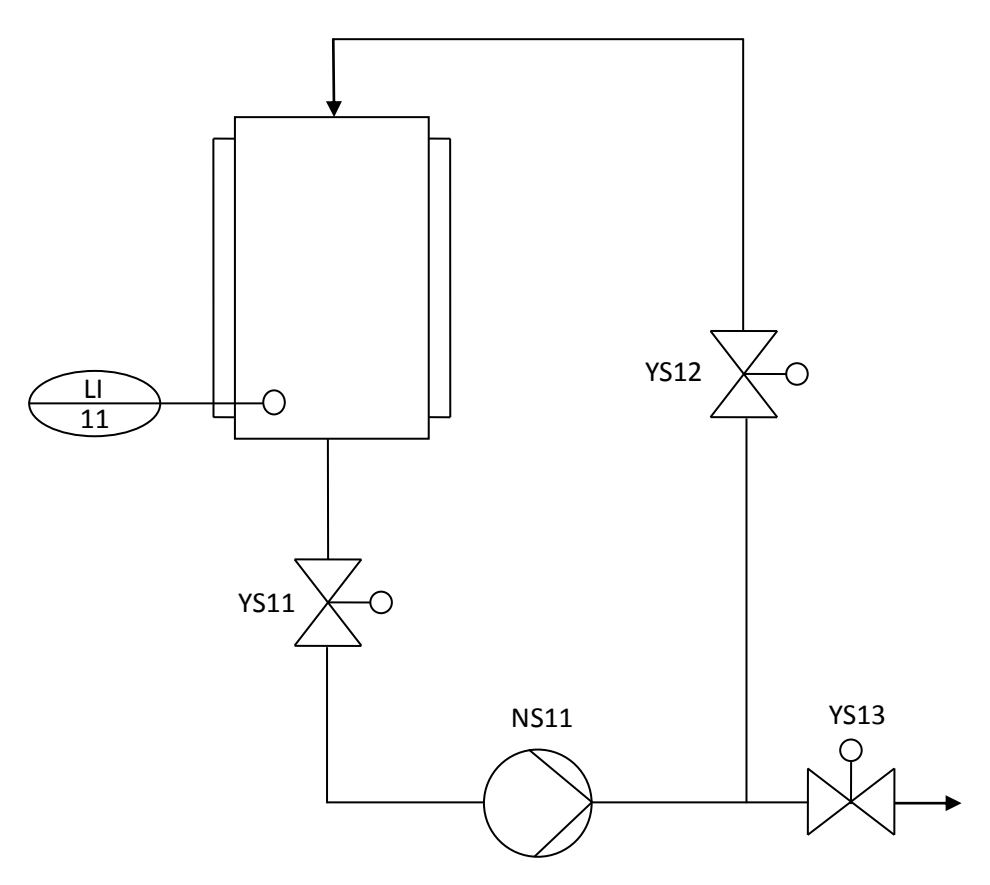

| Designation | Designation Template |                     |  |  |  |  |
|-------------|----------------------|---------------------|--|--|--|--|
| NS11        | Mot                  | Pump                |  |  |  |  |
| YS11        | Val                  | Bottom drain valve  |  |  |  |  |
| YS12        | Val                  | recirculation valve |  |  |  |  |
| YS13        | Val                  | Discharge valve     |  |  |  |  |
| LI11        | AMon                 | Level display       |  |  |  |  |

### 3.2.2 Control strategy

### Discharge

The "Discharge" operating mode releases a certain quantity of a product from the tank; this quantity can be set via a setpoint value. As long as the quantity has not yet been delivered, the delivery route is kept open. Once the quantity is reached, the delivery path closes and the operating mode ends.

If the tank is empty before the request is withdrawn, a message is sent and the EPH "Discharge" goes to "Stop".

Control of the components during execution:

- Bottom drain valve "OPEN"
- Discharge valve "OPEN"
- Recirculation valve "CLOSED"
- Pump "ON"

### Drain

The "Drain" operating mode empties the tank. At the "PV\_Tank\_Empty" input of the EPH, the signal for ending the emptying process is connected, in this example the lower warning limit of the level monitoring.

Control of the components during execution:

- Bottom drain valve "OPEN"
- Discharge valve "OPEN"
- Pump "ON"

### Circulation

Special products or materials require constant movement to prevent them from depositing and hardening. For this purpose, the product is discharged from the tank for a user-defined time and pumped back into the tank.

Control of the components during execution:

- Bottom drain valve "OPEN"
- Recirculation valve "OPEN"
- Pump "ON"

The operating mode ends after the "Circulation\_Time" has elapsed.

### **Control parameter**

| Name                               | Unit | Operable<br>state<br>Running | Control strategy |   |   |   |   |   |   |   |   |    | Comment                        |
|------------------------------------|------|------------------------------|------------------|---|---|---|---|---|---|---|---|----|--------------------------------|
|                                    |      |                              | 1                | 2 | 3 | 4 | 5 | 6 | 7 | 8 | 9 | 10 |                                |
| Circulation_Time<br>(SP_CIRC_TIME) | min  |                              |                  |   | х |   |   |   |   |   |   |    | Circulation time in<br>minutes |
| Discharge_Amount                   | I    |                              | х                |   |   |   |   |   |   |   |   |    | Quantity to be<br>delivered    |

### 3.2.3 Operation

In the basic state and in the "Stop" state, the EPH can be switched to manual operation. This is not possible in the other states.

To select one of the modes and start the process, follow the instructions below:

1. Simulate tank capacity "615 liters".

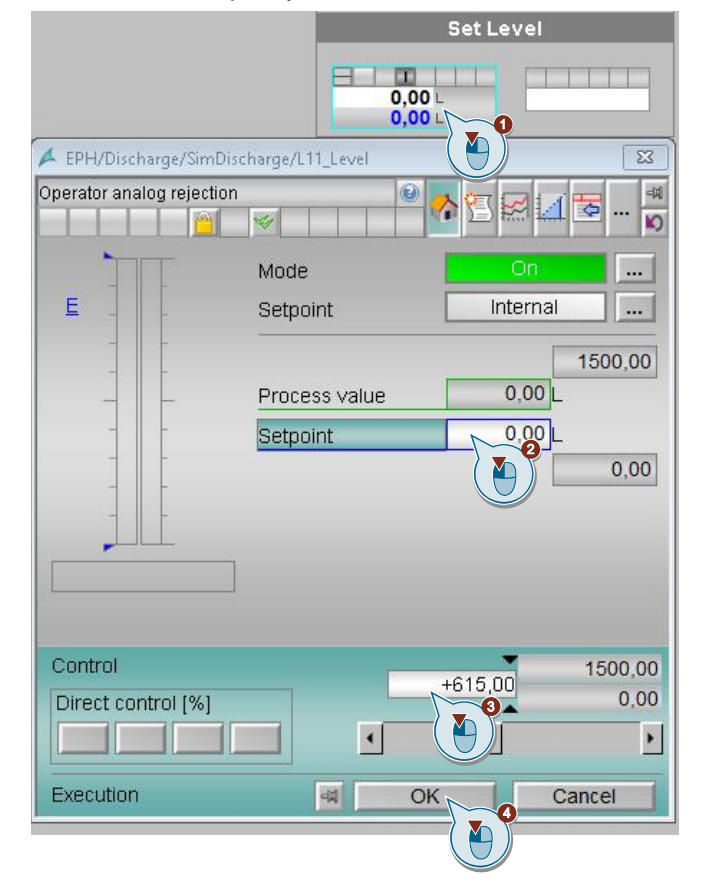

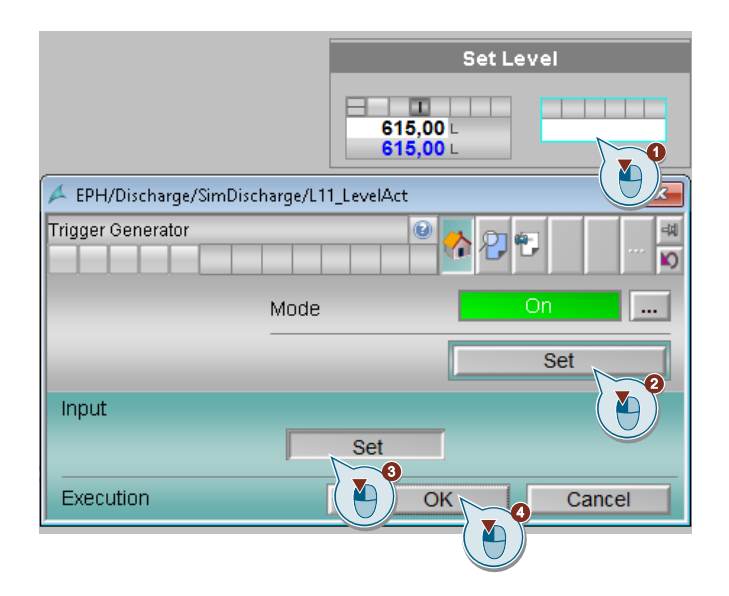

 Open the SFC (1) and select the desired mode of operation (2). Confirm the "SFC Operation" dialog with "OK" (3). Start the operation with the "Start" button (4) and confirm the dialog with "OK".

| SFC                                      | Tag names<br>ON / OFF                                              |
|------------------------------------------|--------------------------------------------------------------------|
| 4                                        | SFC Command X                                                      |
|                                          | SFC: EPH/Discharge/Discharge/Discharge                             |
| Idle 🕨 IDLE                              | The control strategy is being set from Discharge to Discharge nize |
| MANUAL                                   | DLE                                                                |
| MANUAL Start                             | TART                                                               |
| AUTO                                     | Discharge                                                          |
| Setpoint name: S                         | etpoint Actual value                                               |
| (Setpoints not available or not assigned | d to control strategy I                                            |

- **Note** In the "Discharge" mode, the discharge amount is specified and displayed in liters.
- **Note** In the "Circulation" mode, the pumping time ("Circulation\_Time") is specified and displayed in minutes.

# 3.3 Dosing Control Valve

In order to manufacture different products, it is important to transfer substances or products between tanks. It can happen that the entire content or only a certain quantity from a tank is required. A classic example of such a tank is a supply container. The target container into which the various substances or products are transferred is usually a reactor or an agitator.

During the transfer, this EPH controls the dosing of an input material or product into a container or the filling of the container with product or input material.

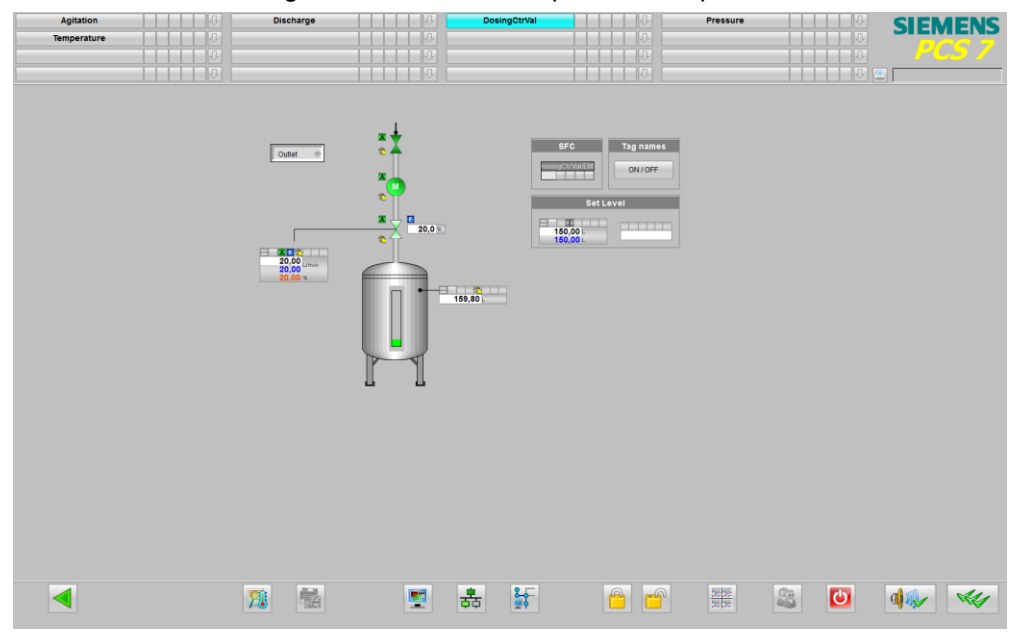

### 3.3.1 Overview (R&I and components)

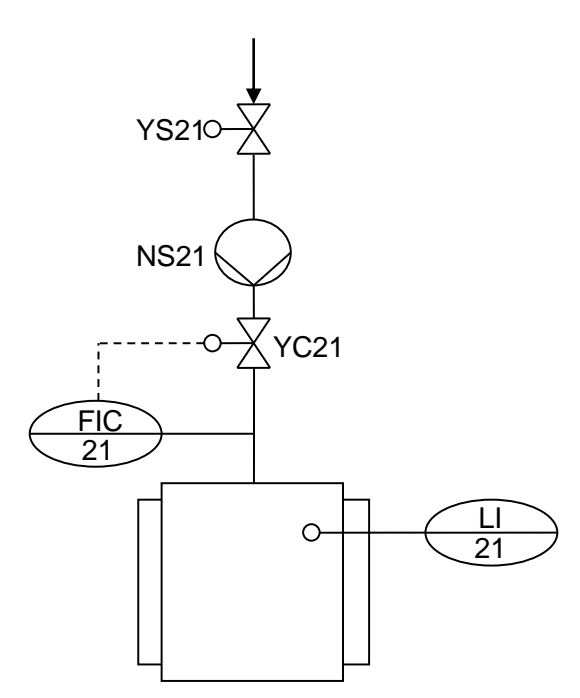

| Designation | Template | Description     |  |  |  |  |
|-------------|----------|-----------------|--|--|--|--|
| N211        | Mot      | Pump            |  |  |  |  |
| YS21        | Val      | Shut-off valve  |  |  |  |  |
| YC21        | ValAn    | Control valve   |  |  |  |  |
| F21         | Crtl     | Flow controller |  |  |  |  |
| LI21        | AMon     | Level display   |  |  |  |  |

### 3.3.2 Control strategy

### Dosing

It is necessary to dose exact amounts of material into a container for the manufacture of products. In order to achieve fast and precise dosing, this operating mode has a switchover from coarse dosing to fine dosing from a certain filling quantity.

### Filling

This mode of operation is used to fill a container to a certain level. Such containers can be, for example, storage containers in which no products are mixed. The container is filled in order to have enough product or input material available for the further process. Another example is an agitator into which a product is filled in order to mix it.

To ensure that the filling process is fast, this mode of operation has a coarse filling function. The accuracy of filling is achieved by switching to fine filling above a certain filling quantity.

### Rinsing

Since different products are often produced in one container, it must be cleaned before a product change. Reasons for this are for example preventing contamination of the product or avoiding unwanted reactions. This operating mode ensures that the container is filled with detergent when the control valve is fully open. The detergent must be discharged from the tank by another EPH or manually.

### Level\_Control

When removing the input material from a storage container, the container may be completely emptied. As a result, the storage container is not ready for direct transfer to a mixing container until enough product or input materials is available again after a waiting period.

In order to avoid these waiting times, this operating mode keeps the container level constant at a specified set level.

| Name                        | Unit  | Operable<br>state<br>Running | Control strategy |   |   |   |   |   |   |   |   |    | Comment                    |
|-----------------------------|-------|------------------------------|------------------|---|---|---|---|---|---|---|---|----|----------------------------|
|                             |       |                              | 1                | 2 | 3 | 4 | 5 | 6 | 7 | 8 | 9 | 10 |                            |
| CoarseFlow<br>(SP_FLOW)     | l/min |                              | Х                | Х |   | Х |   |   |   |   |   |    | Flow rate coarse<br>dosing |
| FineFlow<br>(SP_MIN_FLOW)   | l/min |                              | Х                | Х |   | Х |   |   |   |   |   |    | Flow rate fine<br>dosing   |
| Tolerance<br>(SP_TOLERANCE) | I     |                              |                  | Х |   |   |   |   |   |   |   |    | Filling tolerance          |
| Level (SP_LEVEL)            | I     |                              |                  | Х |   | Х |   |   |   |   |   |    | Level (Setpoint)           |
| Amount<br>(SP_AMOUNT)       | I     |                              | Х                |   |   |   |   |   |   |   |   |    | dosing volume              |
| Tank_Number<br>(SP_TANK_NO) |       |                              | Х                | Х | Х | Х |   |   |   |   |   |    | Container number           |

### Control parameters (SP\_)

### 3.3.3 Operation

In the basic state and in the "Stop" state, the EPH can be switched to manual operation. This is not possible in the other states.

To select one of the modes and start the process, follow the instructions below:

1. Simulate tank capacity "150 liters".

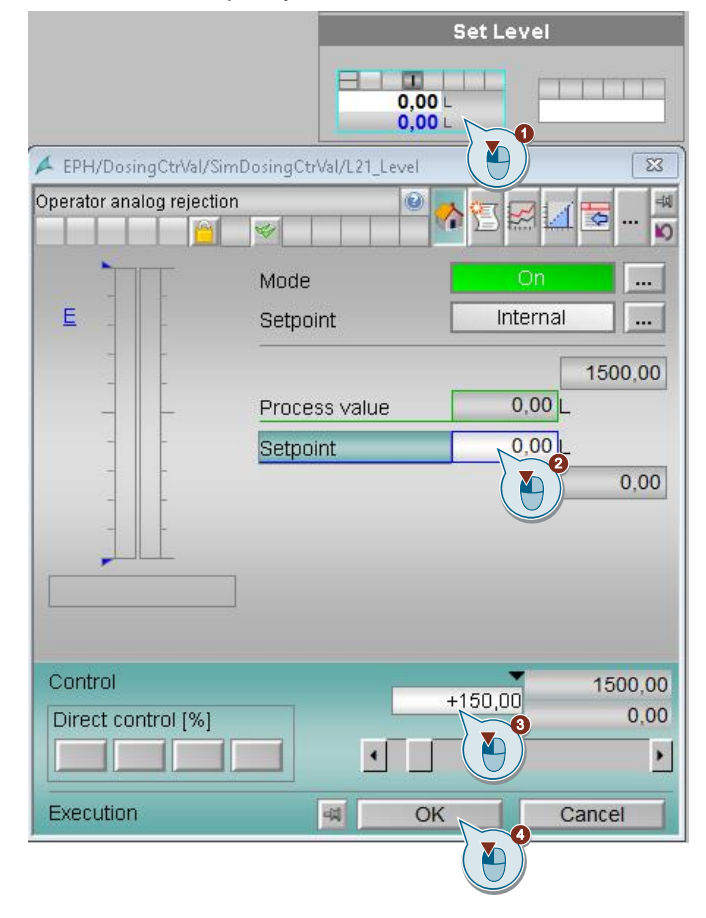

| j.                               | Set Level           |
|----------------------------------|---------------------|
|                                  | 150,00 L            |
| 🖊 EPH/DosingCtrVal/SimDosingCtrV | Val/L21_LevelAct    |
| Trigger Generator                |                     |
| Mode                             | On                  |
|                                  | Set                 |
| Input                            |                     |
| Execution                        | Set<br>OK<br>Cancel |
|                                  |                     |

 Open the SFC (1) and select the desired mode of operation (2). Confirm the "SFC Operation" dialog with "OK" (3). Start the operation with the "Start" button (4) and confirm the dialog with "OK".

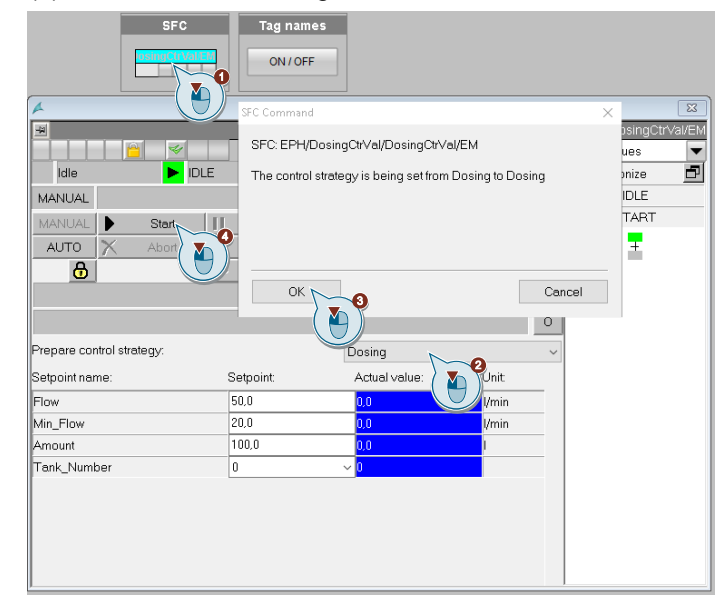

- **Note** In the "Dosing" operating mode, the flow rates for coarse dosing ("CoarseFlow") and fine dosing ("FineFlow") are specified and displayed in liters/minutes, the dosing rate ("Amount") in liters and the tank number ("Tank\_Number").
- **Note** In the "Filling" operating mode, the flow rates for coarse dosing ("CoarseFlow") and fine dosing ("FineFlow") are specified and displayed in liters/minutes, the tolerance for filling ("Tolerance") in liters, the filling level ("Level") in liters and the tank number ("Tank\_Number").
- **Note** When "Rinsing" is used, the container number ("Tank\_Number") is preset and displayed.
- Note With the "Level\_Control" operating mode, the flow rates for coarse dosing ("CoarseFlow") and fine dosing ("FineFlow") in liters/minutes, the filling level ("Level") in liters and the tank number ("Tank\_Number") are specified and displayed.

# 3.4 Pressure (aerating and venting)

In chemical processes it is often very important to avoid an explosive atmosphere in containers. For this purpose, the atmospheric oxygen or reactive or explosive gases are displaced in containers by adding inert gas. Another application is product displacement from a container by inert gas. Typical inert gases are nitrogen, argon or carbon dioxide.

This EPH uses six modes of operation to make the atmosphere in containers inert, to displace the product from the container or to maintain the pressure in the container.

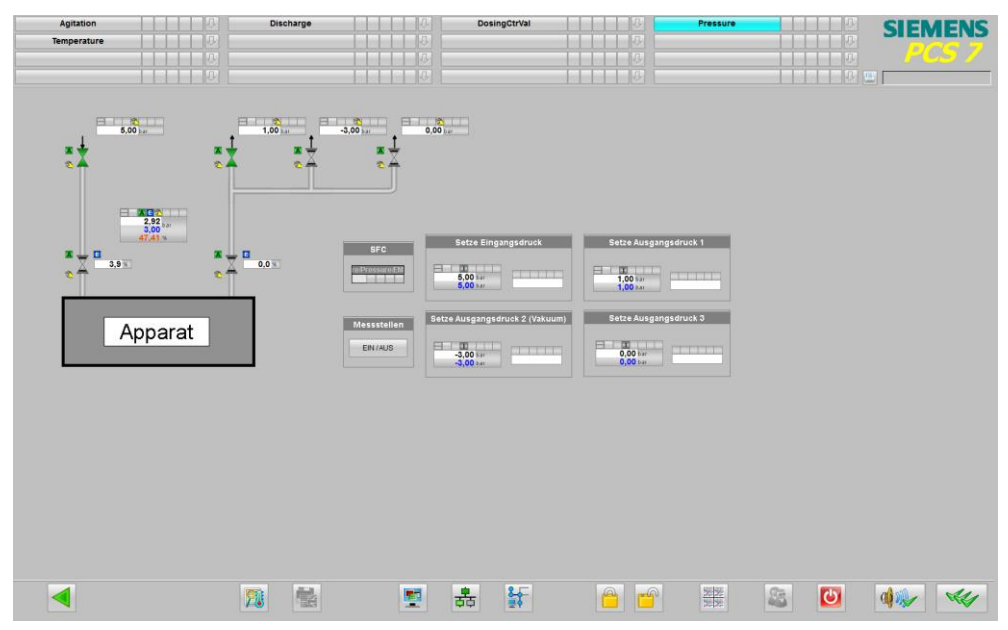

### 3.4.1 Overview (R&I and components)

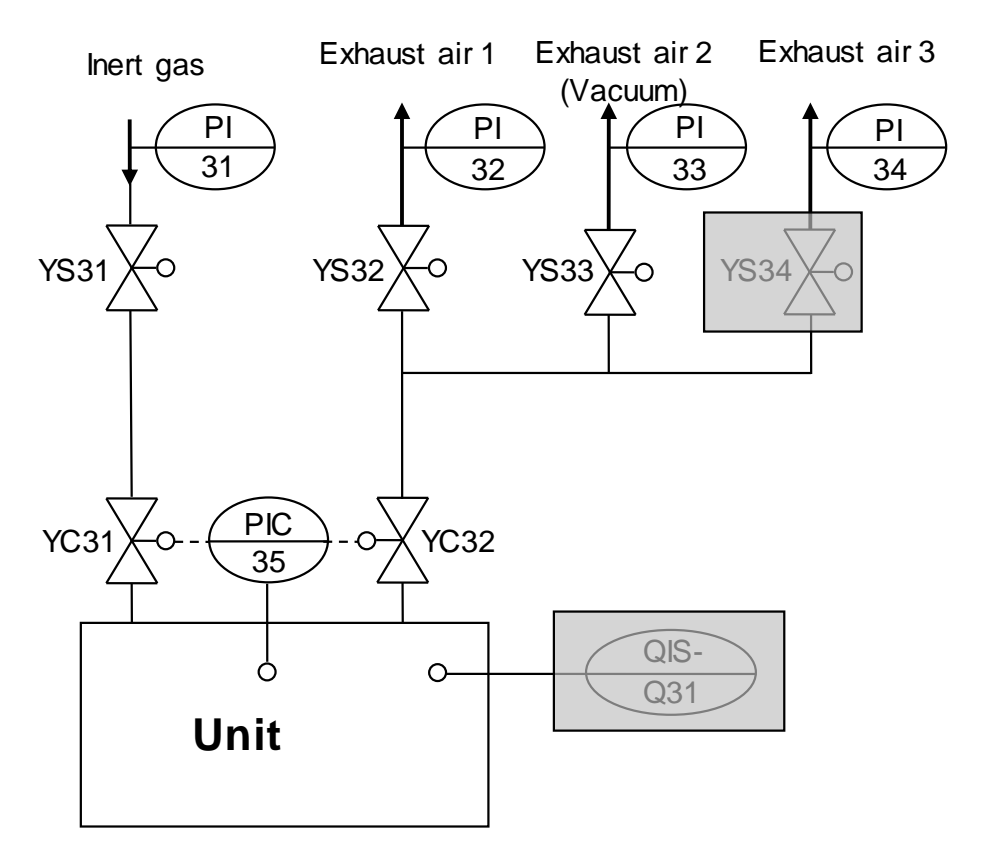

| Designation | Template            | Description                       |  |  |  |  |  |
|-------------|---------------------|-----------------------------------|--|--|--|--|--|
| P31         | AMon                | Pressure display                  |  |  |  |  |  |
| P32         | AMon                | Pressure display                  |  |  |  |  |  |
| P33         | AMon                | Pressure display                  |  |  |  |  |  |
| P35         | Ctrl                | Pressure control                  |  |  |  |  |  |
| YS31        | Val                 | Inert gas valve 1                 |  |  |  |  |  |
| YS32        | Val                 | Valve exhaust air 1               |  |  |  |  |  |
| YS33        | Val                 | Valve exhaust air 2 vacuum        |  |  |  |  |  |
| YS34        | Val                 | Valve exhaust air 3<br>(optional) |  |  |  |  |  |
| YC31        | ValAn               | Control valve                     |  |  |  |  |  |
| YC32        | ValAn Control valve |                                   |  |  |  |  |  |
| Q31         | AMon                | Oxygen display (optional)         |  |  |  |  |  |

### 3.4.2 Control strategy

### Inerting

In this mode of operation, the concentration of a reactive or explosive gas is reduced by pressing on the container with inert gas. The container is pressed on with inert gas until a certain pressure is reached. The container is then expanded by opening the exhaust air valves. The process can be repeated several times.

### Flushing

In this mode of operation, the concentration of a reactive or explosive gas is reduced by flushing the tank with inert gas. The supply air valve and a pre-selected exhaust air valve are opened for this purpose. Then inert gas is fed into the container. Flushing continues until the oxygen concentration has fallen below 5%. If no oxygen measurement is available, the rinsing is terminated when an adjustable rinsing time has elapsed. The supply and exhaust air valves are then closed again.

### Inerting with open outlet

The operation fulfils two functions. On the one hand it can push product out of a container by inert gas and on the other hand it can inert an empty apparatus and the connected product line.

For both processes, a product line must first be opened. The inert gas is then filled into the tank via the supply air valve. When the product line is closed again, the operation is also stopped.

### Ventilating

The operating mode is used to vent a container. However, this is done without the help of inert gas.

A preselected exhaust duct is opened and closed again after a certain time.

### Evacuating

In this mode of operation, the container is evacuated via the vacuum line up to a specified pressure. The evacuation is time-monitored.

### **Pressure Control**

The operating mode is used to coat the container with inert gas. For this purpose, the container is kept at a preset pressure by means of a split-range control.

### Control parameters (SP\_)

| Name                                          | Unit | Operable | Control strategy |   |   |   |   |   |   | Comment |   |    |                                                                  |
|-----------------------------------------------|------|----------|------------------|---|---|---|---|---|---|---------|---|----|------------------------------------------------------------------|
|                                               |      | Running  |                  |   |   |   |   |   |   |         |   |    |                                                                  |
|                                               |      |          | 1                | 2 | 3 | 4 | 5 | 6 | 7 | 8       | 9 | 10 |                                                                  |
| Inerting_Pressure<br>(SP_INERT_PRE<br>S)      | bar  |          | х                |   |   |   |   |   |   |         |   |    | contact pressure<br>set point                                    |
| Release_Pressur<br>e<br>(SP_RELEASE_<br>PRES) | mbar |          | х                |   |   | х |   | X |   |         |   |    | Pressure to which release is to be applied                       |
| Flushing_Time<br>(SP_FLUSHING_<br>TIME)       | min  |          |                  | Х |   | х |   |   |   |         |   |    | flushing time                                                    |
| Monitoring_Time<br>(SP_MONITOR_<br>TIME)      | min  |          | Х                | Х |   |   |   | X |   |         |   |    | Monitoring time<br>(monitoring<br>pressure changes<br>over time) |
| Expansion_Pipe<br>(SP_EXPAN_PIP<br>E)         |      |          | х                | Х |   | х |   |   |   |         |   |    | Selection of the exhaust air duct                                |
| Number_of_Inerti<br>sations<br>(SP_NO_INERT)  |      |          | Х                |   |   |   |   |   |   |         |   |    | Number of<br>container<br>pressurizations<br>with inert gas      |
| Hold_Pressure<br>(SP_HOLD_PRE<br>S)           | mbar |          |                  |   | Х |   | х |   |   |         |   |    | Tank pressure set point                                          |

Note

The "Expansion\_Pipe" setpoint is an enumeration. Three states are possible:

- 1. Expansion pipe 1 preselected
- 2. Expansion pipe 2 preselected
- 3. Expansion pipe 3 preselected

### 3.4.3 Operation

In the basic state and in the "Stop" state, the EPH can be switched to manual operation. This is not possible in the other states.

To select one of the modes and start the process, follow the instructions below:

OK T

Set

Cancel

5

2

1. Pre-simulate "5 bar" inlet pressure.

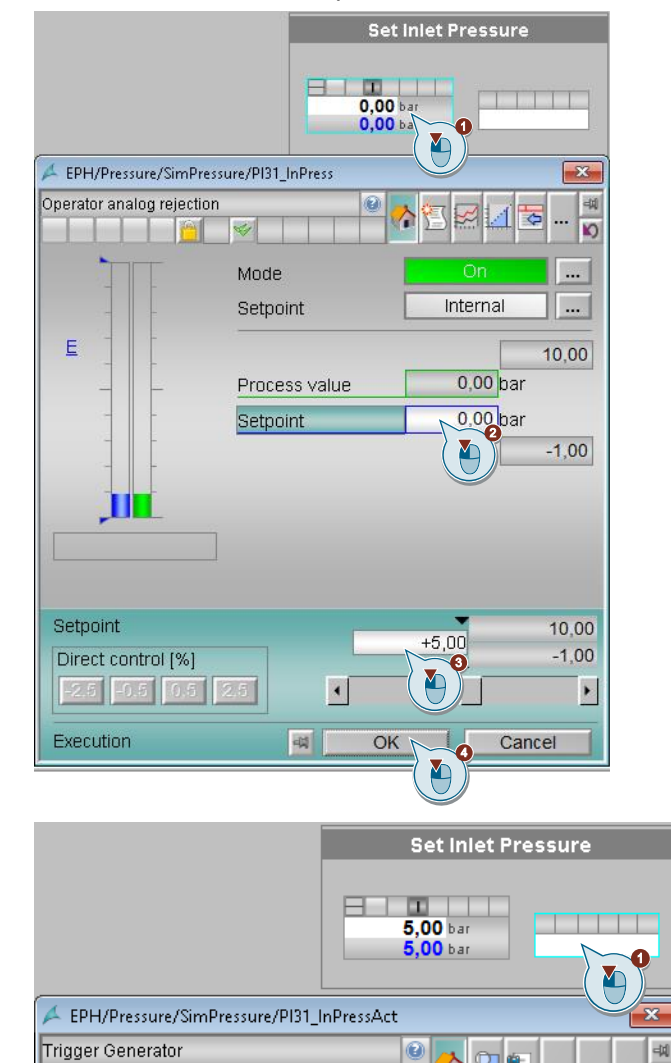

 Switch to vacuum pressure and simulate "-3 bar" of pressure.

Mode

Set

Input

Execution

 Open the SFC (1) and select the desired mode of operation (2). Confirm the "SFC Operation" dialog with "OK" (3). Start the operation with the "Start" button (4) and confirm the dialog with "OK".

|      | (.)                                                                                                    |
|------|----------------------------------------------------------------------------------------------------|
|      | SFC Messstellen<br>EIN/AUS                                                                                                    |
|      | Image: SFC: EPH/Pressure/Pressure/EM       Image: SFC: EPH/Pressure/Pressure/EM         HAND       Statten         HAND       Statten         AUTO       Abbrechen         Fahrweise vorbereiten:       Sollwert:         Issuer:       Sollwert:         Issuer:       Sollwert:         Imering_Pressure       2.00         000       ber         Release: Pressure       0.00         Xumber_of_Inertisetions       3         3       3 |
| Note | With the "Inerting" mode of operation, the contact pressure ("Inerting_Pressure") and the pressure to be relieved ("Release_Pressure") in bar, the monitoring time ("Monitoring_Time") in minutes, the selection of the exhaust pipe ("Expansion_Pipe") and the number of flushes are specified and displayed.                                                                                                    |
|      |                                                                                                    |
| Note | In the "Flushing" mode, the flushing time and monitoring time in minutes and the selection of the exhaust air pipe ("Expansion_Pipe") are specified and displayed.                                                                                                    |
|      |                                                                                                    |
| Note | With the "Inerting_with_OpenOutlet" mode, the pressure is preset and displayed in bar until you also want to release ("Release_Pressure").                                                                                                    |
|      |                                                                                                    |
| Note | When operating the "Ventilation" mode, the pressure is set and displayed until the pressure is to be released ("Release_Pressure") in bar, the flushing time ("Flushing_Time") in minutes and the selection of the exhaust air pipe ("Expansion_Pipe").                                                                                                    |
|      |                                                                                                    |
| Note | In the "Pressure_Control" mode, the pressure to be held ("Hold_Pressure") is                                                                                                    |

**Note** With the "Evacuation" mode, the pressure is set and displayed in bar and the monitoring time in minutes until the pressure is to be released ("Release\_Pressure").

preset and displayed in bar.

### 3.5 Temperature

In chemical processes that require a time-dependent temperature control of the product chamber, the auxiliary unit used must ensure rapid heat supply or dissipation. For this purpose, a pressurized water circulation system is used, in which a pump circulates the water in the jacket circuit.

When heat is supplied, cooling water is indirectly heated with steam via a heat exchanger. The desired temperature is set by regulating the steam pressure with a steam inlet control valve. The resulting condensate is discharged via a condensate drain.

Cascade control with the internal temperature of the unit as the reference variable controls the inlet valves for cooling water and steam. The product temperature is therefore assigned to the master controller and the return flow temperature to the follow-up controller. The slave controller is designed as a split-range controller and supplies the control values to the control valves. The control valves are therefore not operated by the EPH. You are working in "External jobs" mode.

Depending on the filling level of the container, the cascade control is separated. This means that if the container level no longer ensures that the temperature sensors are immersed in the product, the setpoint for the follow-up controller is no longer the manipulated variable formed from the internal temperature in the master controller, but is switched over to direct setpoint input from the EPH.

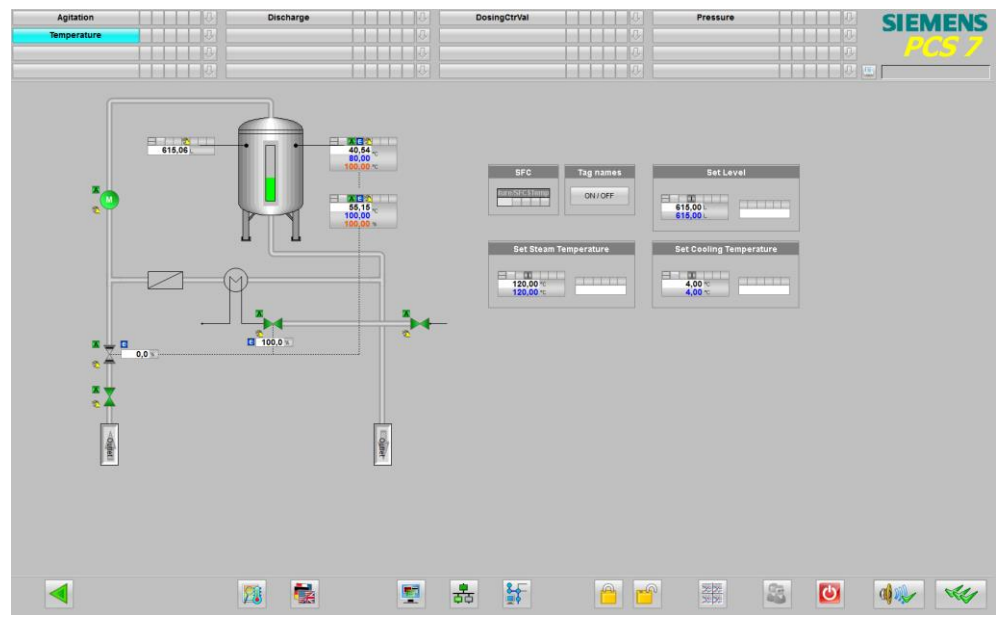

### 3.5.1 Overview (R&I and components)

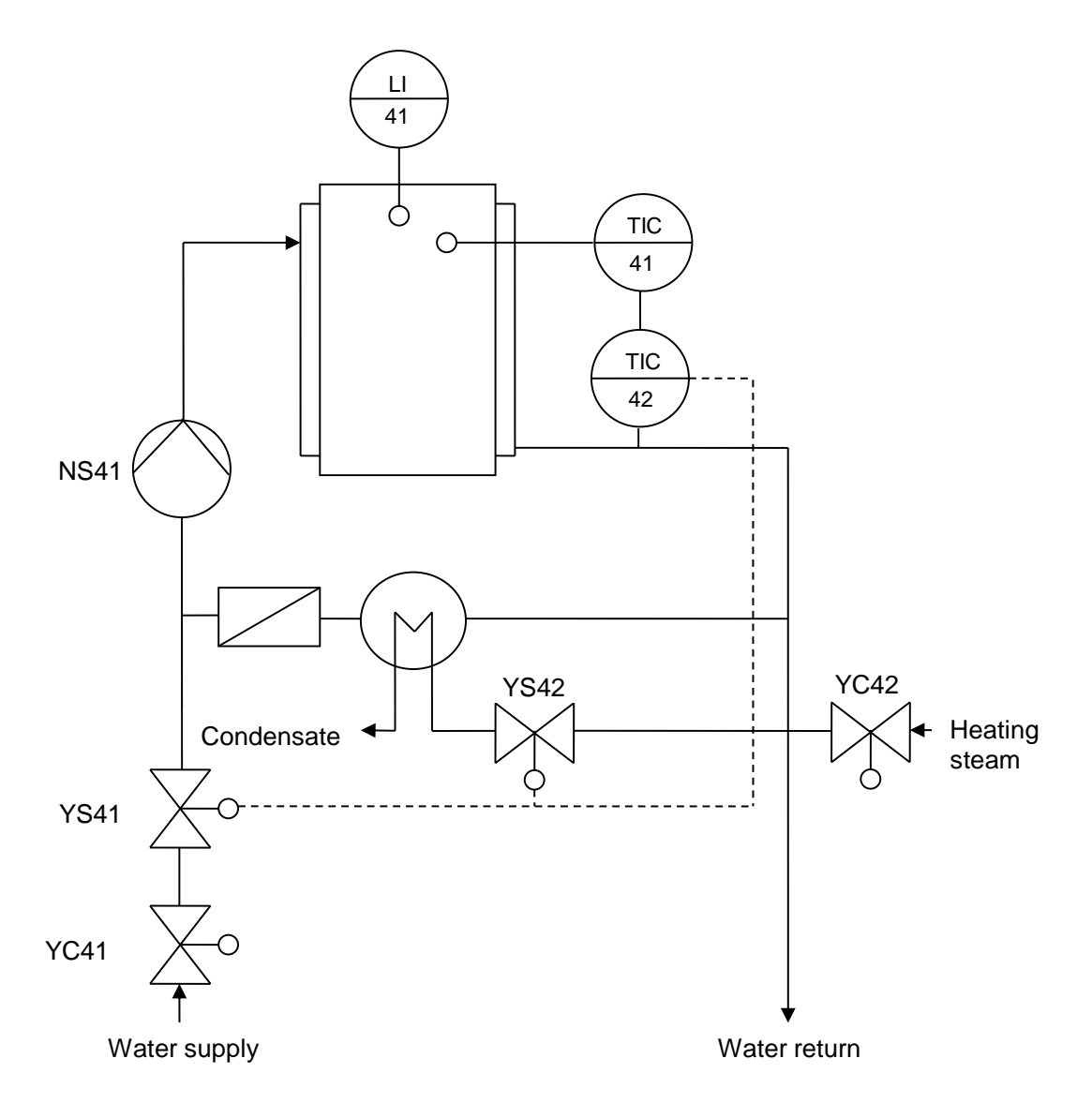

| Designation | Template       | Description                    |  |  |  |  |  |
|-------------|----------------|--------------------------------|--|--|--|--|--|
| TIC41       | Ctrl           | Guiding temperature controller |  |  |  |  |  |
| TIC42       | CtrlSplitRange | Slave temperature controller   |  |  |  |  |  |
| NS41        | Mot            | Pump                           |  |  |  |  |  |
| LI41        | AMon           | Level display                  |  |  |  |  |  |
| YS41        | Val            | Flow valve                     |  |  |  |  |  |
| YS42        | Val            | Heating steam valve            |  |  |  |  |  |
| YC41        | ValAn          | Flow valve                     |  |  |  |  |  |
| YC42        | ValAn          | Heating steam valve            |  |  |  |  |  |

### 3.5.2 Control strategy

### Temperature\_Control

In this operating mode, a preset temperature will be reached inside the tank. Either heating steam or cooling water is fed into the tank shell via the supply line. Both processes are indirect heat/cold transfer due to the separation with heat-permeable walls.

In the heat exchanger, the system continuously pumps the contents of the container through the heat exchanger via piping back to the container until a predefined temperature is reached.

| Name                        | Unit | Operable<br>state<br>Running |   | Control strategy |   |   |   |   |   |   |   | Comment |                                                                |
|-----------------------------|------|------------------------------|---|------------------|---|---|---|---|---|---|---|---------|----------------------------------------------------------------|
|                             |      |                              | 1 | 2                | 3 | 4 | 5 | 6 | 7 | 8 | 9 | 10      |                                                                |
| Temperature<br>(SP_TEMP)    | °C   |                              | Х |                  |   |   |   |   |   |   |   |         | product<br>temperature set<br>point                            |
| Tolerance<br>(SP_TOLERANCE) | °C   |                              | Х |                  |   |   |   |   |   |   |   |         | Tolerance band<br>of the set<br>temperature                    |
| Hold_Time<br>(SP_HOLD_TIME) | min  |                              | Х |                  |   |   |   |   |   |   |   |         | Time the<br>product is to be<br>kept at the set<br>temperature |

### Control parameters (SP\_)

### 3.5.3 Operation

In the basic state and in the "Stop" state, the EPH can be switched to manual operation. This is not possible in the other states.

To select one of the modes and start the process, follow the instructions below:

1. Simulate tank capacity "615 liters".

|                           | Set Level                                         |
|---------------------------|---------------------------------------------------|
|                           |                                                   |
| EPH/Temperatur            | e/SimTemperature/LI41                             |
| Operator analog reje      | action 🔮 🟠 🖾 🖾 🖾 🔤 🏁                              |
|                           | Mode On                                           |
| E                         | Setpoint Internal                                 |
|                           | Process value 0,00 L<br>Setpoint 0,00 L<br>0,00 L |
| Control Direct control (9 |                                                   |
| Execution                 | Cancel                                            |

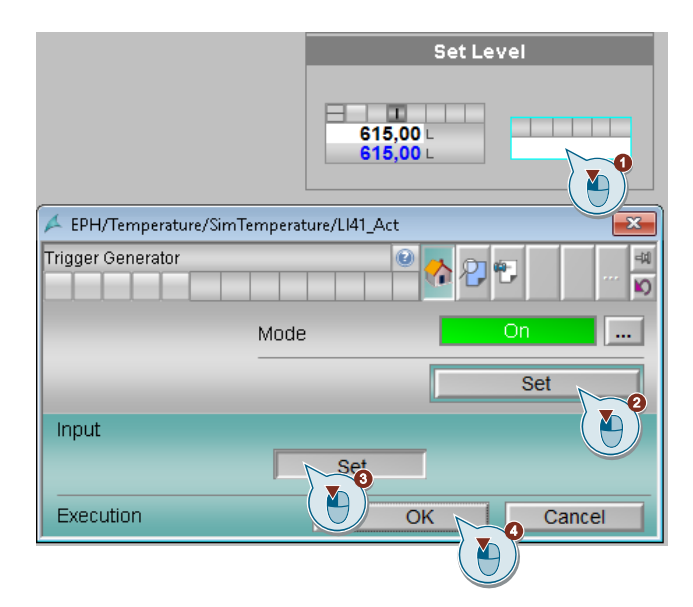

2. Change to steam temperature and simulate a temperature of "120 °C".

- 3. Change to the refrigerant temperature and simulate a temperature of "4 °C".
- Open the SFC (1) and select the desired mode of operation (2). Confirm the "SFC Operation" dialog with "OK" (3). Start the operation with the "Start" button (4) and confirm the dialog with "OK".

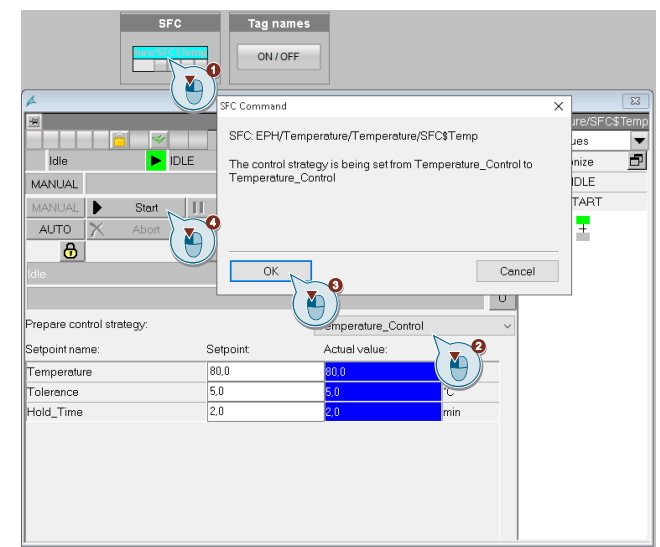

**Note** In the "Temperature\_Control" mode, the target temperature ("Temperature") and tolerance ("Tolerance") in degrees Celsius and the time the product is to be kept at the target temperature ("Hold\_Time") are specified and displayed in minutes.

# 4 Useful information

### 4.1 Basics

### 4.1.1 General Information

### Automation technology

Process-engineering processes, e.g. in the chemical or pharmaceutical industries, are controlled and regulated with the aid of automation technology.

The degree of automation of the systems varies greatly and depends on the type of system and process.

An automation solution usually includes the following aspects:

- Measurement and control
- Rules, including higher-level control strategies if necessary
- Transfer, process and display information
- Adherence to defined steps and processes
- Observing complex contexts
- Guaranteeing constant product quality
- Strategies in the event of deviations, overruns of process variables or failure of components

### Process control

The primary task of the operator is the operational process management based on process and plant information of process engineering production and its logistics and auxiliary processes.

With the help of process control, the targeted and reproducible setting of operating conditions is guaranteed and compliance with defined tolerance ranges is ensured. After faults have occurred, measures must be taken to restore the process to the desired state. In addition, the process is continuously optimized in terms of costs, quality and safety.

SIMATIC PCS 7 Advanced Process Graphics (APG) makes process visualization more efficient for the operator. The information relevant for orientation and navigation is placed in the system overview. The information required for operating and monitoring a plant section, e.g. reactor, is made available in a subordinate process image. The great advantage of this procedure is that the information is dosed and optimized for process operation.

# **Note** Detailed information and the procedure for configuring APG can be found in the article "Integration of Advanced Process Graphics in SIMATIC PCS 7" under <u>https://support.industry.siemens.com/cs/ww/en/view/89332241</u>.

### 4.1.2 Standardized plant units

### Partial automation solution

The following figure shows the components of an automation solution for a process plant. The process is divided into several process steps, such as fermentation and distillation. One process step corresponds to a plant section, which in turn can consist of various technical functions, such as educt addition or agitation.

Figure 4-1: Process steps of a process engineering plant

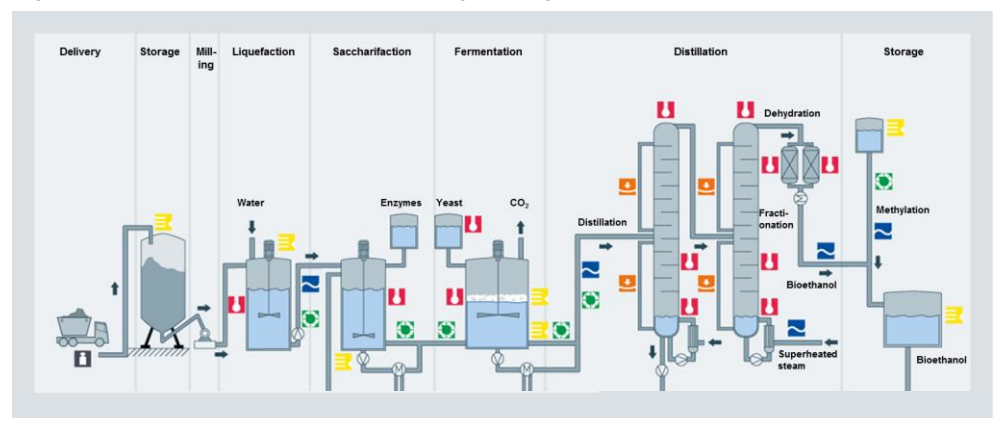

### Unit

The term subsystem stands for a "unit" in process engineering plants (e.g. agitated tank reactor, fermenter) including the apparatus, sensors, actuators and automation (hardware and software).

Structured subsystems exist for both continuous and discontinuous (batch) processes.

Package units are a variant of subsystems. Examples of package units are refrigeration systems, vacuum systems and packaging machines. Here, the manufacturer of the mechanical or process engineering apparatus supplies an automation system specially tailored for this apparatus, which is mounted locally on the apparatus on a separate hardware. The "Package Unit" is integrated as a whole into a higher-level process control system.

### **Equipment phases**

A technical function is part of a subsystem and includes sensors, actuators, automation (hardware and software) and the SFC designed and configured for use in specific applications, e.g. in process engineering (dosing device, level or temperature control).

The automation solution of a technical function is structured as follows:

- Interconnected and parameterized measuring points
- Simulation to demonstrate the mode of operation

Each technical function is grouped in a hierarchy folder and can be integrated into existing projects.
#### **Control module**

Actuators and sensors are used on the individual control level as individual control units. In PCS 7, the individual control unit is implemented with software typicals (CMT = Control Module Types), e.g. for a valve, motor or controller.

The implementation in the CFC plan contains all relevant components, circuits and basic parameters. A single control unit type is generated from the CFC and stored in the PCS 7 master data library. Any number of instances can be generated from this individual control unit type, e.g. with the automation interface. The instances can differ greatly, for example, options for functions as well as options for the process connection can be selected.

Each name of an individual control unit follows a uniform naming convention. This means that the designation provides information about the function and task of the individual control unit.

#### **Unit Template**

A unit template consists of several technical functions. Technical functions are combined into an automation component solution in a unit template.

In addition, you can display additional information such as business or process key figures (KPI indicators) or the operating times of aggregates in a unit template.

A unit template is grouped in a hierarchy folder and can be easily integrated and adapted in existing projects.

In contrast to the "package units", the unit concept does not create local "island controls" with proprietary hardware, but rather prefabricated software solutions for frequently occurring units in a central process control system. Automation component solutions for process plants are standardized, prefabricated and editable for the user. This means that the templates only have to be adapted to the existing process technology and automation hardware. This significantly reduces the engineering effort for several similar automation tasks.

#### **Configuration with templates**

Template-based project planning can be carried out at sub-system level, at technical function level or at individual control level.

At the individual control level, a template for creating instances is created using individual control unit types in PCS 7. The instances of the individual ECU types can be compared and synchronized with the PCS 7 Automation Interface.

Technical functions or subsystems are duplicated as a unit and adapted to the corresponding process technology.

The technical function and the unit template contain all the functions required for automation in the form of:

- CFC plans (instances of individual control unit types)
- SFC plans
- OS images

# 4.2 Design and structure

#### 4.2.1 CFC plan naming convention

The designation is structured according to a uniform naming convention and corresponds to the function according to the European standard EN 62424 or ISO 3511. The following figure shows how a designation is composed:

Figure 4-2

FIC\_Reflux Function Meaning F = Flow (first letter) I = Indication (subsequent letter) C = Control (subsequent letter)

The following table contains all letters used in the application example and their meaning:

Table 4-1

| First letter |                                                                                       |  |  |  |
|--------------|---------------------------------------------------------------------------------------|--|--|--|
| Letter       | Meaning                                                                               |  |  |  |
| F            | Flow                                                                                  |  |  |  |
| L            | Level                                                                                 |  |  |  |
| Ν            | Engine                                                                                |  |  |  |
| Р            | Pressure                                                                              |  |  |  |
| Q            | Quantity                                                                              |  |  |  |
| S            | Speed (velocity, rotational speed, frequency)                                         |  |  |  |
| Т            | Temperature                                                                           |  |  |  |
| Х            | Freely selectable first letter                                                        |  |  |  |
| Y            | Control valve                                                                         |  |  |  |
|              | Subsequent letter                                                                     |  |  |  |
| С            | Control                                                                               |  |  |  |
| F            | Fraction                                                                              |  |  |  |
|              | Indication                                                                            |  |  |  |
| S            | Binary control function or switching function (not safety-<br>relevant) ("Switching") |  |  |  |

## 4.2.2 Technological perspective

From a technological perspective, all batch equipment phases are realized in two hierarchy levels.

In the AS project "BatchEPH\_AS" the first hierarchy level is empty and in the subordinate hierarchy level there is a hierarchy folder for each equipment phase with the necessary CFC and SFC.

The first hierarchy level of the OS project "BatchEPH\_OS" is also empty. The subordinate hierarchy level contains a hierarchy folder for each equipment phase with a process screen and the hierarchy folder "01\_Overview", in which the overview screen of all batch equipment phases "Overview.pdl" is located. In the

following figure, the folder structure is shown schematically, i.e. the names of the subfolders differ from the folder names of the PCS 7 project.

#### Figure 4-3

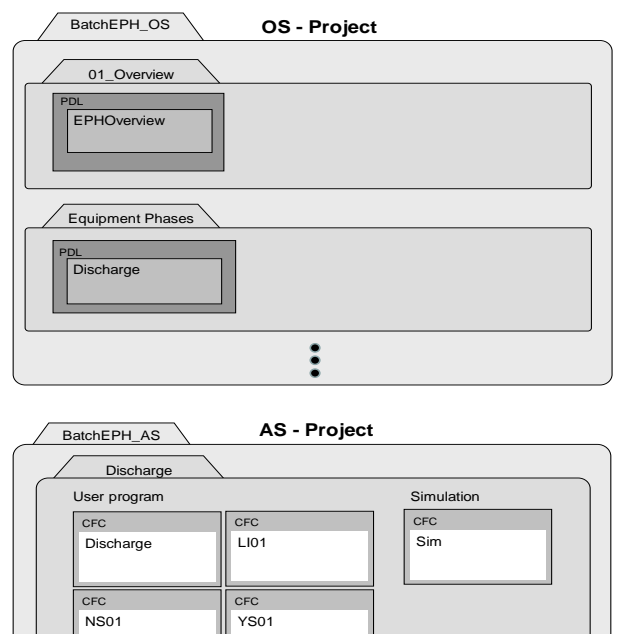

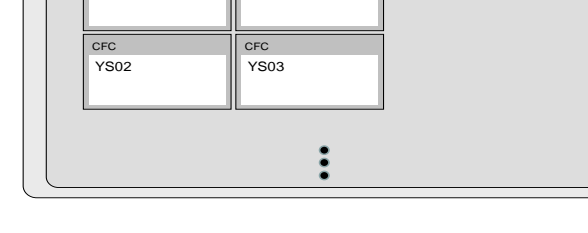

#### 4.2.3 Individual control level

An individual controller is used to control individual devices such as motor, valve and controller. For this purpose, the components required for this task, e.g. for controlling a valve, are combined in a single control unit (CM = Control Module). If a single control unit is used several times in a project, e.g. in different versions, a single control unit type (CMT = Control Module Type) is created in PCS 7 and stored in the master data library. This CMT can be used flexibly as an instance in different forms in the project.

With this technology, automation projects with the program logic can also be tested without real hardware.

**Note** The application example "Control Module (CM) Technology - Efficient Engineering in PCS 7" gives you a general overview of how a CMT is created, extended and instantiated. The application example is available under the following link: <u>https://support.industry.siemens.com/cs/ww/en/view/109475748</u>

#### Selecting a variant

A variant and the options necessary for solving the automation task are determined in the instance.

- 1. For this purpose, the technological connections are displayed in the CFC.
- 2. The available variants are displayed in the context menu.

3. The functionality required for the automation task is determined by selecting the options.

| Insert New Object 🕨 | Attribute<br>Assigned chart                                                                                                    | Attribute value                  | Assignment |
|---------------------|----------------------------------------------------------------------------------------------------|----------------------------------|------------|
| Copy<br>Variants    | Name<br>Comm<br>Opera<br>Author                                                                                                    | LIC_Level<br>Controller          | LIC_Level  |
|                     | Function identifier<br>Location identifier<br>Sampling time<br>Control Module Type                                                                                                    | 1000<br>CH                       |            |
|                     | C<br>Variants<br>The following optional c<br>If you remove existing<br>If you remove existing                                                                                                    | tontrol modules can be selected: | ×          |
|                     | Configurations will also 1     C     C |                                  | 3          |
|                     |                                                                                                    | Cancel Help                      |            |
|                     |                                                                                                    |                                  |            |

# 4.3 Detailed description EPH

Each batch equipment phase consists of several CM instances and one SFC instance for executing the automation task. You will find a detailed description of the individual CM including its functions and variants in the application example "Technical functions for PCS 7 using the example of the chemical industry": https://support.industry.siemens.com/cs/ww/en/view/53843373.

## 4.3.1 "Agitation" - parameters and operation methods

#### **Control parameter**

| Name                             | Unit | Operable<br>state<br>Running |   | Control strategy |   |   | Comment |   |   |   |   |    |                  |
|----------------------------------|------|------------------------------|---|------------------|---|---|---------|---|---|---|---|----|------------------|
|                                  |      |                              | 1 | 2                | 3 | 4 | 5       | 6 | 7 | 8 | 9 | 10 |                  |
| Agitation_Time<br>(SP_AGIT_TIME) | min  |                              | Х | Х                |   |   |         |   |   |   |   |    | Agitation time   |
| Level<br>(SP_LEVEL)              | I    |                              |   | Х                |   |   |         |   |   |   |   |    | Level (Setpoint) |

If the agitation\_time = 0, then the agitation is continuous. If the value is greater than 0, it is agitated until the entered value is reached.

#### Process values (PV\_)

| Name           | Data type | Unit | Connection name | Comment                             |
|----------------|-----------|------|-----------------|-------------------------------------|
| Agitation_Time | Analog    | sec  | PV_AGIT_TIME    | Converted agitation time in seconds |

## Timer (TI\_)

| Name            | Data type | Unit | Connection name | Comment                                                    |
|-----------------|-----------|------|-----------------|------------------------------------------------------------|
| Agitation_Timer | Analog    |      | TI_AGIT         | Time for controlling the agitation time (switch-off delay) |

#### Control values (QV\_xy)

| Name             | Data type | Connection name | Comment                                                    |
|------------------|-----------|-----------------|------------------------------------------------------------|
| Enable_CM_Manual | Binary    | QV_EN_CM_MAN    | Release for operating mode<br>change in manual for all CMs |

#### **Position texts**

| Number | Text                           |
|--------|--------------------------------|
| 101    | Start                          |
| 102    | Reset                          |
| 103    | EngineOn                       |
| 104    | AgitationTime                  |
| 105    | EngineOff                      |
| 106    | Agitate (agitate continuously) |

## 4 Useful information

| Number | Text           |
|--------|----------------|
| 302    | ErrorMessage   |
| 303    | Start_Timer    |
| 304    | Pump_On        |
| 305    | Pump_Off       |
| 306    | Close_Valve    |
| 401    | Stop_Timer     |
| 402    | Enable_Manual  |
| 403    | Disable_Manual |

## Connections

| Name    | Data type | Comment          |  |
|---------|-----------|------------------|--|
| FL_SEQ  | Byte      | Stored sequencer |  |
| FL_STEP | Word      | Stored step      |  |

# Standard SFC type messages

| Number  | Туре                                     | Text                           |
|---------|------------------------------------------|--------------------------------|
| SIG_1   | Fault                                    | Runtime exceeded               |
| NSIG_1  | Operator prompt -<br>general             | Operator prompt                |
| NSIG_2  | Status message - AS                      | Active                         |
| NSIG_3  | Status message - AS                      | Completed                      |
| NSIG_4  | Status message - AS                      | Held                           |
| NSIG_5  | Status message - AS                      | Aborted                        |
| NSIG_6  | Status message - AS                      | Ready to complete              |
| NSIG_7  | Status message - AS                      | Stopped                        |
| NSIG_8  | AS control technology<br>Message - error | Error                          |
| NSIG_9  | Status message - AS                      | Manual                         |
| NSIG_10 | Status message - AS                      | Not approved for SIMATIC BATCH |
| NSIG_11 | Status message - AS                      | Runtime exceeded               |

# Free messages

| Number  | Туре                | Text            |
|---------|---------------------|-----------------|
| SIG_2   | Alarm on top        | Locking failure |
| SIG_3   |                     |                 |
| SIG_4   |                     |                 |
| SIG_5   |                     |                 |
| SIG_6   |                     |                 |
| SIG_7   |                     |                 |
| SIG_8   |                     |                 |
|         |                     |                 |
| NSIG_12 | Status message - AS |                 |
| NSIG_13 | Status message - AS |                 |

#### 4 Useful information

| Number  | Туре                | Text |
|---------|---------------------|------|
| NSIG_14 | Status message - AS |      |
| NSIG_15 | Status message - AS |      |
| NSIG_16 | Status message - AS |      |

## Summarizing states

The following table illustrates which sequence chains correspond to each other in the operating modes.

| Status         | Operating mode I<br>Without_Level_Monitoring | Operating mode II<br>With_Level_Monitoring |
|----------------|----------------------------------------------|--------------------------------------------|
| Starting       | х                                            | X <sub>1</sub>                             |
| Active         | x                                            | Х                                          |
| Completing     | х                                            | X <sub>1</sub>                             |
| Completed      |                                              |                                            |
| Holding        | х                                            | X <sub>1</sub>                             |
| Held           |                                              |                                            |
| Holding error  | X                                            | X <sub>1</sub>                             |
| Held error     |                                              |                                            |
| Resuming       | х                                            | X <sub>1</sub>                             |
| Resuming error | X <sub>Resuming</sub>                        | X <sub>1</sub>                             |
| Stopping       | х                                            | X <sub>1</sub>                             |
| Stopped        |                                              |                                            |
| Aborting       | X                                            | X <sub>1</sub>                             |
| Aborted        |                                              |                                            |

## Legend

X : Sequencer exists

X<sub>1</sub> : Same as sequencer in operating mode I

#### **Operating state: Idle (Ready)**

The EPH can only be started if there is no switch-on inhibit. The agitator engine NS01 is switched off.

Manual operation of the CMs in idle mode is possible.

| S1    | Set enable CM manual mode |
|-------|---------------------------|
| Stort | (QV_EN_CM_MAN = TRUE)     |
| Sidii |                           |

# Operating mode I - "Without Level Monitoring"

### **Operating state: Starting**

In the "Start" step, the release for manual operation of the CMs is reset. In the "Reset" step, the agitation time is reset.

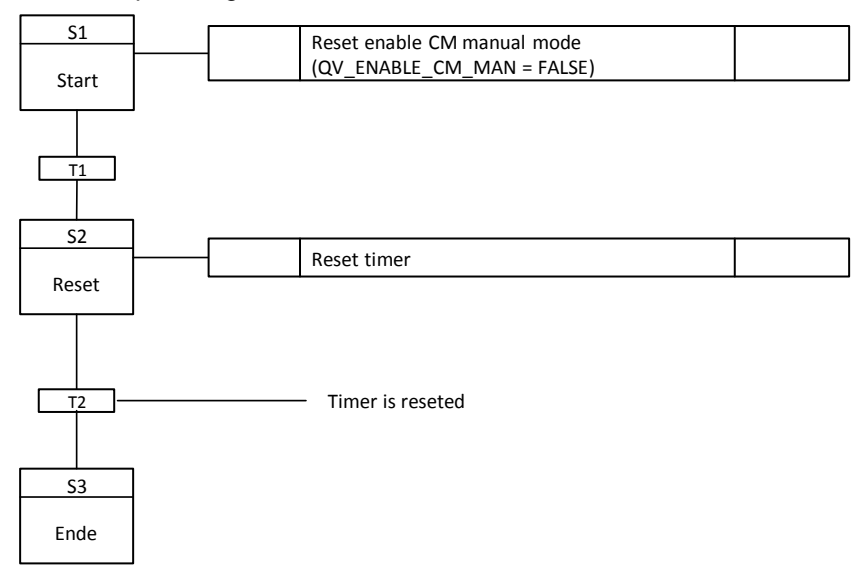

## **Operating state: Run (active)**

The "NS01" agitator motor is switched on when the machine is on. If the agitator motor "NS01" is running, then there are two possibilities:

- Continuous agitation if agitation time (SP\_AGIT\_TIME) = 0. The operating mode can be terminated or restarted by a manual operation or a superimposed control (SIMATIC BATCH).
- Agitation after time, if agitation time (SP\_AGIT\_TIME) > 0. When the agitation time has elapsed, the agitator motor "NS01" is switched off.

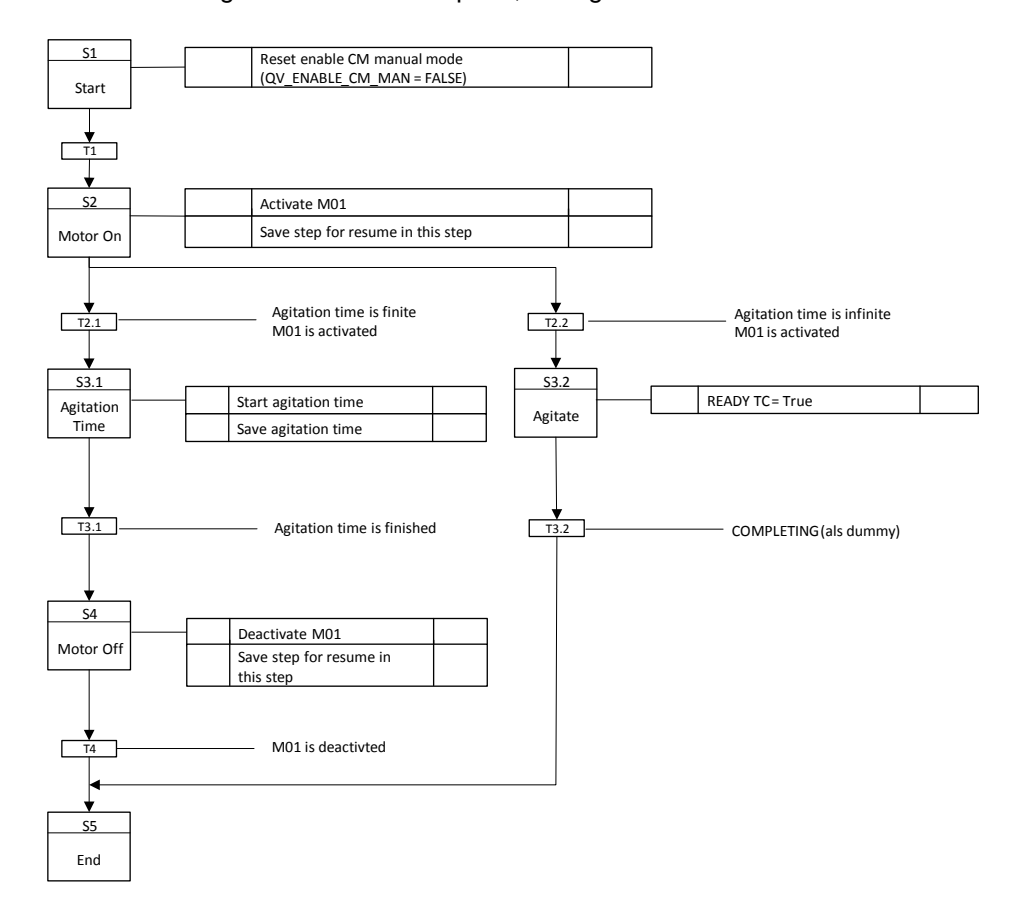

### **Operating state: Completing**

In the "Start" step, the release for manual operation of the CMs is reset. If the agitator motor "NS01" is off, then the basic state (idle) is established.

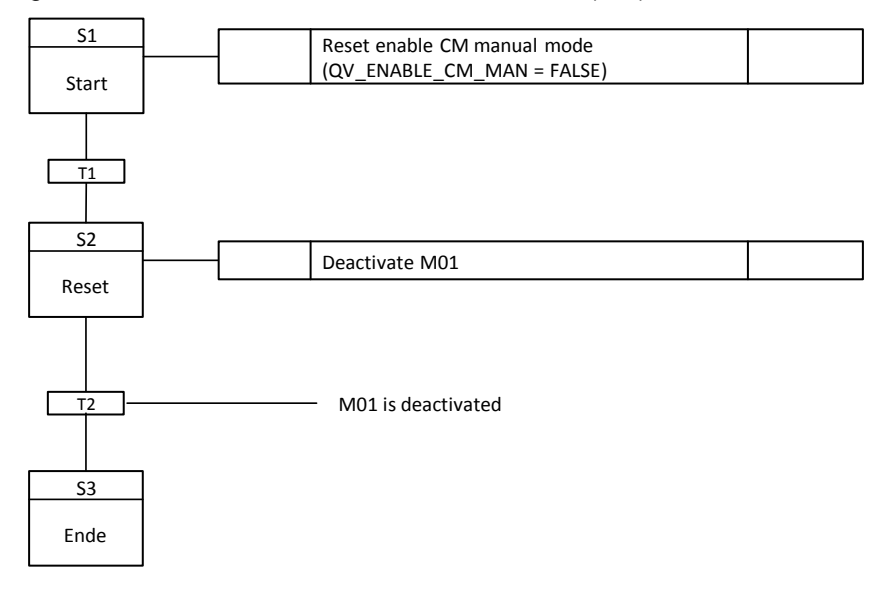

#### **Operating state: Holding**

In the "Start" step, the release for manual operation of the CMs is reset. In the "Holding" state, the "NS01" agitator engine is switched off and then switched to manual operation. The "Holding" state is used to set the "Held" state.

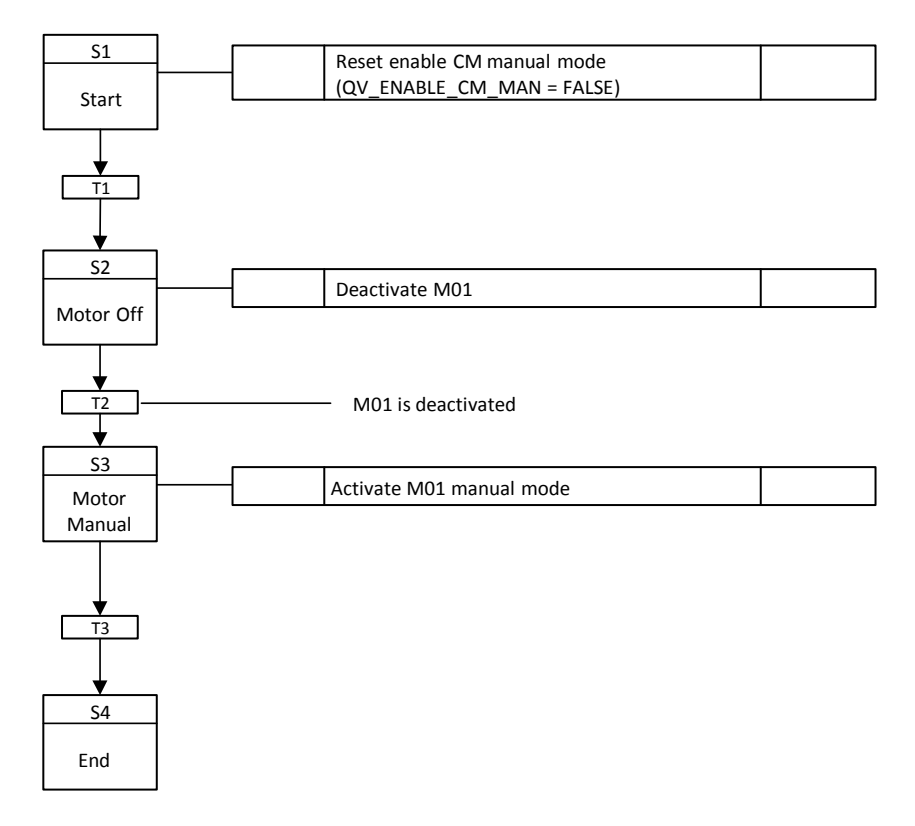

#### Operating state: Error (holding (error))

The "Holding (error) " state is reached by an extreme event (locking). In the "Start" step, the release for manual operation of the CMs is reset. The "NS01" agitator engine is switched off in the "Holding (error)" state. An error message is sent. Then the agitator engine "NS01" is put into manual operation. The "Held (error)" state is not activated until the error has been corrected.

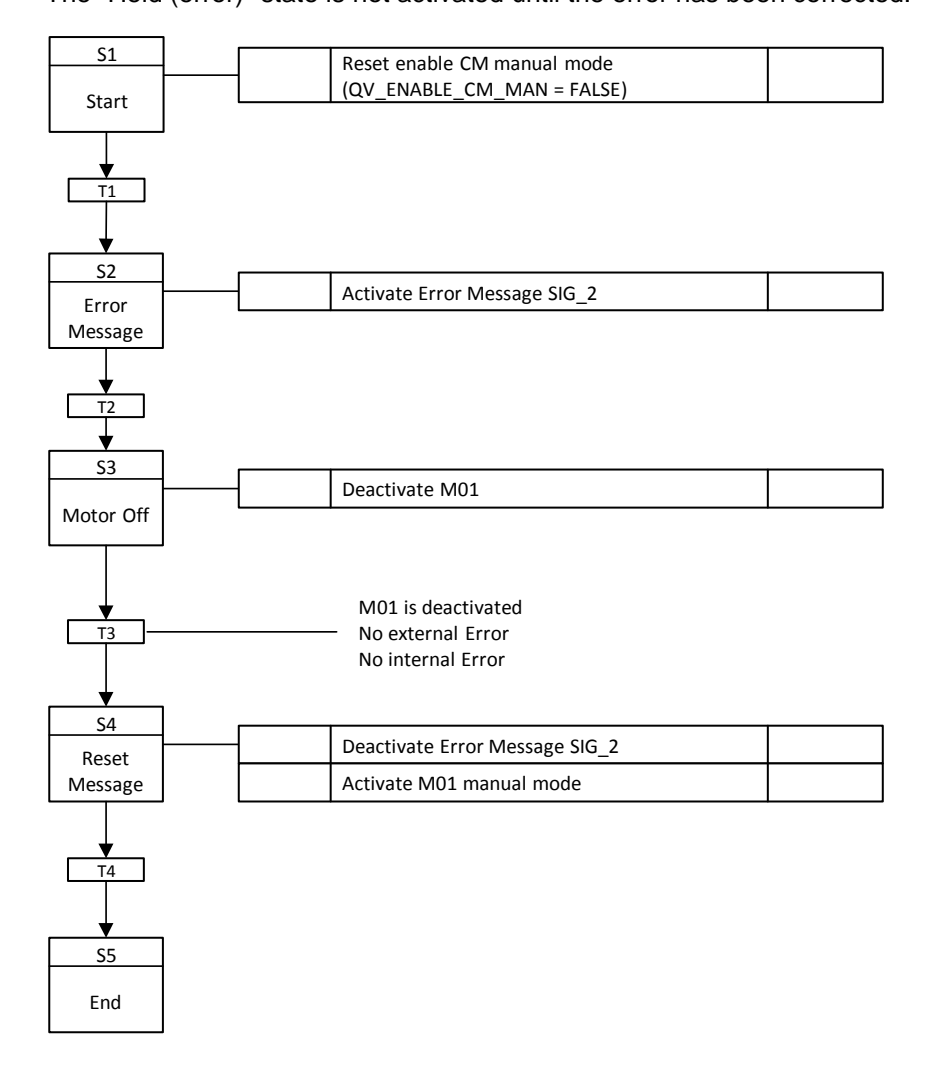

#### **Operating state: Resuming**

In the "Start" step, the release for manual operation of the CMs is reset. When a target step is saved, it continues from that point.

An error leads to a continuation lock. Resumption of the EM is possible only when continuation is not locked. The EPH can only be continued if there is no continuation lock.

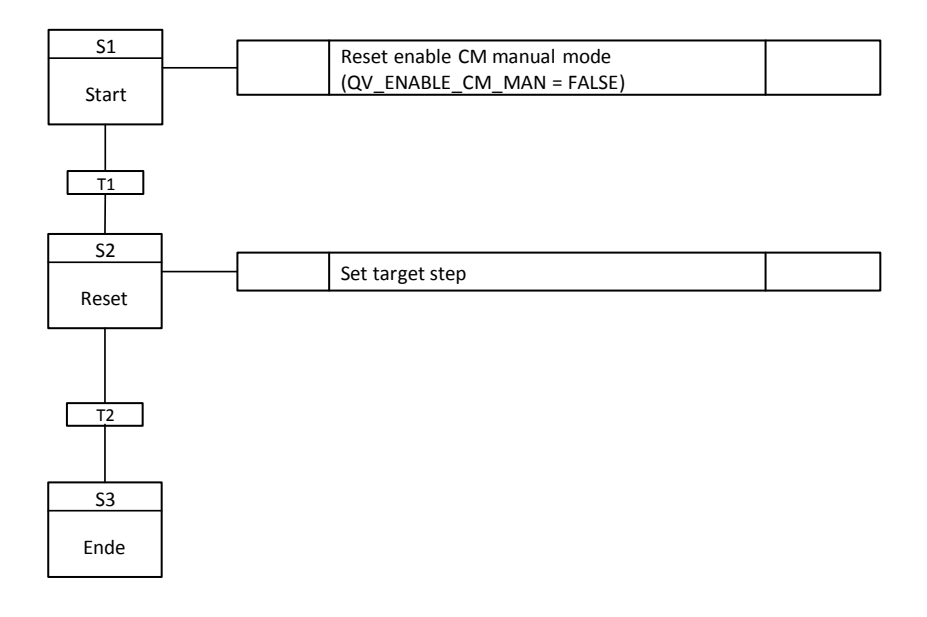

#### **Operating state: Stopping**

In the "Start" step, the release for manual operation of the CMs is reset. In the "Stopping" state, the "NS01" agitator engine is switched off. The basic state (idle) is set via the "Stopping" state.

The step chain is initialized (flags and times are reset).

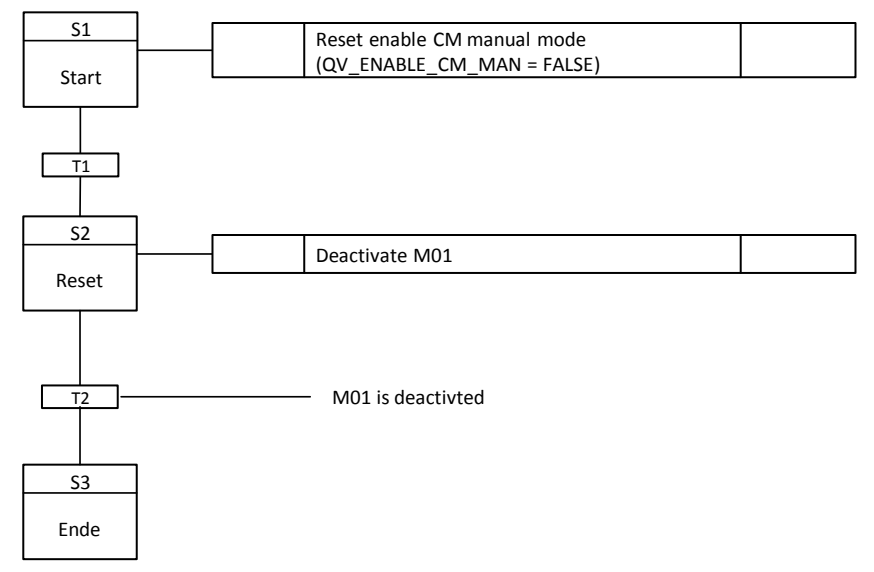

## **Operating state: Aborting**

In the "Start" step, the release for manual operation of the CMs is reset. In the "canceling" state, the agitator engine "NS01" is switched off. The "Cancelling" state is used to set the idle state.

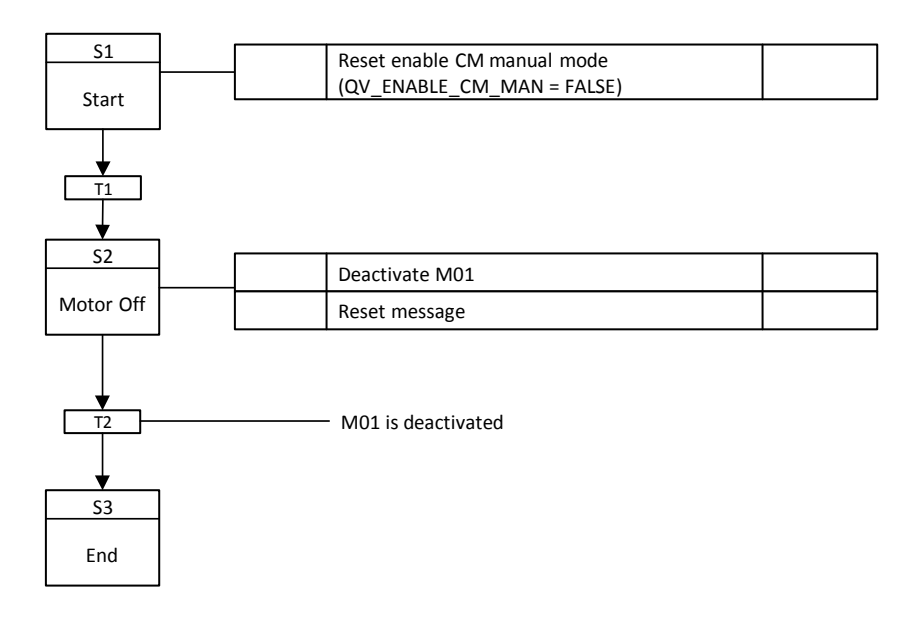

#### Operating mode II - "With level monitoring"

#### **Operating state: Run (active)**

The "NS01" agitator engine is switched on in the operating mode after the fill level has been checked.

If the agitator motor "NS01" is running, then there are two possibilities:

- Continuous agitation if agitation time (SP\_AGIT\_TIME) = 0. The operation mode is terminated by a manual operation or by a superimposed control (SIMATIC Batch).
- Agitation after time, if agitation time (SP\_AGIT\_TIME) > 0. Once the agitation time has elapsed, the "M01" agitator engine is switched off.

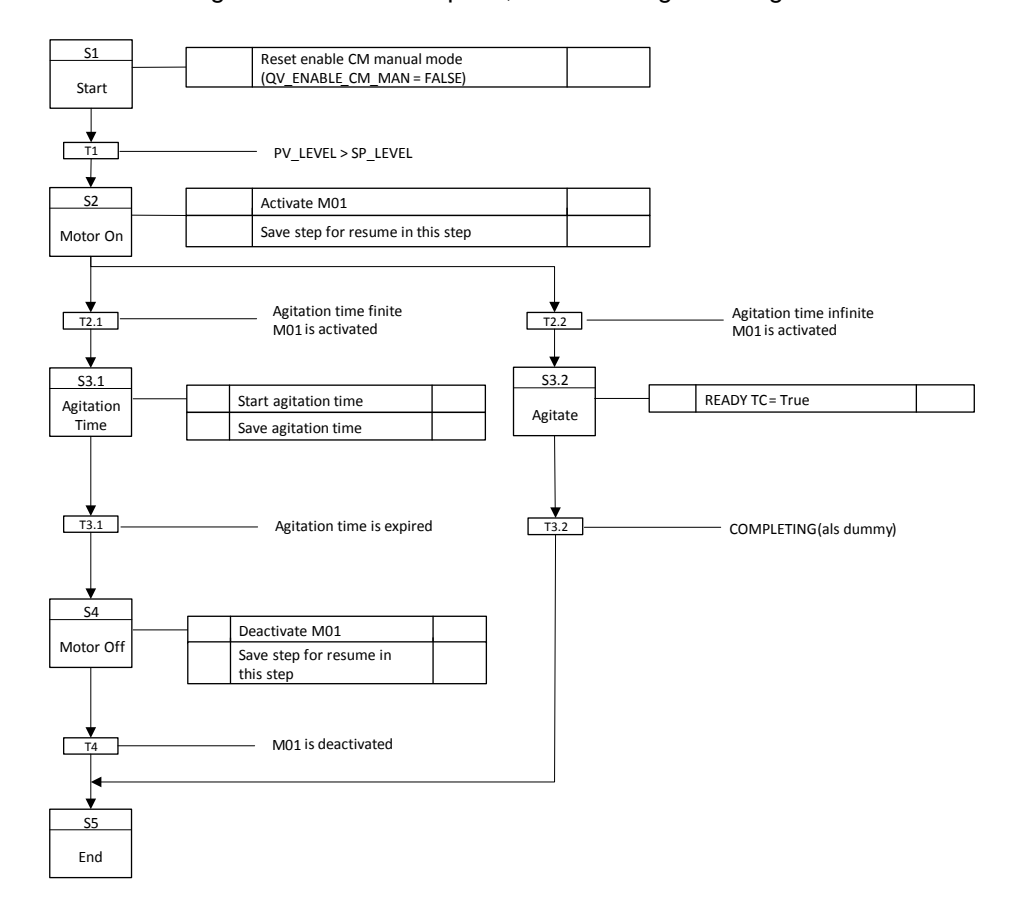

# 4.3.2 "Discharge" - parameters and operation methods

## **Control parameter**

| Name                               | Unit | Operabl<br>e state<br>Running | Control strategy |   |   |   |   | Comment |   |   |   |    |                                |
|------------------------------------|------|-------------------------------|------------------|---|---|---|---|---------|---|---|---|----|--------------------------------|
|                                    |      |                               | 1                | 2 | 3 | 4 | 5 | 6       | 7 | 8 | 9 | 10 |                                |
| Circulation_Time<br>(SP_CIRC_TIME) | min  |                               |                  |   | х |   |   |         |   |   |   |    | Circulation time in<br>minutes |
| Discharge_Amount                   | I    |                               | х                |   |   |   |   |         |   |   |   |    | Quantity to be delivered       |

## Process values (PV\_xy)

| Name                 | Data type | Unit | Connection name       | Comment                                        |
|----------------------|-----------|------|-----------------------|------------------------------------------------|
| Circulation_Time_Sec | Analog    | sec  | PV_TANK_CIRC_TIME_SEC | Recalculated<br>circulation time in<br>seconds |
| Settle_Time_Sec      | Analog    | sec  | PV_SETL_TIME          | Calculated follow-up time in seconds           |
| Tank_Number_OK       | Binary    |      | PV_TANK_NO_OK         | Requirement from<br>EPH "Dosing"               |
| Tank_Empty           | Binary    |      | PV_TANK_EMPTY         | Container is empty                             |

# Parameter (IN\_xy)

| Name          | Data type | Unit | Connection name | Comment                        |
|---------------|-----------|------|-----------------|--------------------------------|
| Settling_Time | Analog    | sec  | IN_SETTLE_TIME  | Follow-up time during emptying |

## Control values (QV\_xy)

| Name              | Data type | Connection name     | Comment                                                  |
|-------------------|-----------|---------------------|----------------------------------------------------------|
| Enable_CM_Manual  | Binary    | QV_EN_CM_MAN        | Release for operating mode<br>change in hand for all CMs |
| Enable_CS         | Integer   | QV_EN_CS            | Enable change of operating mode                          |
| Start_Circ_Time   | Binary    | QV_START_CIRC_TIME  | Start command external time<br>counter                   |
| Reset_Circ_Time   | Binary    | QV_RESET_CIRC_TIME  | Reset external timers                                    |
| Start_Settle_Time | Binary    | QV_START_SETTL_TIME | Start command external time counter                      |
| Reset_Settle_Time | Binary    | QV_RESET_SETTL_TIME | Reset external timers                                    |
| Settle Time       | Real      | QV_SETTLE_TIME      | Follow-up time in seconds                                |

### **Position texts**

| Number | Text                                     |
|--------|------------------------------------------|
| 1      | Idle                                     |
| 100    | Start                                    |
| 101    | Reset                                    |
| 102    | Check_Vessel                             |
| 103    | Open Route                               |
| 104    | Error                                    |
| 201    | Enable_Control_Strategy                  |
| 202    | Start_Timer                              |
| 301    | Pump_On                                  |
| 401    | Pump_Off                                 |
| 402    | Close_Valve                              |
| 403    | Stop_Timer                               |
| 404    | Enable_Manual                            |
| 405    | Disable_Manual                           |
| 501    | CMs_Off (switch off individual controls) |
| 502    | Aborted                                  |
| 503    | Completed                                |

## connections

| Name            | Data type | Comment                                                                                 |
|-----------------|-----------|-----------------------------------------------------------------------------------------|
| IN_CSEnableIDLE | DWord     | Specifies which operating modes can be jumped to from IDLE.                             |
| IN_CSEnableCS1  | DWord     | Indicates into which operating modes you are allowed to jump from operating mode 1      |
| IN_CSEnableCS2  | DWord     | Specifies into which operating modes you are allowed to jump from operating mode 2.     |
| IN_CSEnableCS3  | DWord     | Specifies into which operating modes the user is allowed to jump from operating mode 3. |

# Standard SFC type messages

| Number  | Туре                                     | Text                                       |
|---------|------------------------------------------|--------------------------------------------|
| SIG_1   | Fault                                    | Step execution time exceeded               |
| NSIG_1  | Operating requirements - general         | Operator prompt - (Operating requirements) |
| NSIG_2  | Status message - AS                      | Active                                     |
| NSIG_3  | Status message - AS                      | Completed                                  |
| NSIG_4  | Status message - AS                      | Held                                       |
| NSIG_5  | Status message - AS                      | Aborted                                    |
| NSIG_6  | Status message - AS                      | Ready to complete                          |
| NSIG_7  | Status message - AS                      | Stopped                                    |
| NSIG_8  | AS control technology<br>Message - error | Error                                      |
| NSIG_9  | Status message - AS                      | Manual                                     |
| NSIG_10 | Status message - AS                      | Not released for SIMATIC BATCH             |
| NSIG_11 | Status message - AS                      | Execution time exceeded                    |

# Free messages

| Number  | Туре                | Text              |
|---------|---------------------|-------------------|
| SIG_2   | Alarm on top        | Interlock failure |
| SIG_3   | Alarm on top        | Tank Empty        |
| SIG_4   |                     |                   |
| SIG_5   |                     |                   |
| SIG_6   |                     |                   |
| SIG_7   |                     |                   |
| SIG_8   |                     |                   |
|         |                     |                   |
| NSIG_12 | Status message - AS |                   |
| NSIG_13 | Status message - AS |                   |
| NSIG_14 | Status message - AS |                   |
| NSIG_15 | Status message - AS |                   |
| NSIG_16 | Status message - AS |                   |

## Summarizing states

The following table illustrates which sequence chains correspond to each other in the operating modes.

| Status         | Operating mode I<br>Discharge | Operating mode II<br>Drain | Operating mode III<br>Circulation |
|----------------|-------------------------------|----------------------------|-----------------------------------|
| Starting       | Х                             | X <sub>1</sub>             | X <sub>1</sub>                    |
| Active         | Х                             | X <sub>1</sub>             | X <sub>1</sub>                    |
| Completing     | Х                             | X <sub>1</sub>             | X <sub>1</sub>                    |
| Completed      |                               |                            |                                   |
| Holding        | Х                             | X <sub>1</sub>             | X <sub>1</sub>                    |
| Held           | Х                             | X <sub>1</sub>             | X <sub>1</sub>                    |
| Holding error  | Х                             | X <sub>1</sub>             | X <sub>1</sub>                    |
| Held error     | X <sub>Held</sub>             | X <sub>1</sub>             | X <sub>1</sub>                    |
| Resuming       | Х                             | X <sub>1</sub>             | X <sub>1</sub>                    |
| Resuming error | X <sub>Resuming</sub>         | X <sub>1</sub>             | X <sub>1</sub>                    |
| Stopping       | X <sub>Completed</sub>        | X <sub>1</sub>             | X <sub>1</sub>                    |
| Stopped        |                               |                            |                                   |
| Aborting       | Х                             | X <sub>1</sub>             | X <sub>1</sub>                    |
| Aborted        |                               |                            |                                   |

Legend

X : Sequencer exists

X<sub>1</sub> : Same as sequencer in operating mode I

X<sub>Held</sub> : Same as "held" state in the same operating mode

# **Operating state: Idle (Ready)**

The EPH can only be started if there is no switch-on inhibit. Manual operation of the CMs in idle mode is possible.

| S1    | Set enable CM manual mode |  |
|-------|---------------------------|--|
| Stort | (QV_EN_CM_MAN = TRUE)     |  |
| Start |                           |  |

# Operating mode I – "Discharge"

## **Operating state: Starting**

In the "Start" step, the release for manual operation of the CMs and the release for active change of operating modes is reset (ENASTART = FALSE).

In the "Starting" state, the EPH is initialized, i.e. all times are reset.

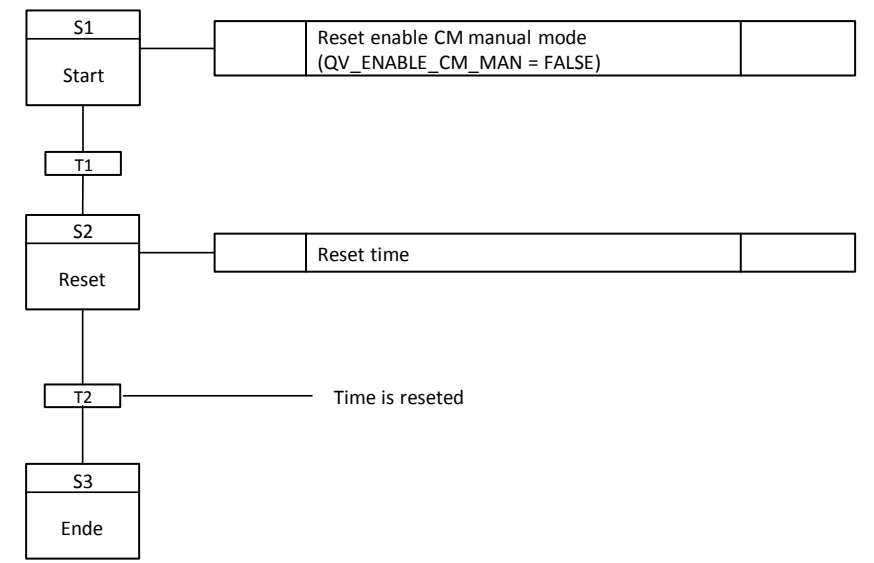

## **Operating state: Run (active)**

In the "Active" state, the counter for the outflowed quantity is reset (PV\_TANK\_NO\_OK = TRUE).

When the counter is reset, the pump-over valve "YS12" is closed, the bottom drain valve "YS11" and the drain valve "YS13" are opened. When "YS12" is closed and "YS11" and "YS13" are open, the delivery starts. It runs until the expired quantity is reached (PV TANK NO OK = FALSE).

If the tank is empty before the request is reset (PV\_TANK\_EMPTY = TRUE), the message "SIG\_2" is output and the EPH goes into the "Error" state.

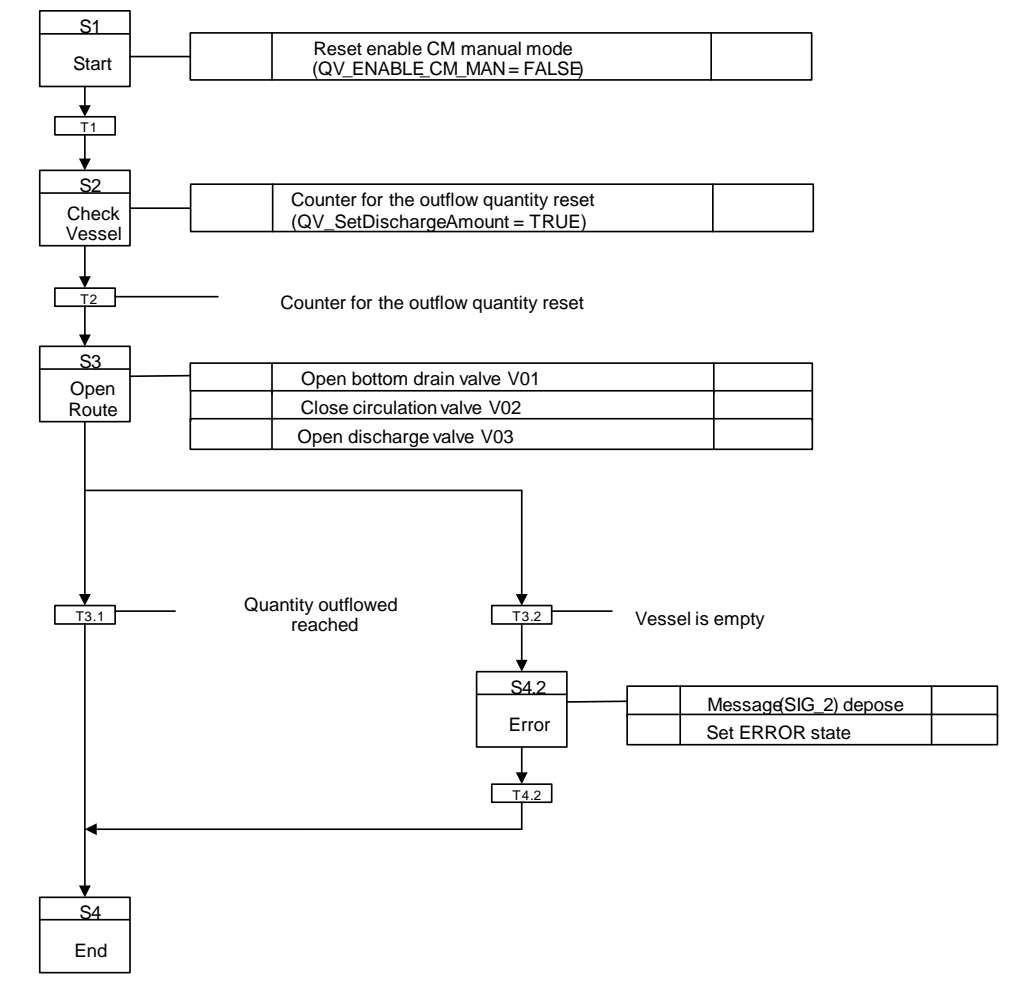

## **Operating state: Completing**

In the "Start" step, the release for manual operation of the CMs and the release for active change of operating modes is reset (ENASTART = FALSE).

The "NS11" pump is switched off and all valves are then closed. Then the basic state (idle) is set via the "completed" state.

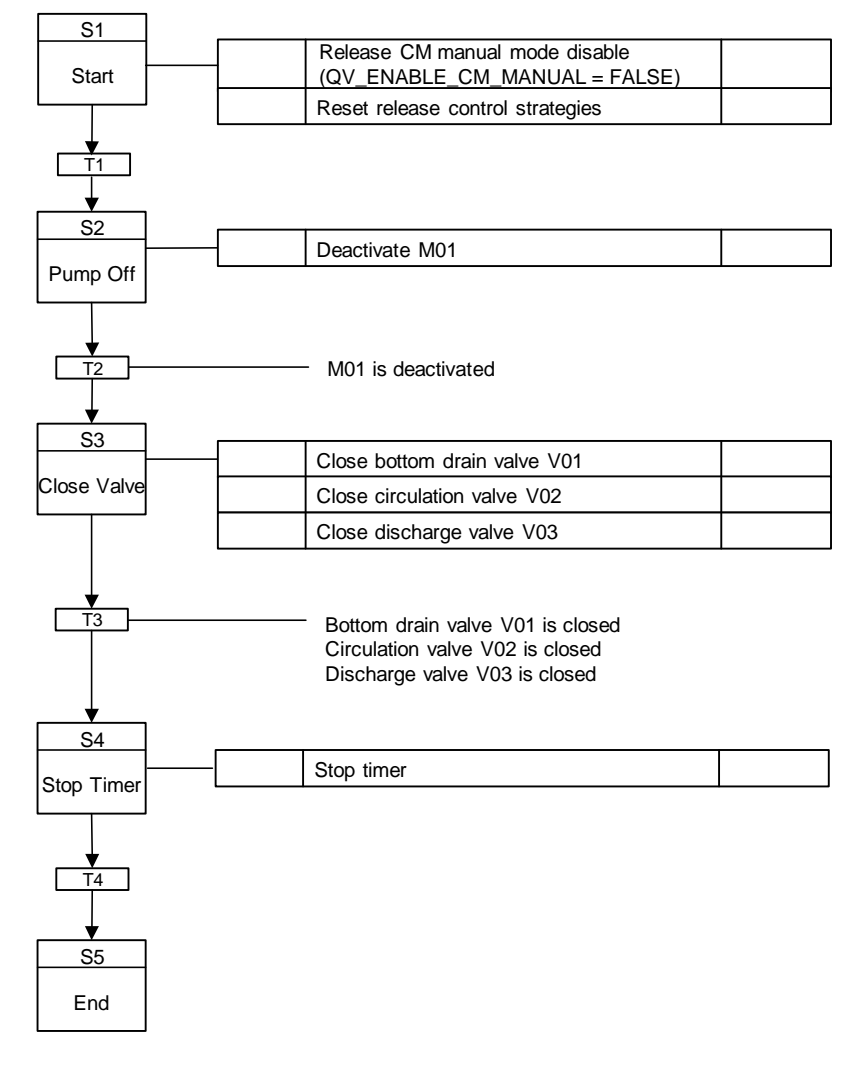

### **Operating state: Holding**

In the "Start" step, the release for manual operation of the CMs and the release for active change of operating modes is reset (ENASTART = FALSE). In the "Holding" state, the "NS11" pump is switched off. When the pump is off, all valves are closed and then the times are stopped.

The "Holding" state is used to set the "Held" state.

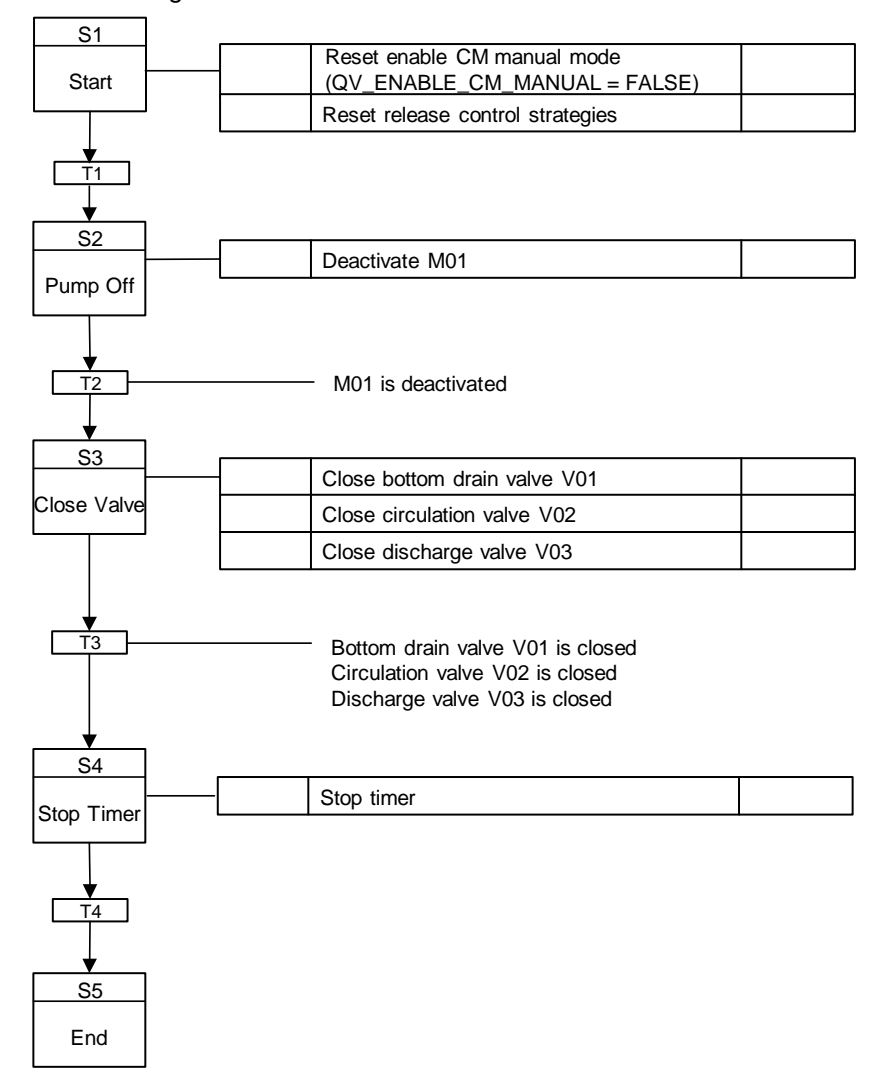

## **Operating state: Held**

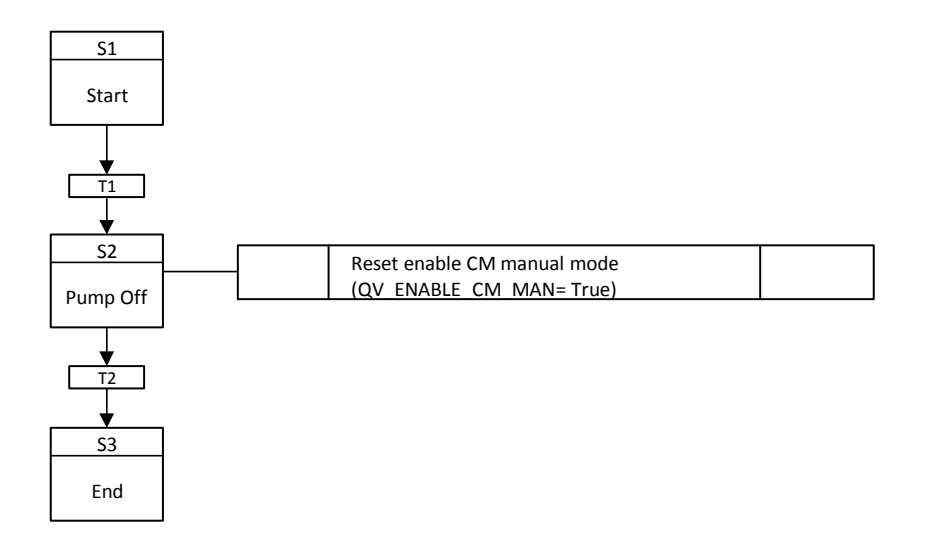

#### **Operating state: Error (Holding error)**

The "Holding (error)" state is achieved by an external event (interlock) or by an internal "Error" command.

In the "Start" step, the release for manual operation of the CMs and the release for active change of operating modes is reset (ENASTART = FALSE).

In the holding (error) state, the pump NS11 is turned off. When the pump is off, all valves are closed and then the times are stopped.

If the error is no longer pending, the held (error) state is set after the holding (error) state.

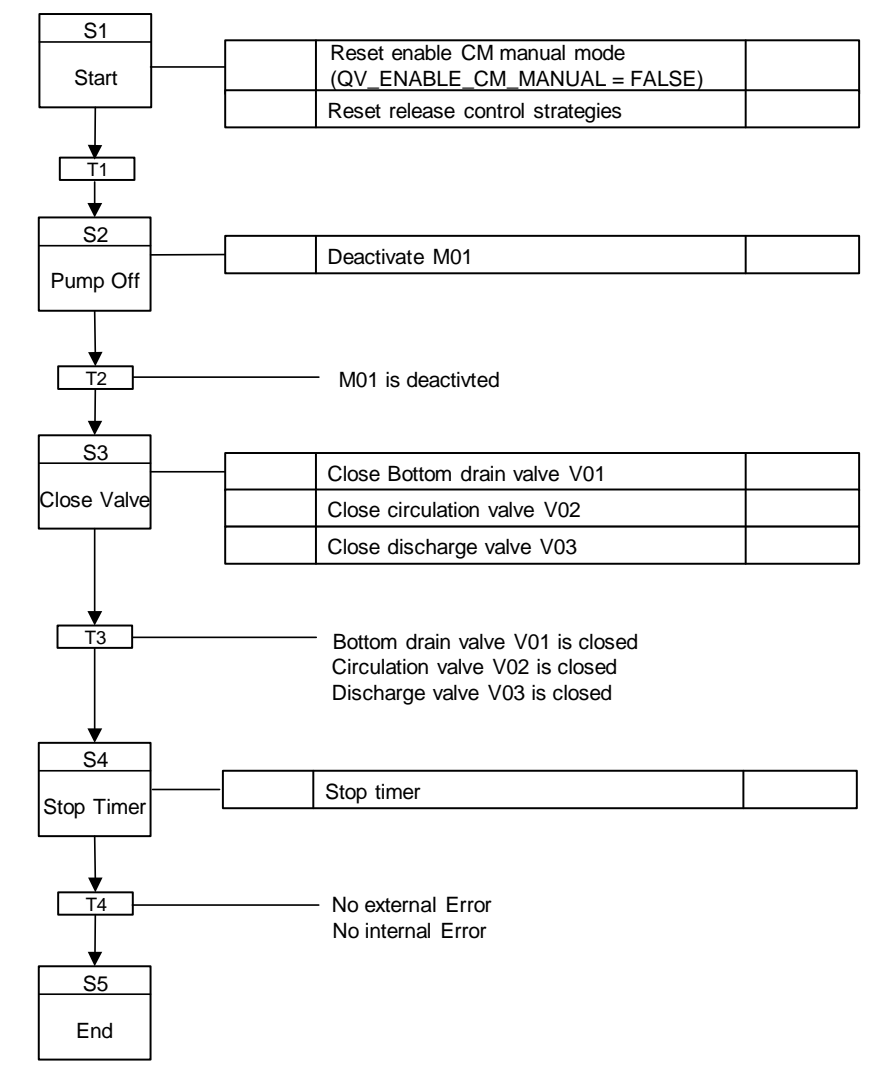

#### **Operating state: Resuming**

In the "Disable Manual" step, the release for manual operation of the CMs is reset. The "Continuing" state is used to set the "Active" state again. Active sequencer starts again from the "Start" step.

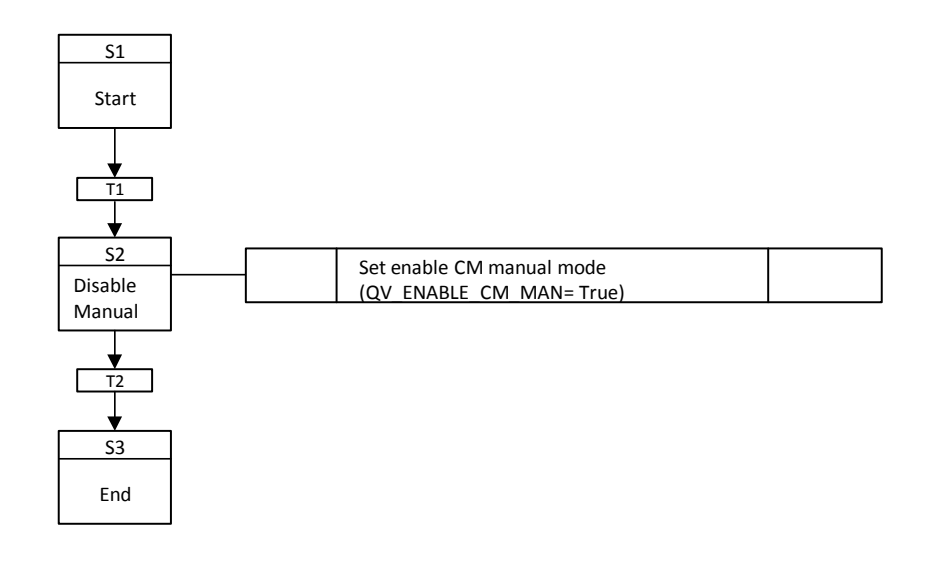

#### **Operating state: Aborting**

In the "Start" step, the release for manual operation of the CMs and the release for active change of operating modes is reset (ENASTART = FALSE). In the "canceling" state, the pump "NS11" is switched off, the valves closed and the times stopped. The "Cancelling" state is used to set the idle state.

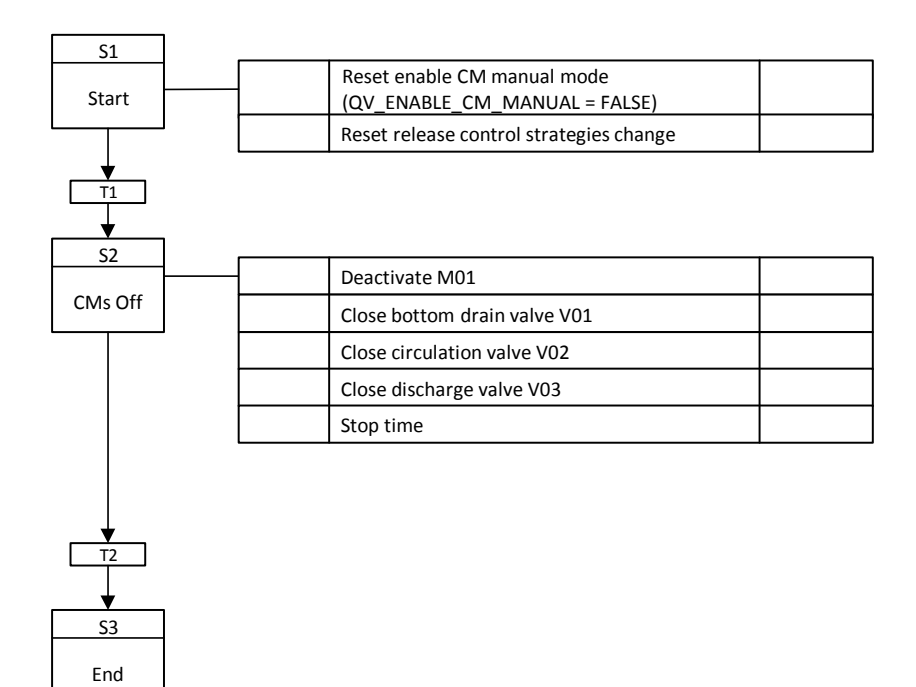

## Operating mode II – "Drain"

#### **Operating state: Run (active)**

In the "Active" state, the "YS12" pump-over valve is closed, the "YS11" bottom outlet valve and the "YS13" drain valve are opened.

If "YS12" is closed and "YS11" and "YS13" are open, then the pump "NS11" is switched on.

If the tank is empty (PV\_TANK\_EMPTY = TRUE), the Settling\_Time is started to empty the tank completely.

If the operation mode is not changed, the operation mode is terminated after the tank has been completely emptied.

It is possible to change to the "pump over" mode of operation.

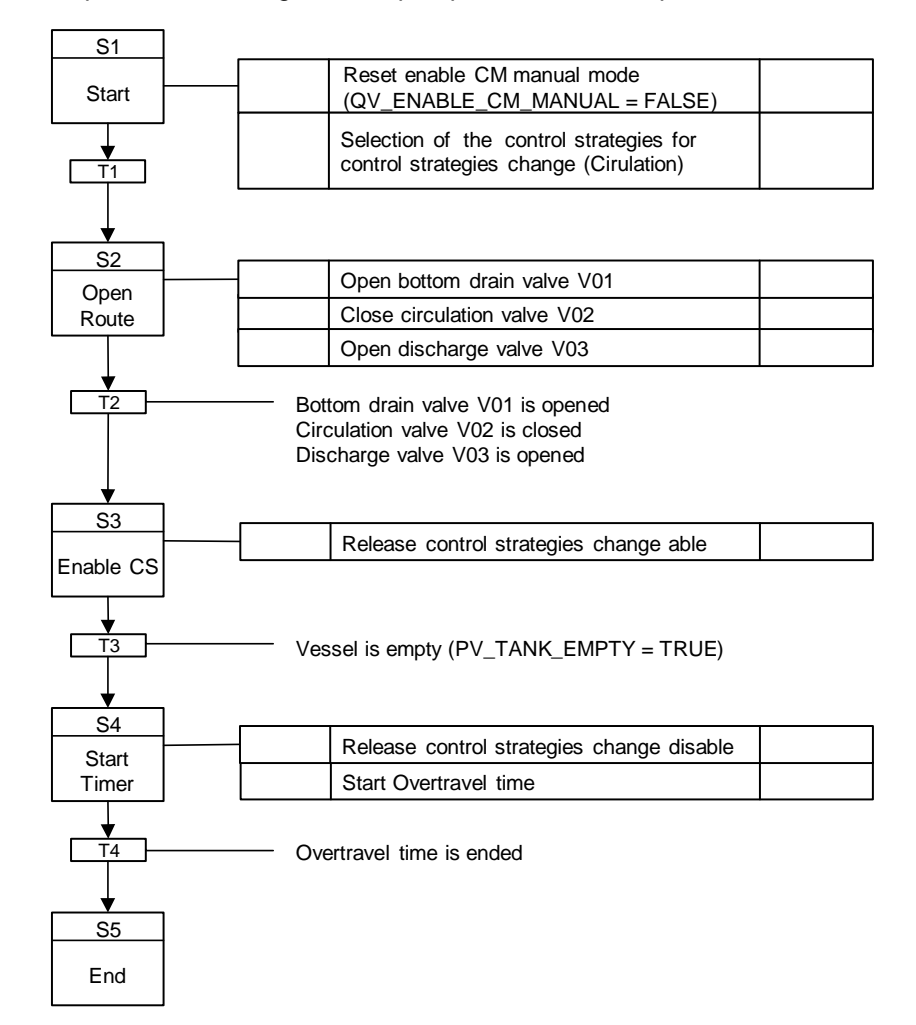

#### **Operating mode III – Circulation**

#### **Operating state: Run (active)**

In the "Active" state, the "YS12" pump over valve and the "YS11" bottom outlet valve are opened and the "YS13" outlet valve is closed. If "YS11" and "YS12" are open and "YS13" is closed, then the pump "NS11" is started. If the pump is on, the circulation time is started. On expiry of the circulation time, the bottom drain valve YS11 is closed and the control strategy completed.

You can change to the "Discharge" or "Drain" operating modes.

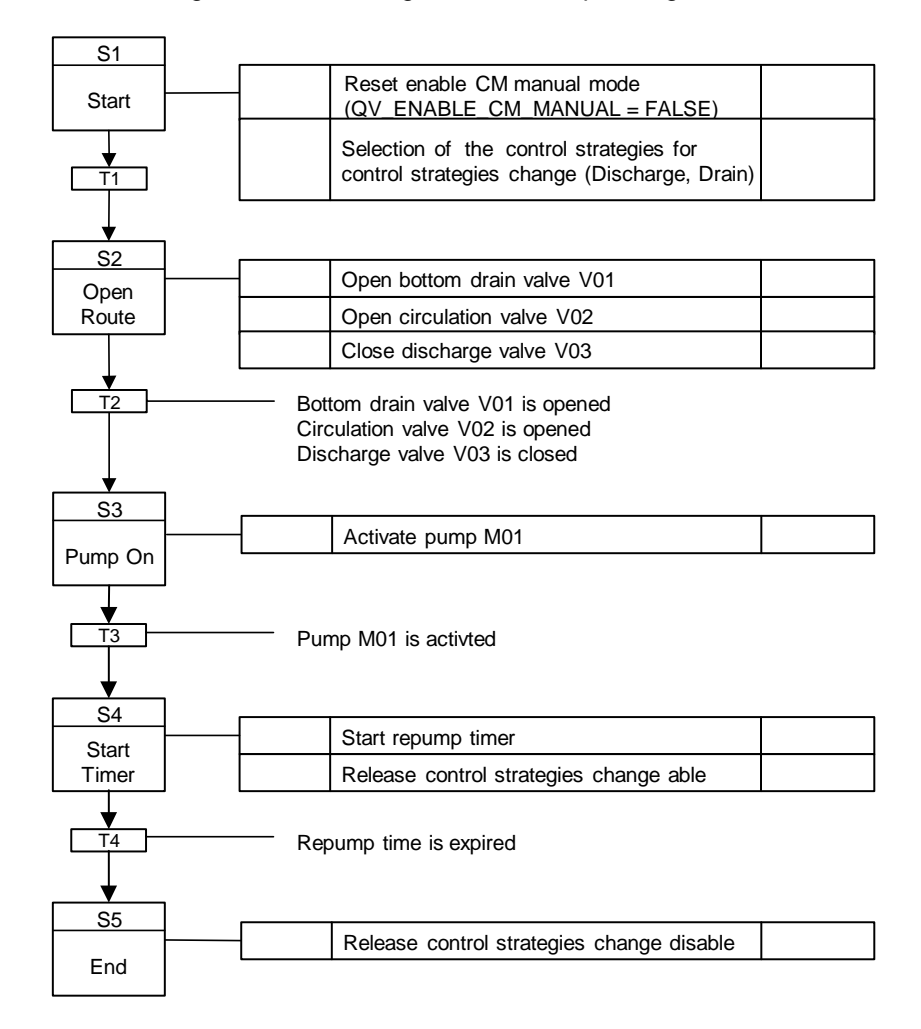

# 4.3.3 "Dosing Control Valve" - Parameters and operating mode

# Control parameters (SP\_)

| Name                        | Unit  | Operable<br>state<br>Running | Control strategy |   |   |   |   | Comment |   |   |   |    |                            |
|-----------------------------|-------|------------------------------|------------------|---|---|---|---|---------|---|---|---|----|----------------------------|
|                             |       |                              | 1                | 2 | 3 | 4 | 5 | 6       | 7 | 8 | 9 | 10 |                            |
| CoarseFlow<br>(SP_FLOW)     | l/min |                              | Х                | Х |   | Х |   |         |   |   |   |    | Flow rate coarse<br>dosing |
| FineFlow<br>(SP_MIN_FLOW)   | l/min |                              | Х                | Х |   | Х |   |         |   |   |   |    | Flow rate fine<br>dosing   |
| Tolerance<br>(SP_TOLERANCE) | I     |                              |                  | Х |   |   |   |         |   |   |   |    | Filling tolerance          |
| Level (SP_LEVEL)            | I     |                              |                  | Х |   | Х |   |         |   |   |   |    | Level (Setpoint)           |
| Amount<br>(SP_AMOUNT)       | I     |                              | Х                |   |   |   |   |         |   |   |   |    | dosing volume              |
| Tank_Number<br>(SP_TANK_NO) |       |                              | Х                | Х | Х | Х |   |         |   |   |   |    | Container number           |

# Process values (PV\_xy)

| Name             | Data type | Unit  | Connection name | Comment                           |
|------------------|-----------|-------|-----------------|-----------------------------------|
| Actual_Amount    | Analog    | 1     | SP_AMOUNT_AI    | Actual amount dosed into the tank |
| Actual_Flow      | Analog    | l/min | SP_FLOW_AI      | Actual flow rate                  |
| Actual_Level     | Analog    | 1     | SP_LEVEL_AI     | Actual tank level                 |
| Actual_Remaining | Analog    | 1     | PV_AM_REM       | Amount still to be dosed          |
| Level_High_Limit | Binary    |       | PV_LVL_HL       | Upper limit reached               |
| Level_Low_Limit  | Binary    |       | PV_LVL_LL       | Lower limit reached               |

# Parameter (IN\_xy)

| Name                | Data type | Unit  | Connection name    | Comment                                                                    |
|---------------------|-----------|-------|--------------------|----------------------------------------------------------------------------|
| Min_Coarse_Flow     | Analog    | l/min | IN_MIN_COARSE_FILL | Minimum flow rate for coarse filling                                       |
| Switch_Fine_Filling | Analog    | I     | IN_FINE_FILL_SW    | From this quantity on, the<br>system switches to fine<br>filling.          |
| Min_Fine_Filling    | Analog    | l/min | IN_MIN_FINE_FILL   | Target flow rate for fine filling                                          |
| Max_Tank_Level      | Analog    | I     | IN_MAX_TANK_LEVL   | Maximum level when filling                                                 |
| Flow_Fine_Dosing    | Analog    | l/min | IN_FINE_DOSE       | Target flow rate for fine<br>dosing                                        |
| Settling_Time       | Analog    | sec   | IN_SETL_TIME       | Settling time after which the tank level is measured                       |
| Switch_Fine_Dosing  | Analog    | I     | IN_FINE_DOSE_SW    | From this quantity on, the<br>system switches to fine<br>dosing.           |
| Switch_Max_Level    | Binary    |       | IN_MAX_SW          | Switching point maximum<br>container level reached while<br>standing still |
| Switch_Fine_Level   | Binary    |       | IN_FINE_SW         | Switching point for fine filling while standing still                      |

## Timer

| Name           | Connection name | Comment                                               |
|----------------|-----------------|-------------------------------------------------------|
| Settling_Timer | TI_SETL         | Timer for controlling the settling time (off-delayed) |
| Flow_Min_Time  | TI_FMIN         | Override of the flow monitoring                       |

# Markers (FL\_xy)

| Name           | Data type | Connection<br>name | Comment                                                       |
|----------------|-----------|--------------------|---------------------------------------------------------------|
| Fill_Max_Error | Binary    | FL_FILL_ERROR      | Markers: Maximum filling level was<br>exceeded during filling |

# Control values (QV\_xy)

| Name               | Data type | Connection<br>name | Comment                                     |
|--------------------|-----------|--------------------|---------------------------------------------|
| Enable_CM_Manual   | Binary    | QV_EN_CM_MAN       | Enable to switch to manual mode for all CMs |
| Actual_Tank_Number | String    | QV_TANK_NO         | Current tank number                         |

# **Position texts**

| Number | Text       |
|--------|------------|
| 101    | Start      |
| 102    | Reset      |
| 103    | Open_Valve |

## 4 Useful information

| Number | Text           |
|--------|----------------|
| 104    | Pump_On        |
| 105    | Dosing         |
| 106    | Error          |
| 107    | Fine_Dosing    |
| 201    | Filling        |
| 202    | Fine_Filling   |
| 203    | Settling Time  |
| 301    | Ctrl_Manual    |
| 403    | Ctrl_Off       |
| 404    | Pump_Off       |
| 405    | Close_Valve    |
| 406    | Waiting        |
| 501    | CMs Off        |
| 502    | Enable_Manual  |
| 503    | Disable_Manual |
| 504    | SetTargetStep  |

# connections

| Name         | Data type | Connection<br>name | Comment          |
|--------------|-----------|--------------------|------------------|
| SequenceFlag | Byte      | FL_SEQ             | Stored sequencer |
| StepFlag     | Word      | FL_STEP            | Stored step      |

# Standard SFC type messages

| Number  | Туре                                     | Text                              |
|---------|------------------------------------------|-----------------------------------|
| SIG_1   | Fault                                    | Step execution time exceeded      |
| NSIG_1  | Operating requirements - general         | Operator Prompt                   |
| NSIG_2  | Status message - AS                      | Active                            |
| NSIG_3  | Status message - AS                      | Completed                         |
| NSIG_4  | Status message - AS                      | Held                              |
| NSIG_5  | Status message - AS                      | Aborted                           |
| NSIG_6  | Status message - AS                      | Ready to complete                 |
| NSIG_7  | Status message - AS                      | Stopped                           |
| NSIG_8  | AS control technology<br>Message - error | Error                             |
| NSIG_9  | Status message - AS                      | Manual                            |
| NSIG_10 | Status message - AS                      | Not released for SIMATIC<br>BATCH |
| NSIG_11 | Status message - AS                      | Execution time exceeded           |

## 4 Useful information

#### Free messages

| Number  | Туре                | Text              |
|---------|---------------------|-------------------|
| SIG_2   | Alarm on top        | Interlock failure |
| SIG_3   |                     |                   |
| SIG_4   |                     |                   |
| SIG_5   |                     |                   |
| SIG_6   |                     |                   |
| SIG_7   |                     |                   |
| SIG_8   |                     |                   |
|         |                     |                   |
| NSIG_12 | Status message - AS |                   |
| NSIG_13 | Status message - AS |                   |
| NSIG_14 | Status message - AS |                   |
| NSIG_15 | Status message - AS |                   |
| NSIG_16 | Status message - AS |                   |

# Summarizing states

The following table illustrates which sequence chains correspond to each other in the operating modes.

| Status         | Operating<br>mode I<br>Dosing | Operating mode<br>II<br>Filling | Operating mode<br>III<br>Rinsing | Operating mode III<br>Level_Control |
|----------------|-------------------------------|---------------------------------|----------------------------------|-------------------------------------|
| Starting       | Х                             | X <sub>1</sub>                  | X <sub>1</sub>                   | X <sub>1</sub>                      |
| Active         | Х                             | Х                               | Х                                | Х                                   |
| Completing     | Х                             | X <sub>1</sub>                  | X <sub>1</sub>                   | X <sub>1</sub>                      |
| Completed      |                               |                                 |                                  |                                     |
| Holding        | Х                             | X <sub>1</sub>                  | X <sub>1</sub>                   | X <sub>1</sub>                      |
| Held           |                               | X <sub>1</sub>                  | X <sub>1</sub>                   | X <sub>1</sub>                      |
| Holding error  | X <sub>Holding</sub>          | X <sub>1</sub>                  | X <sub>1</sub>                   | X <sub>1</sub>                      |
| Held error     | X <sub>Held</sub>             | X <sub>1</sub>                  | X <sub>1</sub>                   | X <sub>1</sub>                      |
| Resuming       | Х                             | X <sub>1</sub>                  | X <sub>1</sub>                   | X <sub>1</sub>                      |
| Resuming error | X <sub>Resuming</sub>         | Х                               | X <sub>1</sub>                   | X <sub>1</sub>                      |
| Stopping       | X <sub>Completed</sub>        | X <sub>1</sub>                  | X <sub>1</sub>                   | X <sub>1</sub>                      |
| Stopped        |                               |                                 |                                  |                                     |
| Aborting       | X                             | X <sub>1</sub>                  | X <sub>1</sub>                   | X <sub>1</sub>                      |
| Aborted        |                               |                                 |                                  |                                     |

Legend

X : Sequencer exists

 $X_1$ 

. Sequencer exists

: Same as sequencer in operating mode I

## **Operating state: Idle (Ready)**

Enable switching to manual mode for all CMs Manual operation of the CMs in idle mode is possible.

| S1    |  | Set enable CM manual mode |  |
|-------|--|---------------------------|--|
| Start |  | (QV_EN_CM_MAN = TRUE)     |  |
|       |  |                           |  |

## Operating mode I – "Dosing"

#### **Operating state: Starting**

In the "Start" step, the release for manual operation of the CMs is reset. In the "Starting" state, the EPH is initialized and the settling time is reset.

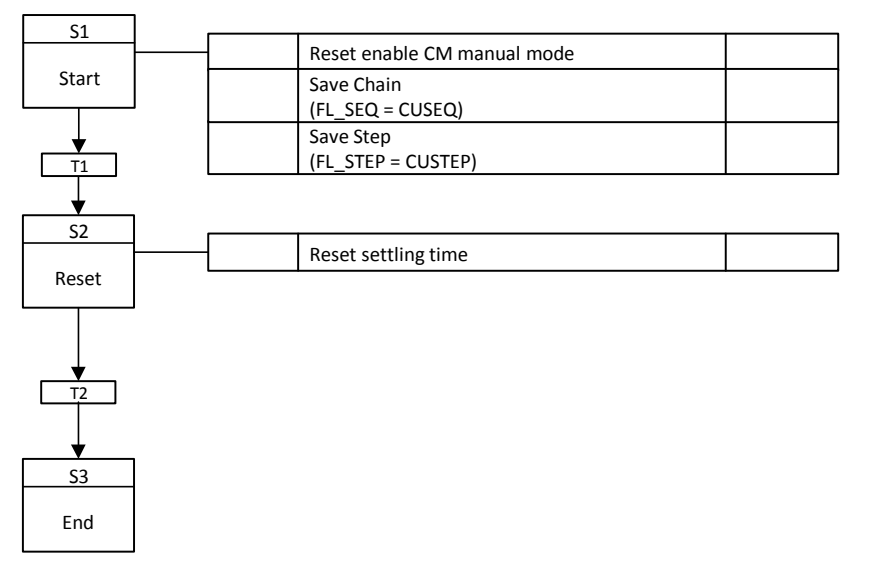

#### **Operating state: Run (active)**

In the "Active" state, first open the shut-off valve "YS21" and then switch on the pump "NS21" so that the dosing path is set.

The product is first dosed with a coarse dosing unit. To do this, start the flow controller "F21" with the flow rate "Coarse dosing (SP\_FLOW)". When the batched quantity (SP\_AMOUNT\_AI) reaches the switchover value "fine dosing (IN\_FINE\_DOSE\_SW)", the flow controller controls the flow rate "fine dosing (IN\_FINE\_DOSE)" and fine dosing is active. If during the dosing phases (coarse dosing, fine dosing) the value falls below the setpoint "minimum flow increase per time unit (SP\_MIN\_FLOW)", the state "Holding (error)" is set. When the preset amount (SP\_AMOUNT) is reached, fine dosing and operating mode are ended automatically.

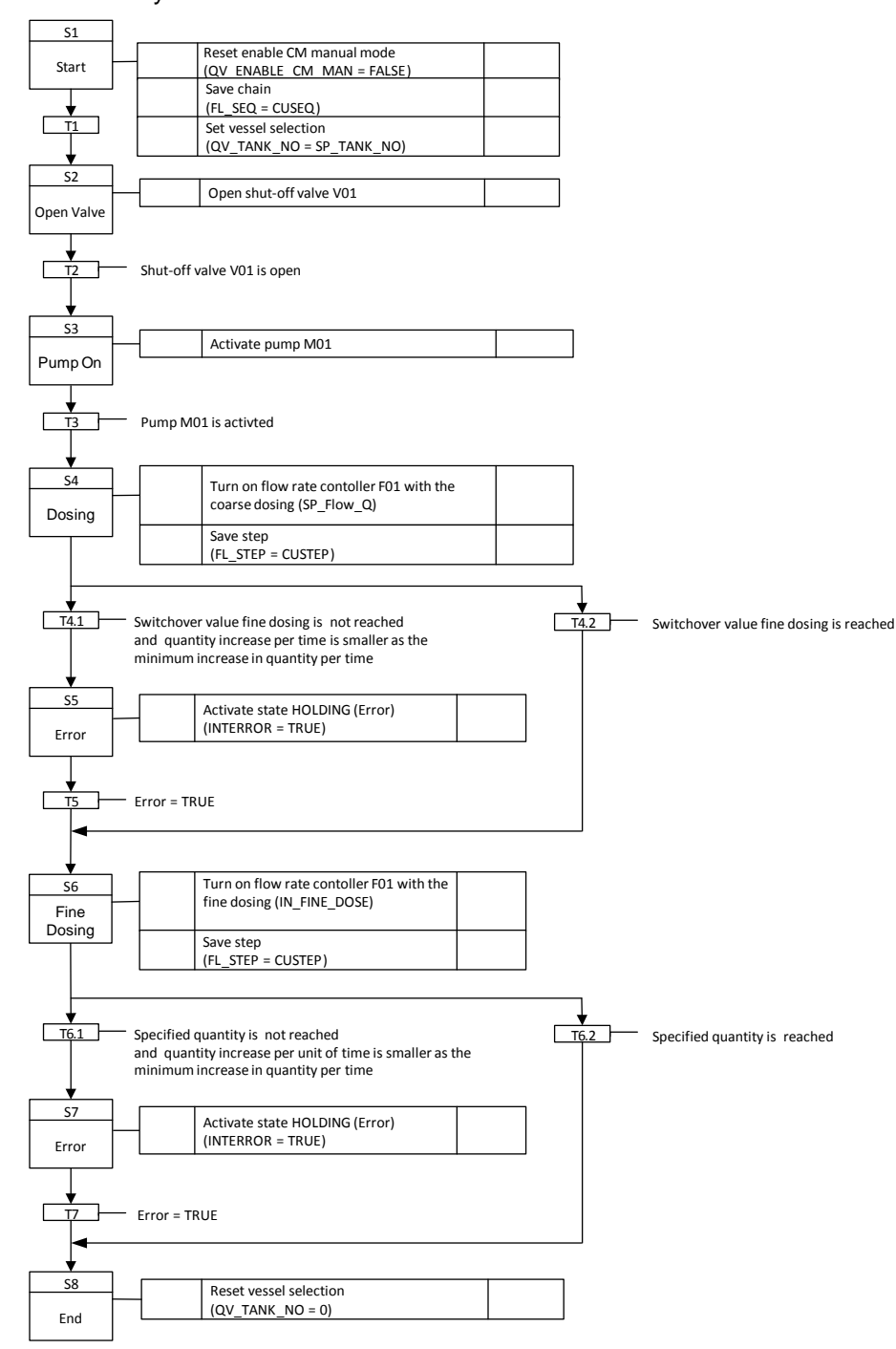

## **Operating state: Completing**

In the "Start" step, the release for manual operation of the CMs is reset.

In the "Completing" state, the flow controller "F01" and then the pump "M01" are switched off. The shut-off valve "V01" is closed as soon as the pump is off. When the shut-off valve is closed, the basic state (idle) is set via the "Completed" state.

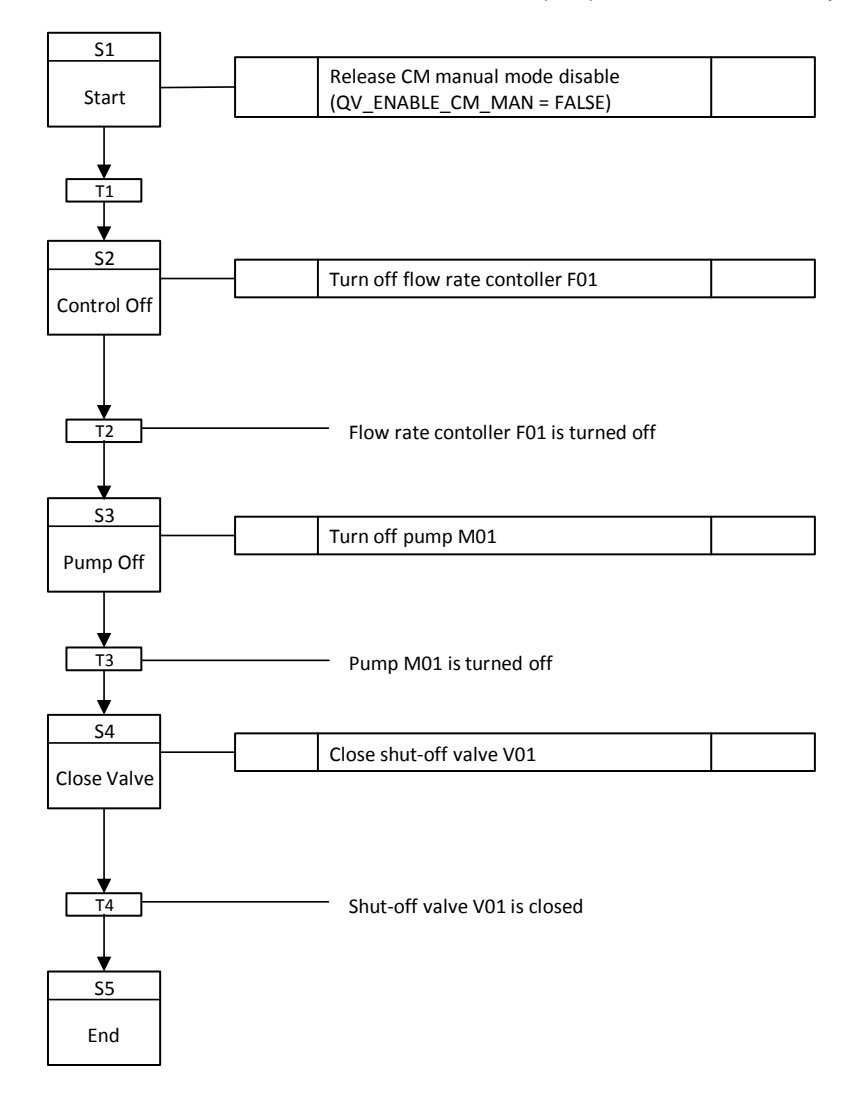

## **Operating state: Holding**

In the "Start" step, the release for manual operation of the CMs is reset.

In the "Holding" state, the pump "M01" and the flow controller "F01" are switched off, the shut-off valve "V01" is closed and the settling time is stopped. If no more errors are present, the "Holding" state is used to set the "Holding" state.

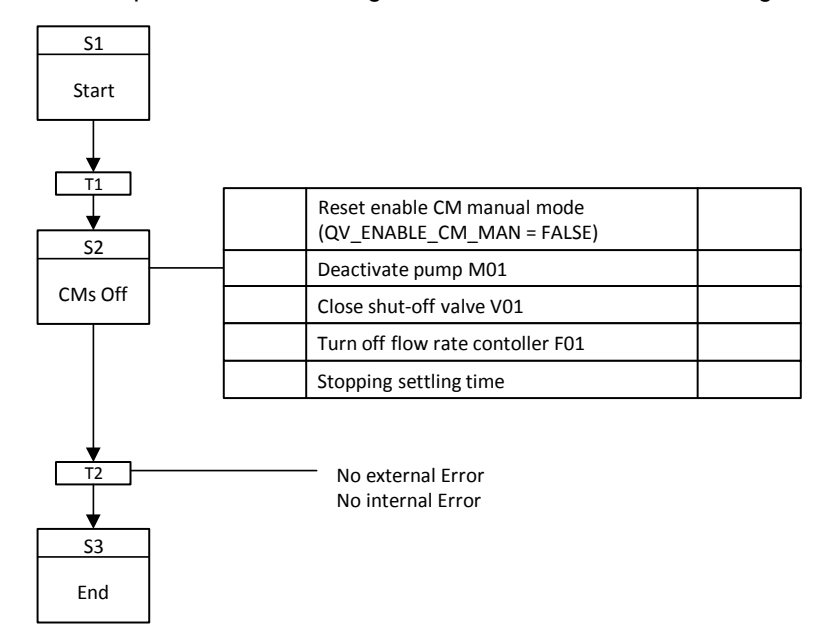

#### **Operating state: Held**

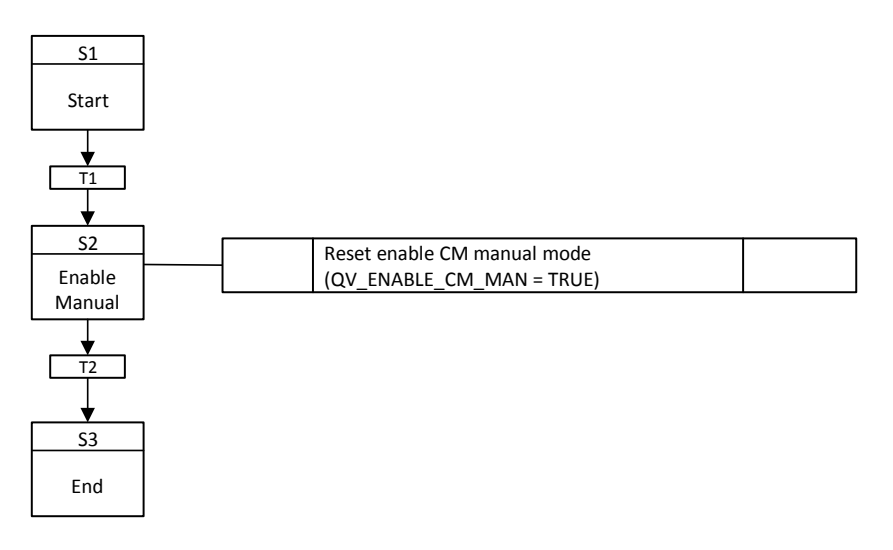

#### **Operating state: Resuming**

In the "Disable Manual" step, the release for manual operation of the CM is reset.

In the "Continuing" state, first the shut-off valve "V01" is opened and then the pump "M01" is switched on. When the pump is switched on, the set step of the active step chain is set and the settling time is reset.

The "Continuing" state is used to set the "Active" state again.

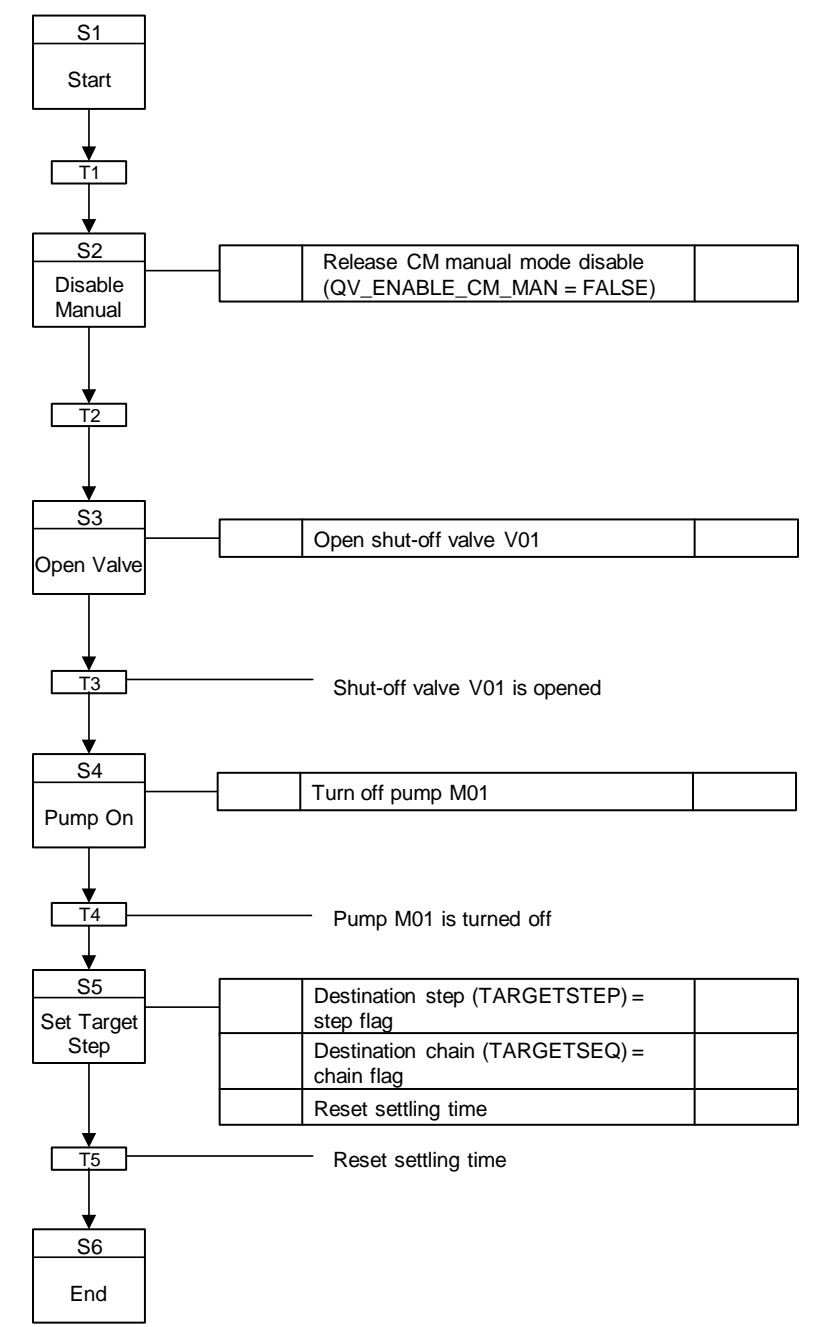
## **Operating state: Aborting**

In the "Start" step, the release for manual operation of the CMs is reset.

In the "Holding" state, the pump "M01" and the flow controller "F01" are switched off, the shut-off valve "V01" is closed and the settling time is stopped.

The "Cancelling" state is used to set the idle state.

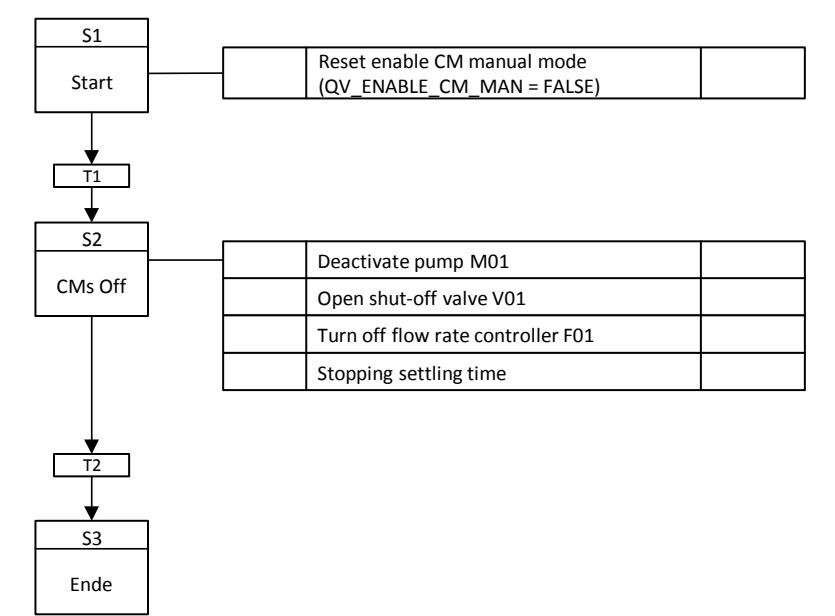

#### Operating mode II - "Filling"

#### **Operating state: Run (active)**

In the "Active" state, first the shut-off valve "V01" is opened and then the pump "M01" is switched on so that the dosing path is set.

The tank is first filled with a coarse filling. To do this, start the flow controller "F01" with the flow parameter "Coarse filling (IN\_FLW\_FILL)". When the tank level (PV\_LEVEL\_AI) has reached the parameter "Changeover fine filling (IN\_FINE\_FILL\_SW)", the flow controller changes to the flow parameter "Fine filling (IN\_FLW\_FINE\_FILL)" and the fine filling is running.

If the "maximum tank level (IN\_MAX\_TANK\_LEVL)" is then reached, filling is stopped and the flow controller is switched off. After a "settling time (TI\_SETL)", an actual/setpoint comparison is performed. If the actual tank level is within a "tolerance band (SP\_TOL)", the operation mode is automatically terminated. If the actual tank level is below the tolerance band, the "Filling" step is carried out again. If the actual container level is above the tolerance band, the "Holding (error) " state is set.

If during the filling phases (coarse filling, fine filling) the set point "minimum flow increase per time unit (SP\_MIN\_FLOW)" is not reached, the "Holding (error) " state is set.

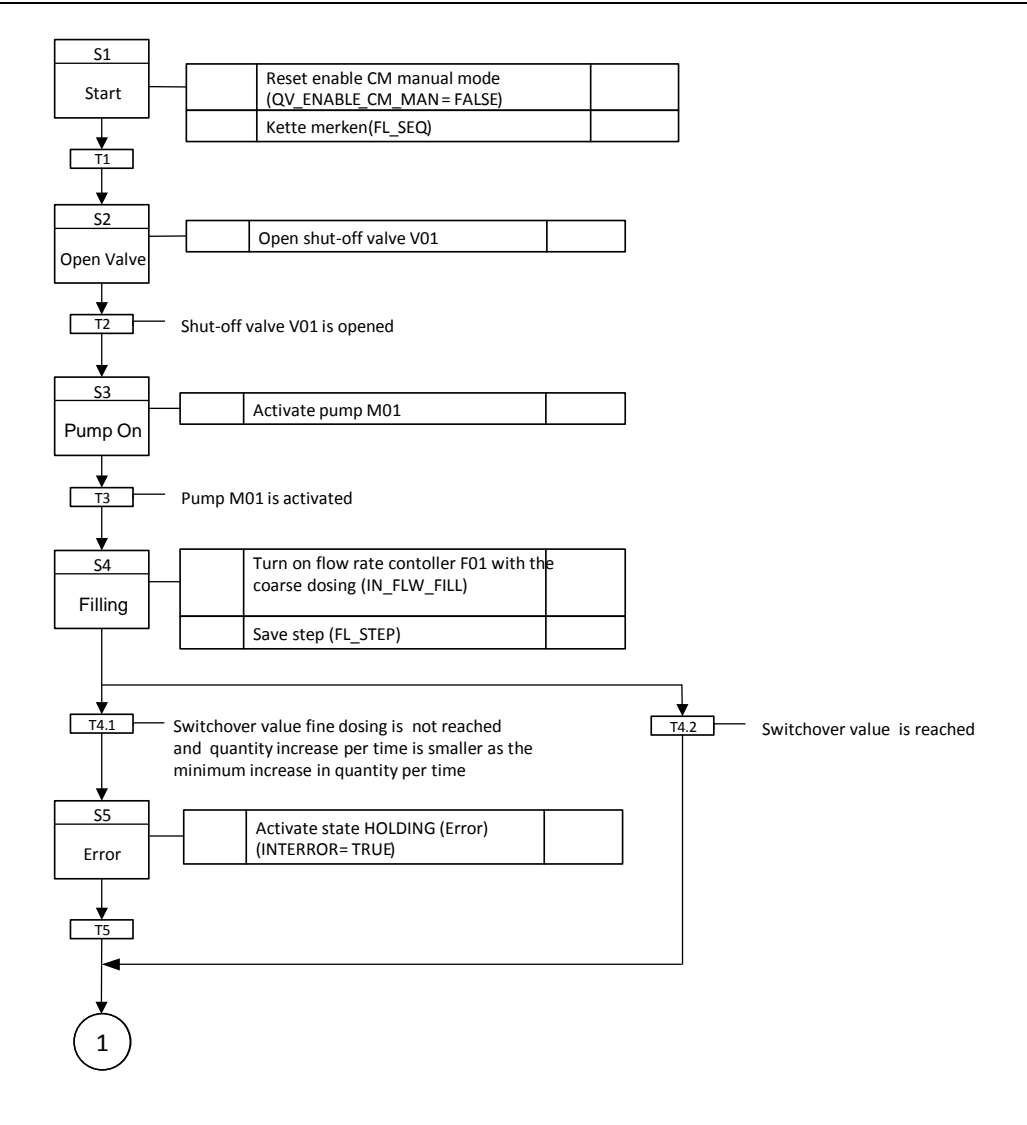

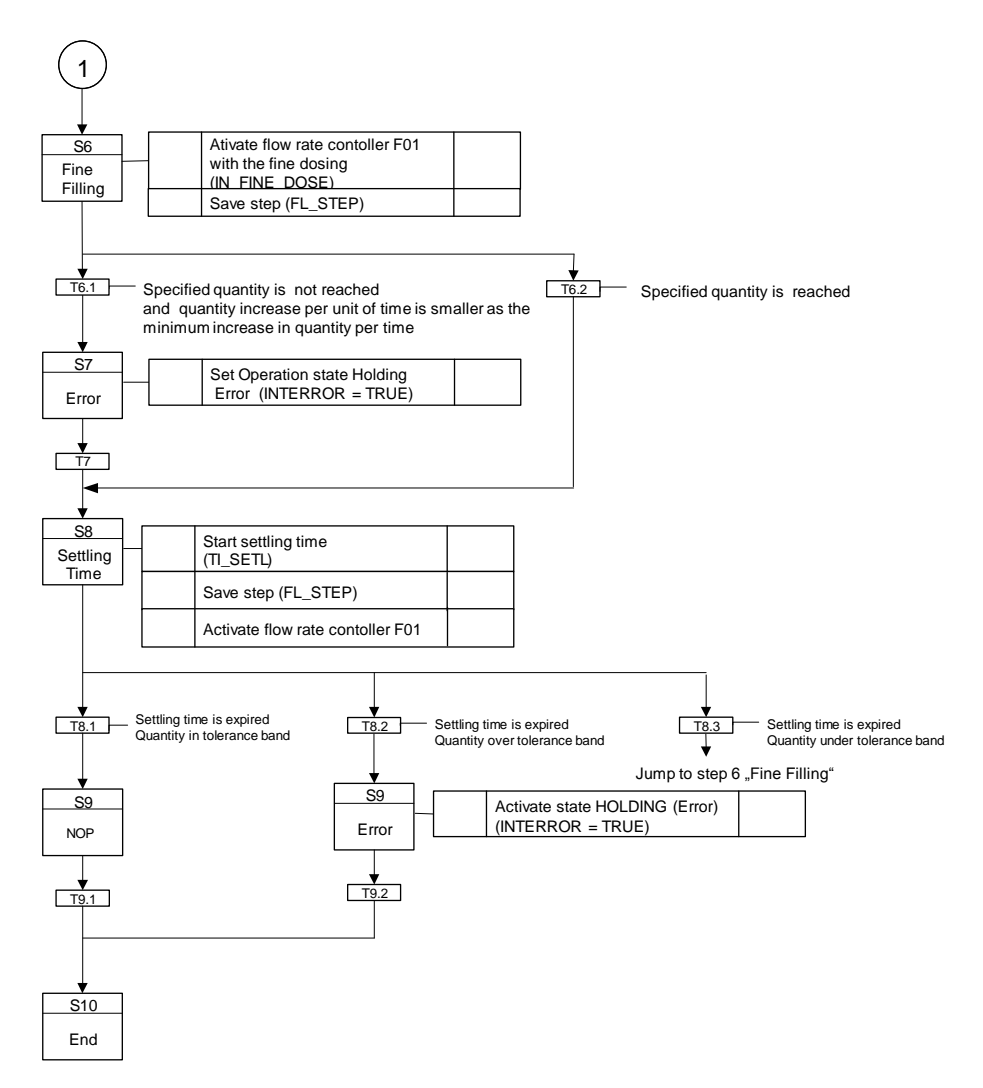

#### **Operating state: Resuming (Error)**

If the limit value was exceeded during filling, the EPH is terminated via the "Stop" command.

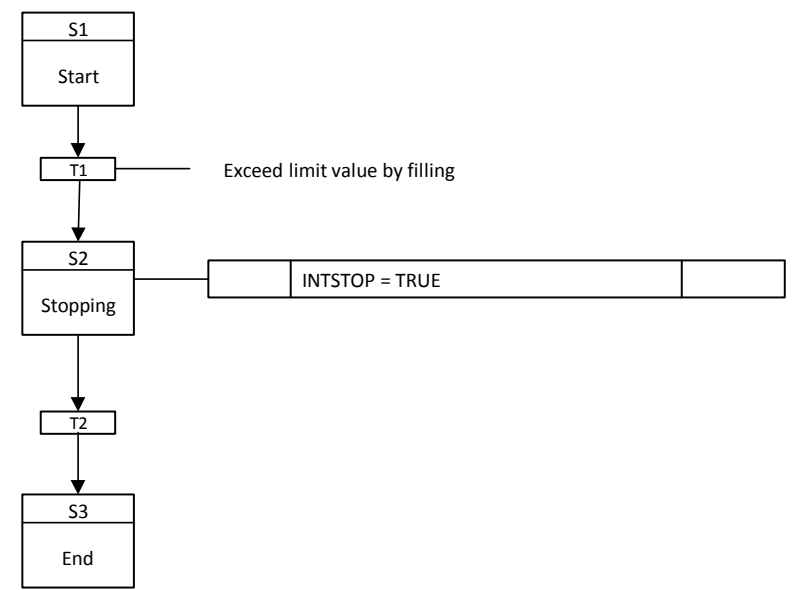

#### Operating mode III - "Rinsing"

#### **Operating state: Run (active)**

In the "Active" state, first the shut-off valve "V01" is opened and then the pump "M01" is switched on so that the flushing path is set.

During the flushing process, the "F01" flow controller is operated in the setting mode, i.e. the EPH sends a control signal to the controller. This passes it on to the control valve. The control value is 100% so that the control valve is opened completely.

If the "Container level (SP\_LEVEL\_AI)" reaches the "Maximum tank level (IN\_MAX\_TANK\_LEVL)", the operation is automatically stopped.

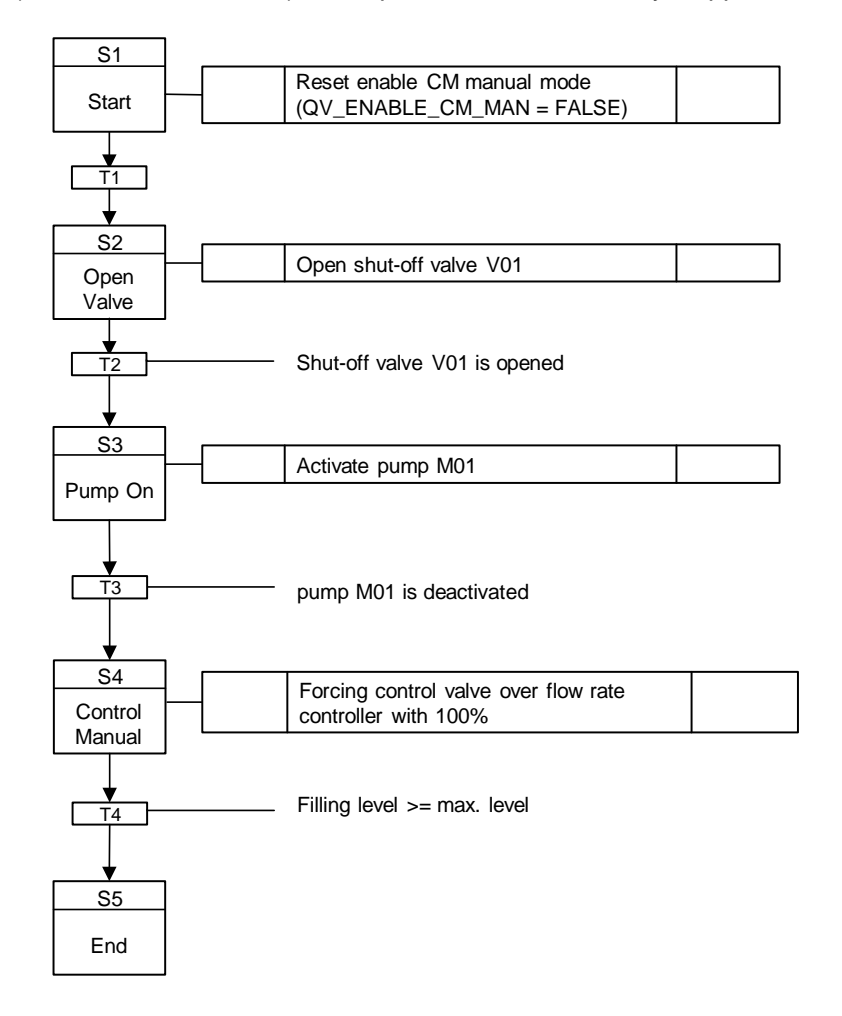

#### Operating mode IV – "Level\_Control"

#### **Operating state: Run (active)**

In the "Active" state, a distinction is made between three cases:

- If the product quantity in the tank is below the changeover value "fine dosing (IN\_FINE\_FILL\_SW)", then the shut-off valve "V01" is opened and then the pump "M01" is switched on. Then the flow controller is switched on with the "Coarse dosing (SP\_FLOW)" set point.
- If the product quantity in the tank lies between the "Fine dosing limit value (IN\_FINE\_FILL\_SW)" and the "Set point (SP\_LEVEL)", then the shut-off valve "V01" is opened and then the pump "M01" is switched on. Then the flow

controller is switched on using the "Fine dosing (IN\_FINE\_DOSE)" parameter.

3. If the product quantity in the tank is above the set value (SP\_LEVEL), the flow controller and then the pump "M01" are switched off. As soon as the pump is off, the shut-off valve is closed.

Note The operating mode can be terminated at any time by manual operation.

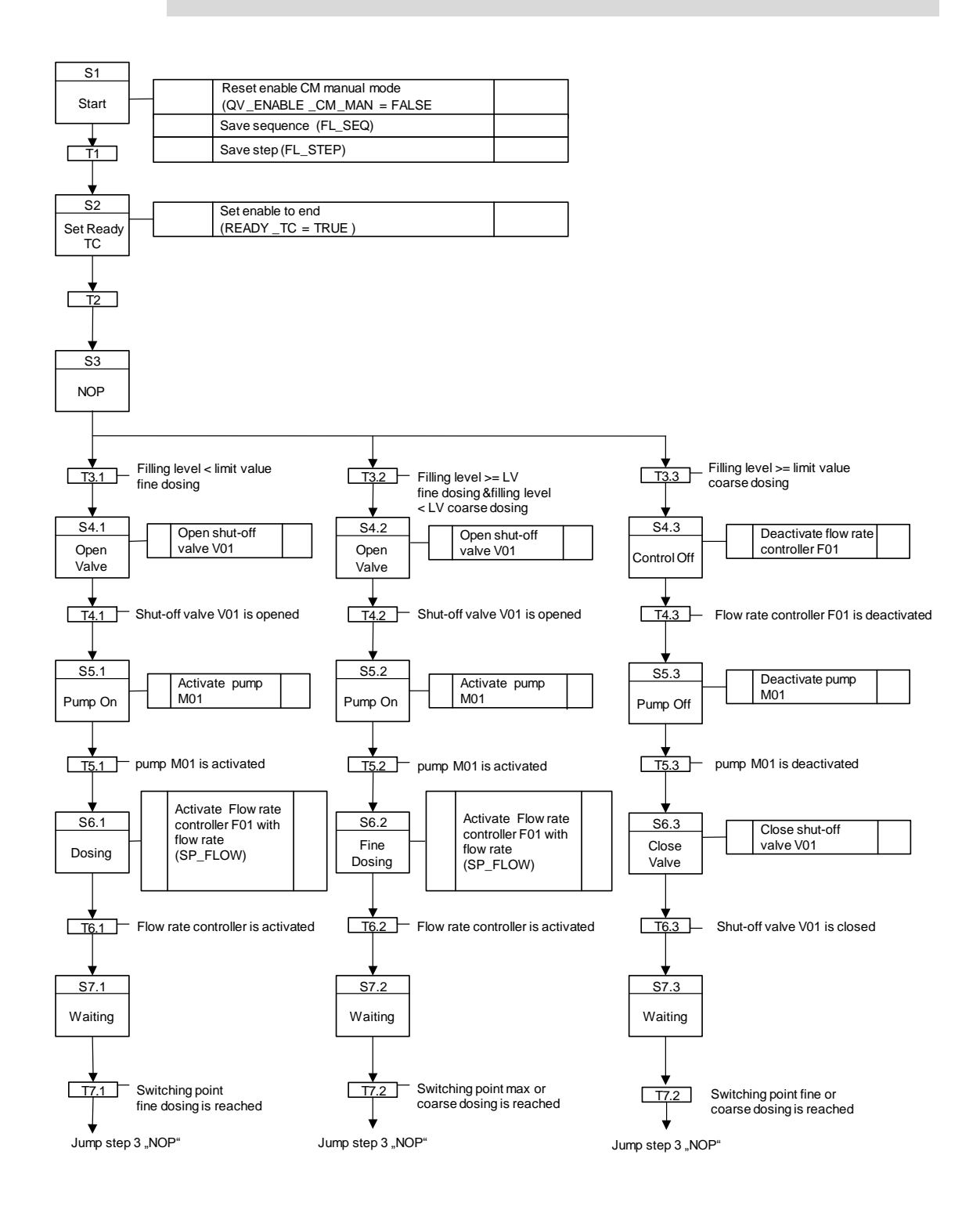

## 4.3.4 "Pressure" - parameters and operation modes

#### Control parameters (SP\_)

| Name                                         | Unit | Operable<br>state<br>Running | Control strategy |   |   |   |   |   |   |   | Comment |    |                                                                  |
|----------------------------------------------|------|------------------------------|------------------|---|---|---|---|---|---|---|---------|----|------------------------------------------------------------------|
|                                              |      |                              | 1                | 2 | 3 | 4 | 5 | 6 | 7 | 8 | 9       | 10 |                                                                  |
| Inerting_Pressure<br>(SP_INERT_PRES)         | bar  |                              | Х                |   |   |   |   |   |   |   |         |    | contact pressure<br>set point                                    |
| Release_Pressure<br>(SP_RELEASE_PR<br>ES)    | mbar |                              | х                |   |   | х | х |   |   |   |         |    | Pressure to which<br>release is to be<br>applied                 |
| Flushing_Time<br>(SP_FLUSHING_TI<br>ME)      | min  |                              |                  | Х |   | х |   |   |   |   |         |    | flushing time                                                    |
| Monitoring_Time<br>(SP_MONITOR_TI<br>ME)     | min  |                              | Х                | Х |   |   | Х |   |   |   |         |    | Monitoring time<br>(monitoring<br>pressure changes<br>over time) |
| Expansion_Pipe<br>(SP_EXPAN_PIPE)            |      |                              | Х                | Х |   | Х |   |   |   |   |         |    | Selection of the exhaust air duct                                |
| Number_of_Inertisa<br>tions<br>(SP_NO_INERT) |      |                              | Х                |   |   |   |   |   |   |   |         |    | Number of<br>container<br>pressurizations<br>with inert gas      |
| Hold_Pressure<br>(SP_HOLD_PRES)              | mbar |                              |                  |   | Х |   |   | Х |   |   |         |    | Tank pressure set<br>point                                       |

Note

The "Expansion\_Pipe" setpoint is an enumeration. Three states are possible:

1. Expansion pipe 1 preselected

2. Expansion pipe 2 preselected

3. Expansion pipe 3 preselected

## Process values (PV\_xy)

| Name                  | Data type | Unit | Connection name      | Comment                                         |
|-----------------------|-----------|------|----------------------|-------------------------------------------------|
| Flushing_Time_Sec     | Analog    | sec  | PV_FLUSHING_TIME     | Rinsing time<br>(converted into<br>seconds)     |
| Monitoring_Time_Sec   | Analog    | sec  | PV_MONITORING_TIME   | Monitoring time<br>(converted into<br>seconds)  |
| Actual_Pressure       | Analog    | bar  | PV_PRESSURE_AI       | Actual pressure in the tank                     |
| Differential_Pressure | Analog    | mbar | PV_DIFFERENTIAL_PRES | Differential<br>pressure                        |
| Outlet_Pipe_Open      | Binary    |      | PV_PRODUCT_PIPE_OPEN | Product line<br>display connected<br>and opened |
| Oxygen                | Analog    | %    | PV_Oxygen            | Oxygen actual value                             |

# Parameter (IN\_xy)

| Name                       | Data type | Unit | Connection name     | Comment                                                  |
|----------------------------|-----------|------|---------------------|----------------------------------------------------------|
| Expansion_Valve_V03_Exists | Binary    |      | IN_EXPAN_V03_EXISTS | Exhaust air<br>valve V03<br>available                    |
| Expansion_Valve_V04_Exists | Binary    |      | IN_EXPAN_V04_EXISTS | Exhaust air<br>valve V04<br>available                    |
| Pressure_Limit_Vacuum      | Analog    | bar  | IN_PRES_LIM_VAC     | Value from<br>which the<br>vacuum valve<br>may be opened |
| Oxygen_Meas_Exists         | Binary    |      | IN_O_MEAS_EXISTS    | Display oxygen<br>measurement<br>present or not          |
| SP_Oxygen                  | Analog    | %    | IN_SP_OXYGEN        | Setpoint oxygen content (in the tank)                    |

# Timers (TI\_x)

| Name                           | Connection<br>name | Comment                                                      |  |  |  |
|--------------------------------|--------------------|--------------------------------------------------------------|--|--|--|
| Flushing_Timer                 | TI_FLUSHING        | Timer for controlling the flushing time (switch-off delay)   |  |  |  |
| Monitoring_Timer TI_MONITORING |                    | Timer for controlling the monitoring time (switch-off delay) |  |  |  |

## Control values (QV\_xy)

| Name             | Data type | Connection name     | Comment                                    |
|------------------|-----------|---------------------|--------------------------------------------|
| Mode_Split_Range | Binary    | QV_MODE_SPLIT_RANGE | 0 = split range<br>1 = not split range     |
| Inert_Counter    | Binary    | QV_INERT_COUNTER    | Increase the number of rinsing cycles by 1 |
| Reset_Counter    | Binary    | QV_RESET            | Reset counter for<br>flushing procedures   |

## **Position texts**

| Number | Text            |
|--------|-----------------|
| 1      | Idle            |
| 11     | NOP             |
| 12     | Error           |
| 13     | Reset           |
| 14     | End             |
| 101    | Start           |
| 102    | Open_N2         |
| 104    | Close_N2        |
| 105    | Open_V02        |
| 106    | Close_V02       |
| 107    | Open_V03        |
| 108    | Close_V03       |
| 109    | Open_V04        |
| 110    | Close_V04       |
| 111    | Counting        |
| 201    | Open_V01_V02    |
| 202    | Open_V01_V03    |
| 203    | Open_V01_V04    |
| 204    | Flushing_Time   |
| 205    | Monitoring_Time |
| 206    | Close_Valves    |
| 402    | Message         |

## connections

| Connection name | Data type | Comment          |  |  |  |
|-----------------|-----------|------------------|--|--|--|
| FL_SEQ          | Byte      | Stored sequencer |  |  |  |
| FL_STEP         | Word      | Stored step      |  |  |  |

## Standard SFC type messages

| Number  | Туре                                     | Text                                                               |
|---------|------------------------------------------|--------------------------------------------------------------------|
| SIG_1   | Fault                                    | Step execution time exceeded (step time exceeded)                  |
| NSIG_1  | Operating requirements - general         | Operator Prompt<br>(Operating request)                             |
| NSIG_2  | Status message - AS                      | Active                                                             |
| NSIG_3  | Status message - AS                      | Completed                                                          |
| NSIG_4  | Status message - AS                      | Held                                                               |
| NSIG_5  | Status message - AS                      | Aborted                                                            |
| NSIG_6  | Status message - AS                      | Ready to complete                                                  |
| NSIG_7  | Status message - AS                      | Stopped                                                            |
| NSIG_8  | AS control technology<br>Message - error | Error                                                              |
| NSIG_9  | Status message - AS                      | Manual                                                             |
| NSIG_10 | Status message - AS                      | Not released for SIMATIC BATCH<br>(Not released for SIMATIC BATCH) |
| NSIG_11 | Status message - AS                      | Execution time exceeded (Runtime exceeded)                         |

## Free messages

| Number  | Туре                | Text                                                                  |
|---------|---------------------|-----------------------------------------------------------------------|
| SIG_2   | Alarm on top        | Monitoring Time expired<br>(monitoring time expired)                  |
| SIG_3   | Alarm on top        | Differential Pressure not reached (differential pressure not reached) |
| SIG_4   |                     |                                                                       |
| SIG_5   |                     |                                                                       |
| SIG_6   |                     |                                                                       |
| SIG_7   |                     |                                                                       |
| SIG_8   |                     |                                                                       |
|         |                     |                                                                       |
| NSIG_12 | Status message - AS |                                                                       |
| NSIG_13 | Status message - AS |                                                                       |
| NSIG_14 | Status message - AS |                                                                       |
| NSIG_15 | Status message - AS |                                                                       |
| NSIG_16 | Status message - AS |                                                                       |

#### Summarizing states

| Status         | FW I<br>Inerting      | FW II<br>Flushing | FW III<br>Inerting with<br>open outlet | FW IV<br>Ventilating | FW V<br>Evacuating | FW VI<br>Pressure<br>Control |
|----------------|-----------------------|-------------------|----------------------------------------|----------------------|--------------------|------------------------------|
| Starting       | Х                     | X <sub>1</sub>    | X <sub>1</sub>                         | X <sub>1</sub>       | X <sub>1</sub>     | X <sub>1</sub>               |
| Active         | Х                     | Х                 | Х                                      | Х                    | Х                  | Х                            |
| Completing     | Х                     | X <sub>1</sub>    | X <sub>1</sub>                         | X <sub>1</sub>       | X <sub>1</sub>     | X <sub>1</sub>               |
| Completed      |                       |                   |                                        |                      |                    |                              |
| Holding        | Х                     | X <sub>1</sub>    | X <sub>1</sub>                         | X <sub>1</sub>       | X <sub>1</sub>     | X <sub>1</sub>               |
| Held           |                       |                   |                                        |                      |                    |                              |
| Holding error  | Х                     | X <sub>1</sub>    | X <sub>1</sub>                         | X <sub>1</sub>       | X <sub>1</sub>     | X <sub>1</sub>               |
| Held error     |                       |                   |                                        |                      |                    |                              |
| Resuming       | Х                     | X <sub>1</sub>    | X <sub>1</sub>                         | X <sub>1</sub>       | X <sub>1</sub>     | X <sub>1</sub>               |
| Resuming error | X <sub>Resuming</sub> | X <sub>1</sub>    | X <sub>1</sub>                         | X <sub>1</sub>       | X <sub>1</sub>     | X <sub>1</sub>               |
| Stopping       | X <sub>Holding</sub>  | X <sub>1</sub>    | X <sub>1</sub>                         | X <sub>1</sub>       | X <sub>1</sub>     | X <sub>1</sub>               |
| Stopped        |                       |                   |                                        |                      |                    |                              |
| Aborting       | Х                     | X <sub>1</sub>    | X <sub>1</sub>                         | X <sub>1</sub>       | X <sub>1</sub>     | X <sub>1</sub>               |
| Aborted        |                       |                   |                                        |                      |                    |                              |

#### Legend

X : Sequencer exists

X<sub>1</sub> : Same as sequencer in operating mode I

## **Operating state: Idle (Ready)**

In the basic state, the CMs are checked to ensure that they are in a fault-free state.

An error leads to a power-on lockout. The basic function can only be started if there is no switch-on inhibit. The valves V01 to V04 are closed.

Manual operation of the CMs in "idle" mode is possible.

| S1    | Set enable CM manual mode |
|-------|---------------------------|
| Stort | (QV_EN_CM_MAN = TRUE)     |
| Start |                           |

## Operating mode I – "Inerting"

## **Operating state: Starting**

In the "Starting" state, the basic function is initialized, i.e. prepared for the "Active" state. All times and flags are reset for this purpose.

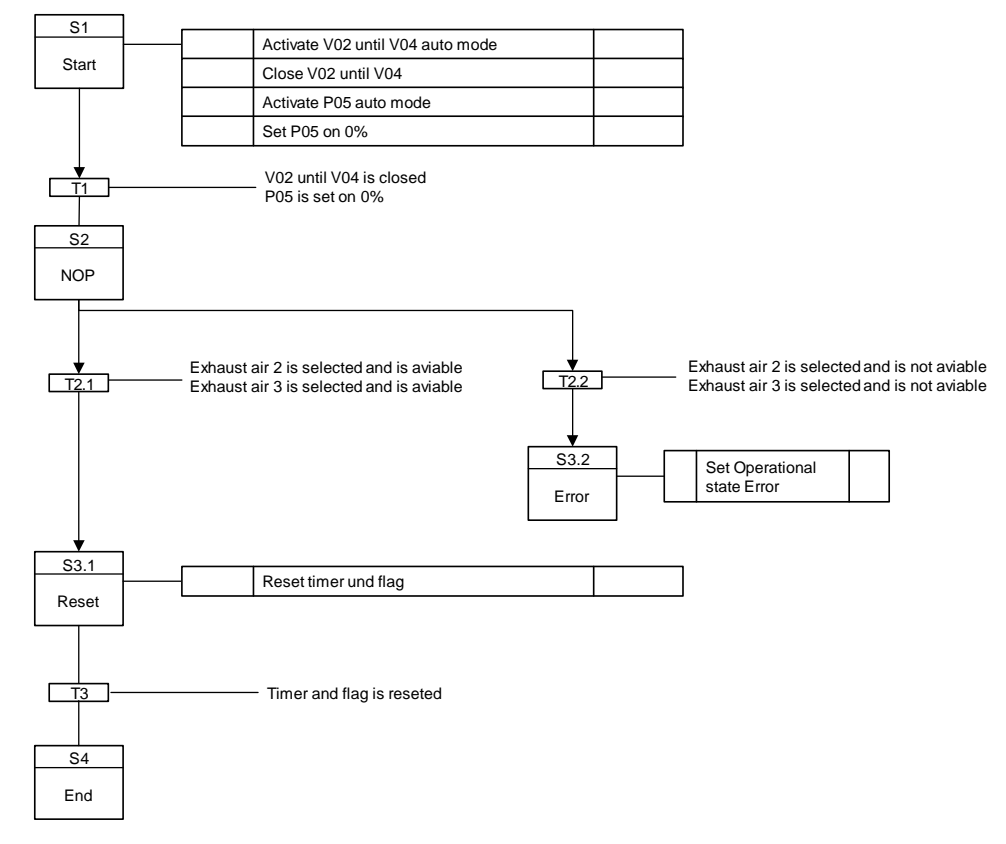

### **Operating state: Run (active)**

By opening the valve in the supply air line, the unit is pressed on with inert gas up to a shut-off pressure when the exhaust air valves are closed.

When the shut-off pressure is reached, a preselected exhaust valve is opened after the supply air valve has been successfully closed and the pressure in the unit is reduced to a predetermined pressure. The "pressing-on" and "lowering" processes are monitored in each case.

The entire process can be repeated n times.

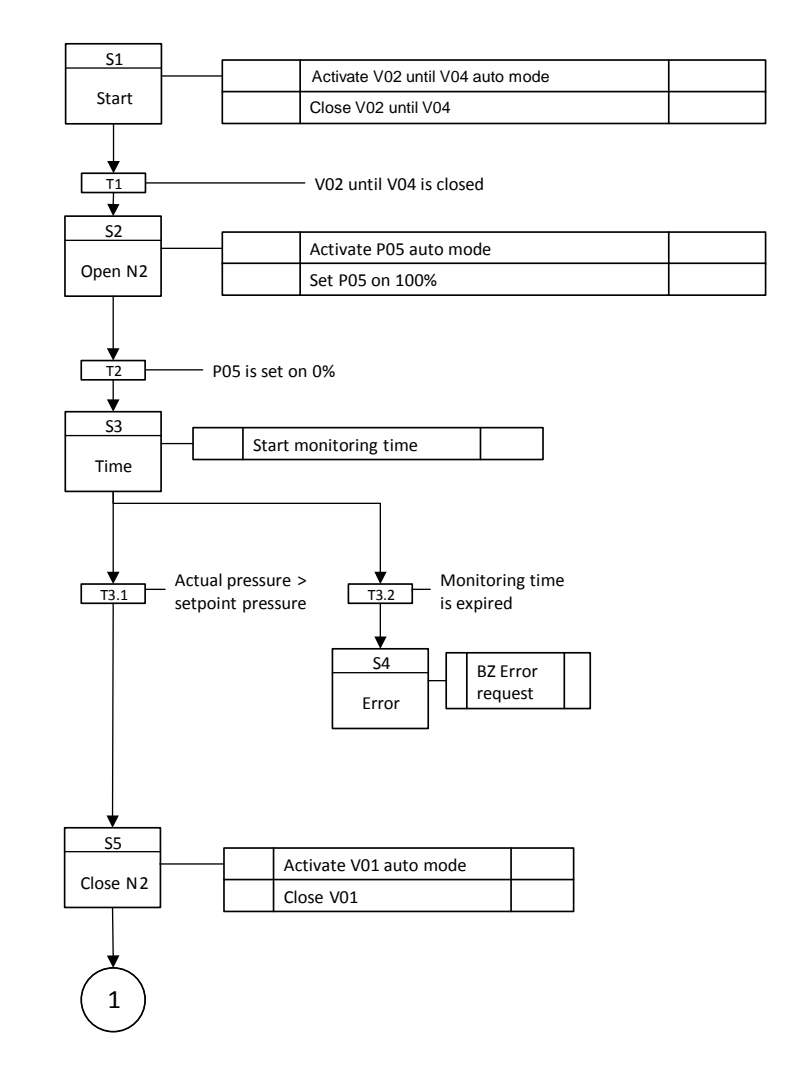

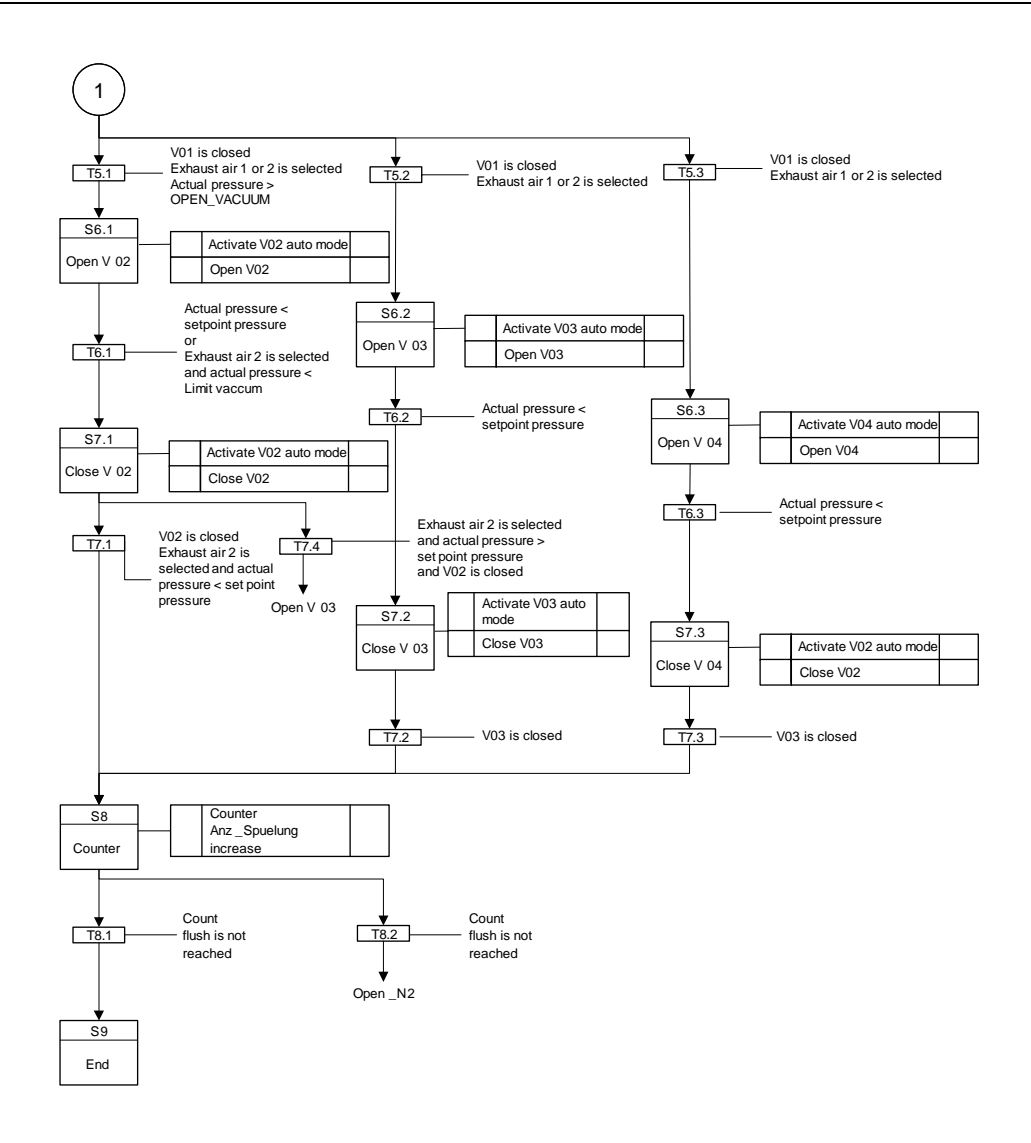

### **Operating state: Completing**

In the transition state completing, the machine is set to idle mode.

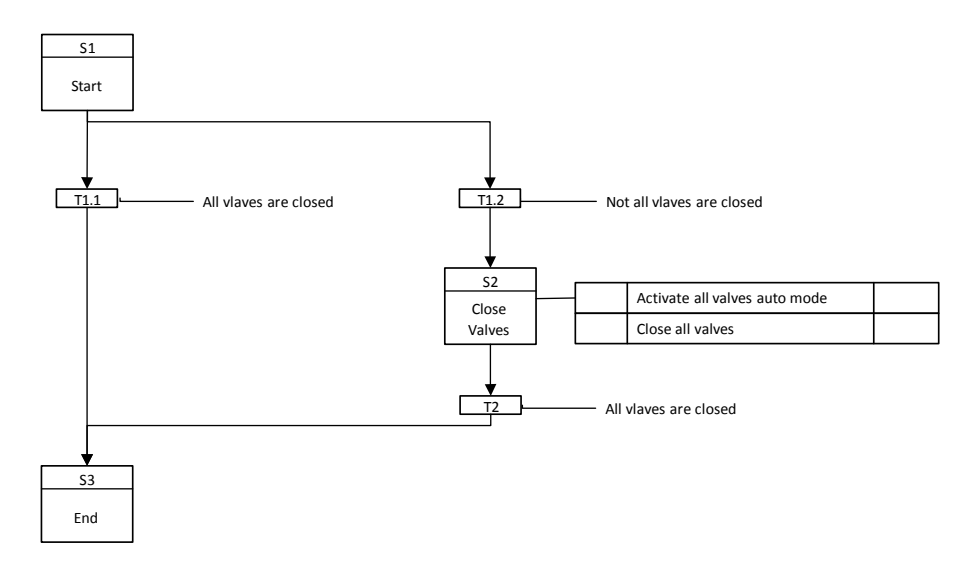

#### **Operating state: Holding**

In the "Holding" state, valves "V01" to "V04" are closed. The "Holding" state is used to set the "Held" state.

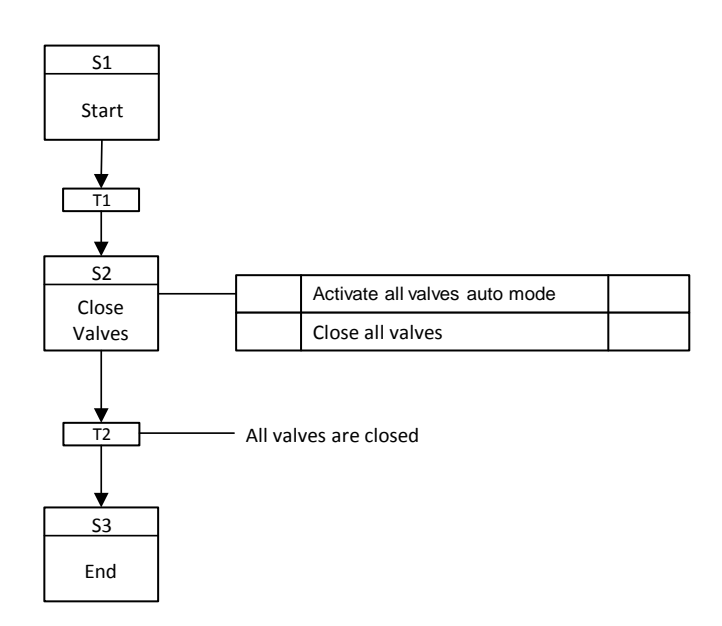

## **Operating state: Error (Holding error)**

The holding error state is achieved by an external event (interlock) or by an error in the step chain (e.g. monitoring time elapsed). Valves "V01" to "V04" are closed in the "holding error" state.

An error message is sent.

The "holding error" state can only be reached if there is no external or internal error.

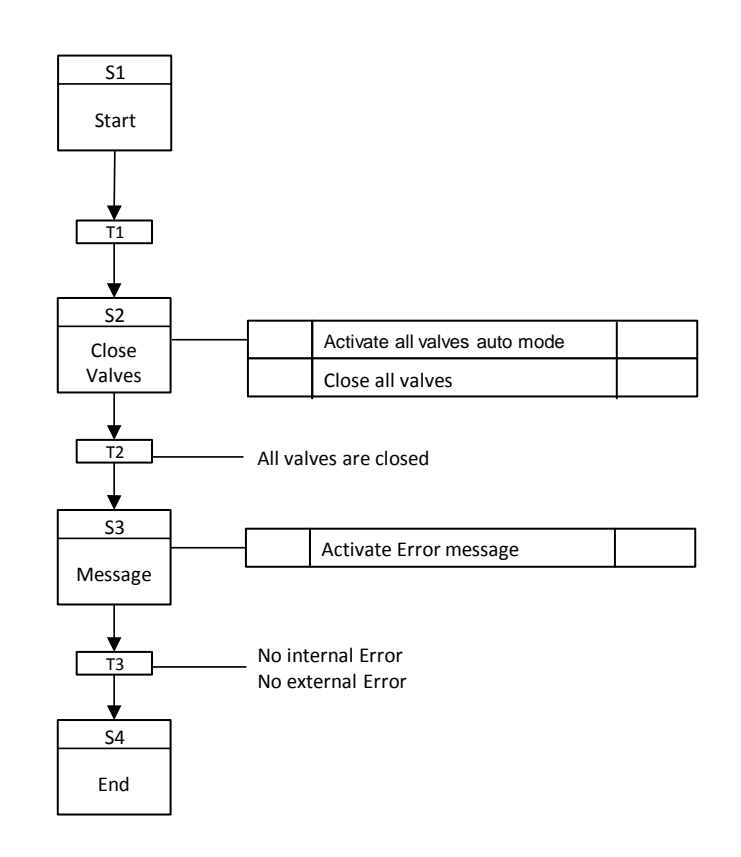

#### **Operating state: Resuming**

In the "Continuing" state, the CMs are checked for fault-free condition. All timers and markers are reset. An error leads to a continuation lock. You can only continue if there is no continuation lock.

The "continuing" state is used to set the "active" state again and to restart the corresponding mode of operation (RUNHOLD = FALSE).

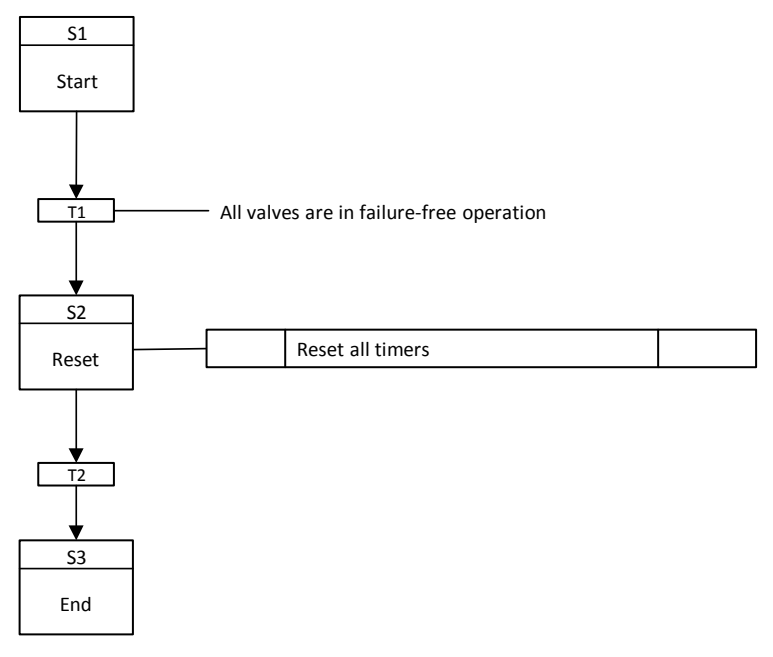

#### **Operating state: Aborting**

In the "canceling" state, all valves are closed. The "Canceling" and "Aborted" states are used to set the basic state (idle).

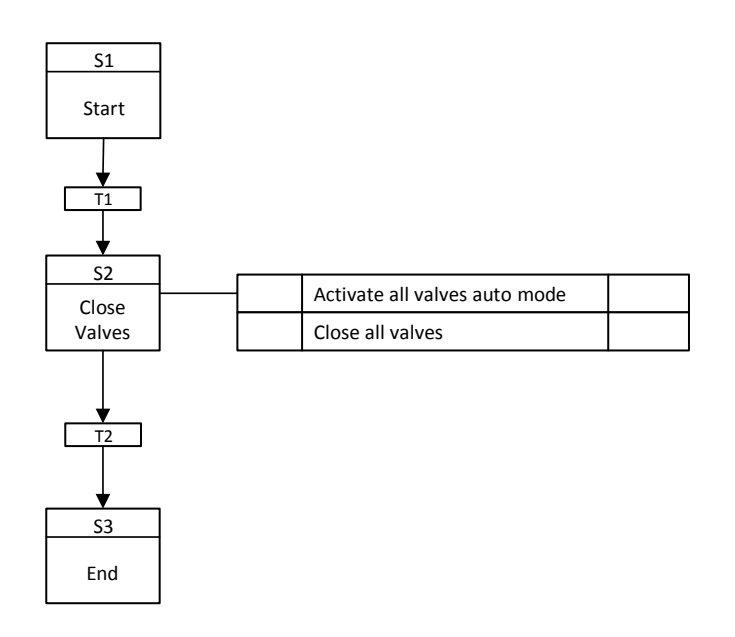

## Operating mode II – "Flushing"

#### **Operating state: Run (active)**

The unit is flushed with inert gas by opening the valve in the supply air pipe and opening a preselected exhaust air valve.

When the preset flushing time has expired, the inlet valve and the outlet valve are closed.

If an oxygen measurement is connected to the apparatus, then the shutdown criterion for the flushing is when the oxygen content falls below a specified level. This switch-off point is time-monitored.

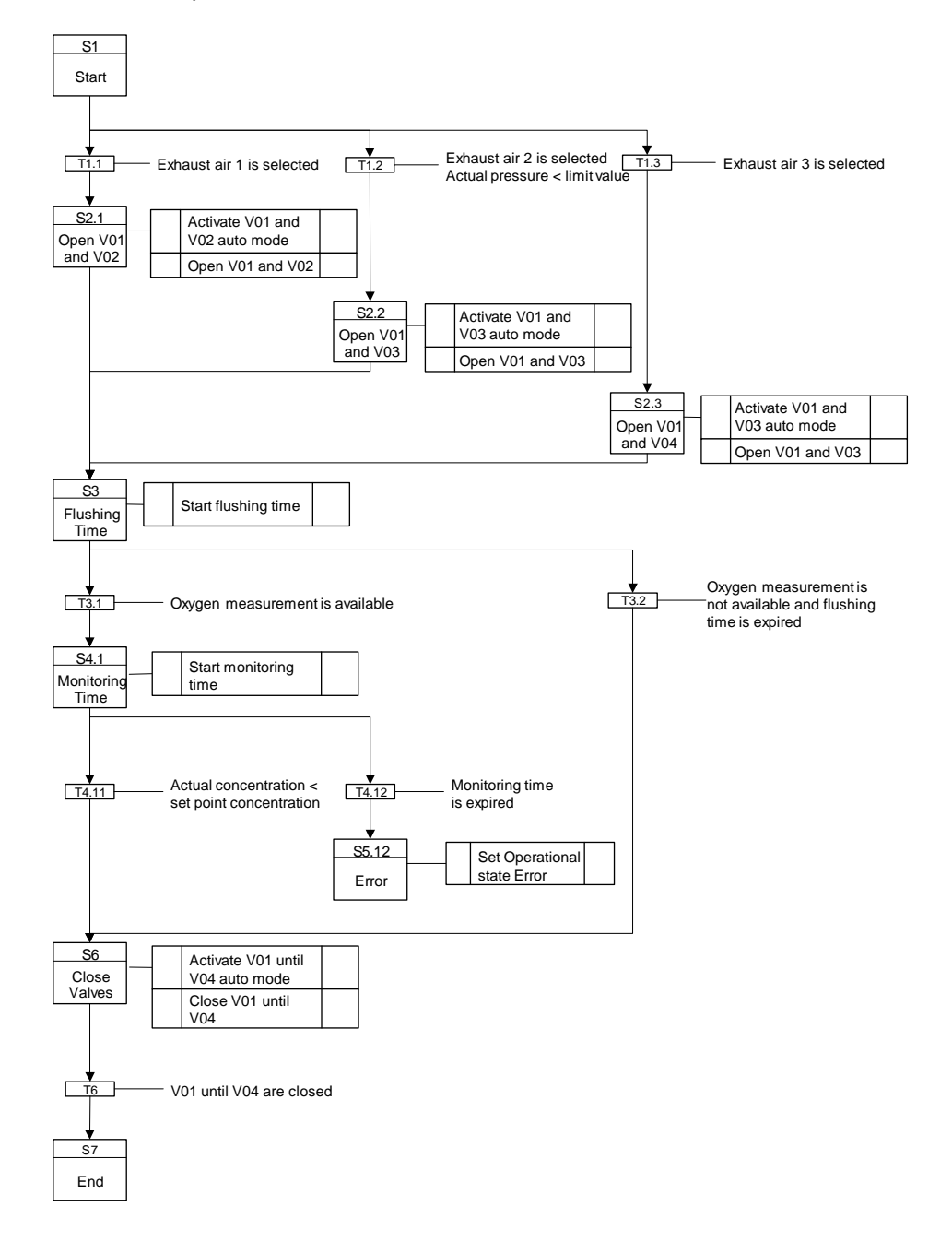

## Operating mode III - "Inerting with open outlet"

#### **Operating state: Run (active)**

An inert gas is fed into the apparatus via a supply air line to push the product out of the apparatus via an open product outlet or to inert the empty apparatus and the product outlet.

Closing the product discharge ends this mode of operation.

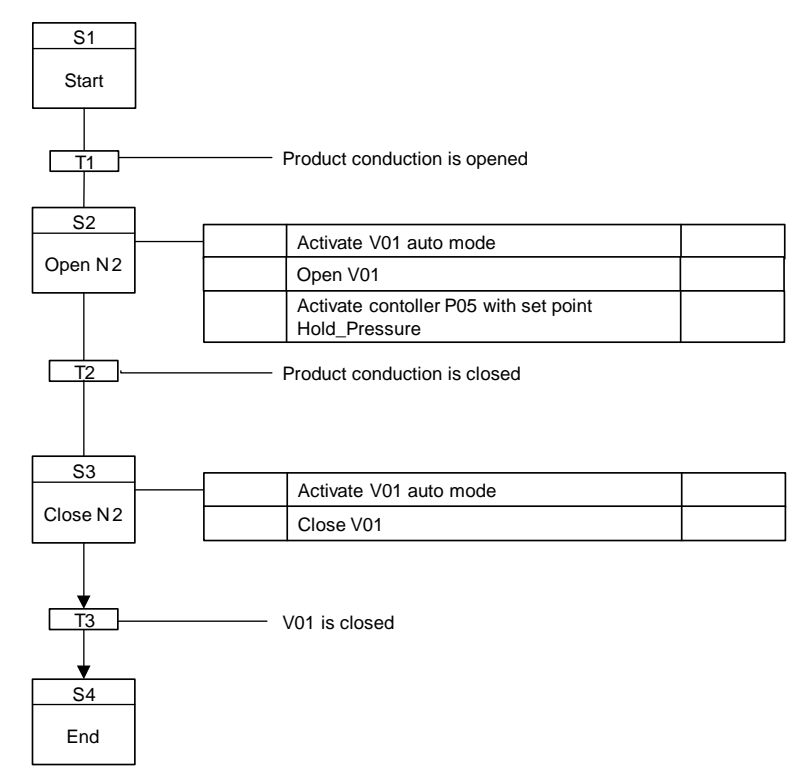

## Operating mode IV – "Ventilating"

#### **Operating state: Run (active)**

The unit is vented by opening a preselected exhaust duct. After the set venting time (flushing time) has elapsed, the exhaust air valve is closed. If a specified differential pressure is not reached within the venting time, a message is displayed.

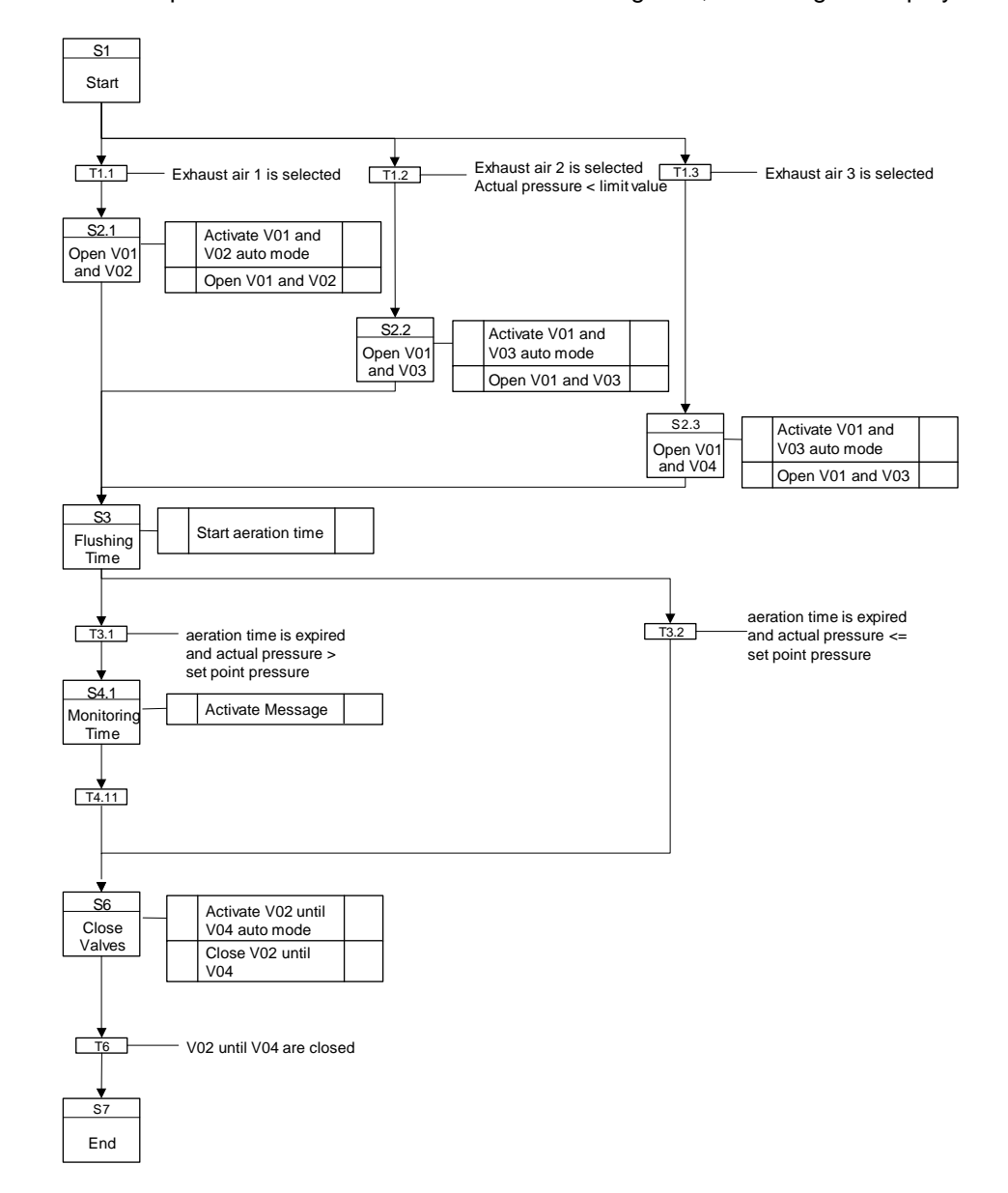

## Operating mode V – "Evacuating"

#### **Operating state: Run (active)**

The unit is evacuated by opening the vacuum line when the supply air line is closed. An set pressure serves as switch-off point. Reaching this switch-off point is time-monitored.

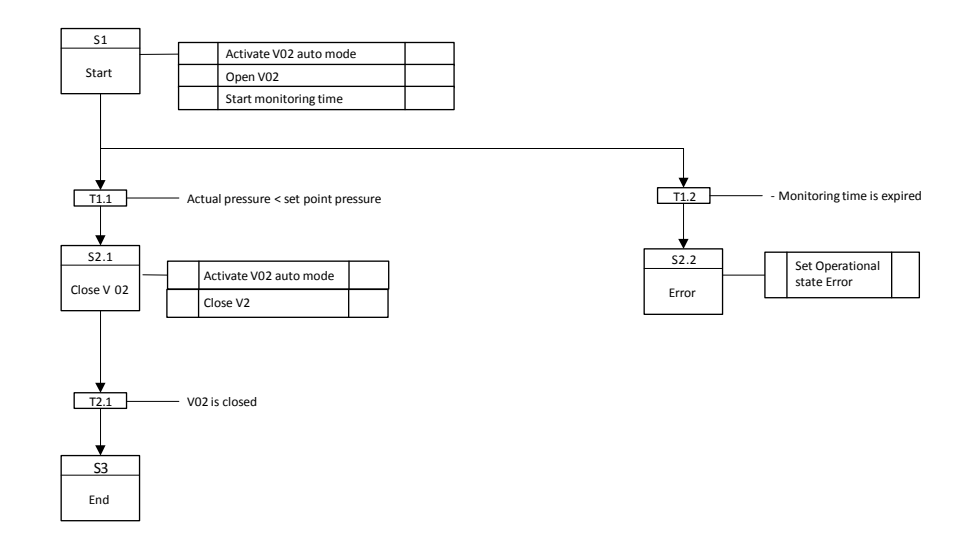

## Operating mode VI – "Pressure Control"

#### **Operating state: Run (active)**

Pressure control is switched on with path "Exhaust air 1". The preset pressure set point is maintained.

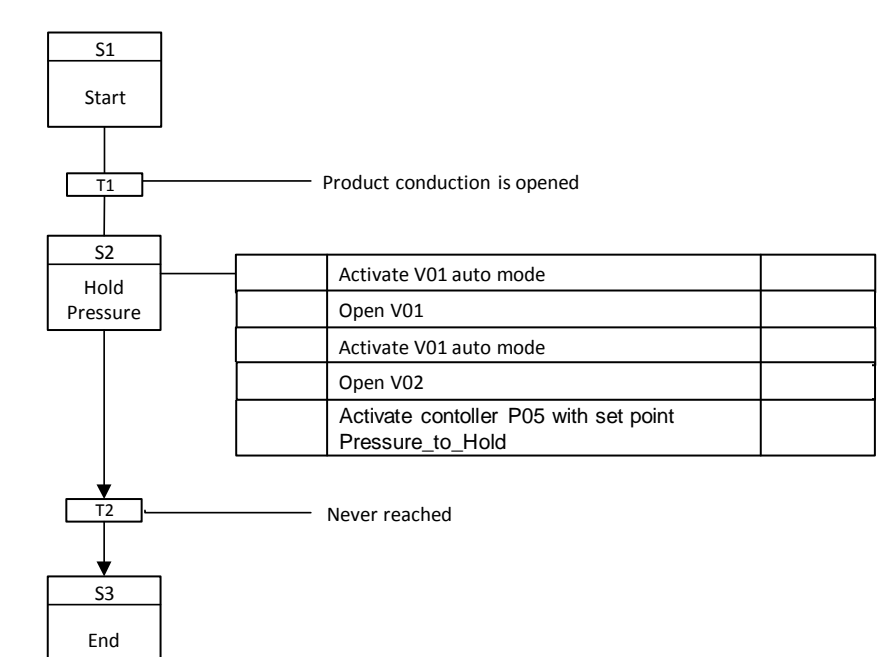

## 4.3.5 "Temperature" - parameters and operation modes

## Control parameters (SP\_)

| Name                        | Unit | Operable<br>state<br>Running | Control strategy |   |   |   |   |   |   |   | Comment |    |                                                                           |
|-----------------------------|------|------------------------------|------------------|---|---|---|---|---|---|---|---------|----|---------------------------------------------------------------------------|
|                             |      |                              | 1                | 2 | 3 | 4 | 5 | 6 | 7 | 8 | 9       | 10 |                                                                           |
| Temperature<br>(SP_TEMP)    | °C   |                              | Х                |   |   |   |   |   |   |   |         |    | product<br>temperature set<br>point                                       |
| Tolerance<br>(SP_TOLERANCE) | °C   |                              | Х                |   |   |   |   |   |   |   |         |    | Tolerance band<br>of the set<br>temperature                               |
| Hold_Time<br>(SP_HOLD_TIME) | min  |                              | Х                |   |   |   |   |   |   |   |         |    | Time for which<br>the product is to<br>be kept at the<br>set temperature. |

## Process values (PV\_xy)

| Name            | Data type | Unit         | Connection name                          | Comment                                |
|-----------------|-----------|--------------|------------------------------------------|----------------------------------------|
| Level_Tank      | Analog    | 1            | PV_LEVEL_TANK                            | Actual tank level                      |
| Neg_Tolerance   | Analog    | I            | PV_NEG_TOL                               | Negative tolerance                     |
| Hold_Time_sec   | Analog    | sec          | PV_HOLD_TIME_SEC                         | Stopping time                          |
| InToleranceZone | BOOL      | QV_InTolZone | Enable for switching to manual mode (CM) | Target value is within tolerance range |

# Parameter (IN\_xy)

| Name           | Data type | Unit | Connection name   | Comment                                                                       |
|----------------|-----------|------|-------------------|-------------------------------------------------------------------------------|
| Min_Level_Tank | Analog    | 1    | IN_MIN_LEVEL_TANK | Minimal tank level                                                            |
| Settle_Time_TR | Analog    | sec  | IN_TR_SETL        | Time during which the product must be at set temp (T01)                       |
| Settle_Time_TJ | Analog    | sec  | IN_TJ_SETL        | Time during which the<br>product must have stabilized<br>to target temp (T02) |

## Timers (TI\_x)

| Name              | Connection name | Comment                                                                |
|-------------------|-----------------|------------------------------------------------------------------------|
| TI_Settle_Time_TR | TI_TR_SETL      | Timer for controlling the settling time for indoor temperature control |
| TI_Settle_Time_TJ | TI_TJ_SETL      | Timer for controlling the settling time for jacket temperature control |
| TI_Hold_Timer     | TI_HOLD_TIMER   | Timer for controlling the hold time                                    |

## Control values (QV\_xy)

| Name             | Data type | Connection name | Comment                                            |
|------------------|-----------|-----------------|----------------------------------------------------|
| Enable_CM_Manual | BOOL      | QV_EN_CM_MAN    | Enable for switching to manual mode (CM)           |
| Control_Mode     | BOOL      | QV_CTRL_MODE    | 0 = Internal temperature<br>1 = Jacket temperature |

## **Position texts**

| Number | Text                   |
|--------|------------------------|
| 1      | Idle                   |
| 100    | Start                  |
| 102    | Reset                  |
| 103    | Open_Valve             |
| 104    | Pump_On                |
| 105    | Ctrl_Inside_Temp_On    |
| 106    | SettleTime_Inside_Temp |
| 107    | Ctrl_Jacket_Temp_On    |
| 108    | SettleTime_Jacket_Temp |
| 109    | HoldTime_Temperature   |
| 110    | Error                  |
| 201    | Control_Modules_Off    |
| 202    | Stop_Timer             |
| 203    | Enable_Manual          |
| 204    | Disable_Manual         |
| 301    | Temp_Ctrl_Off          |
| 302    | Pump_Off               |
| 303    | Close_Valve            |
| 304    | Reset_Message          |
| 307    | Aborted                |
| 308    | Stopped                |
| 309    | Completed              |

## Standard SFC type messages

| Number | Туре                           | Text                                                 |
|--------|--------------------------------|------------------------------------------------------|
| SIG_1  | Fault                          | Step execution time exceeded<br>(step time exceeded) |
| NSIG_1 | Operating request -<br>General | Operator Prompt<br>(Operating request)               |
| NSIG_2 | Status message - AS            | Active                                               |
| NSIG_3 | Status message - AS            | Completed                                            |
| NSIG_4 | Status message - AS            | Held                                                 |
| NSIG_5 | Status message - AS            | Aborted                                              |

## 4 Useful information

| Number  | Туре                                     | Text                                                               |
|---------|------------------------------------------|--------------------------------------------------------------------|
| NSIG_6  | Status message - AS                      | Ready to complete<br>Ready to complete                             |
| NSIG_7  | Status message - AS                      | Stopped                                                            |
| NSIG_8  | AS control technology<br>Message - error | Error                                                              |
| NSIG_9  | Status message - AS                      | Manual                                                             |
| NSIG_10 | Status message - AS                      | Not released for SIMATIC BATCH<br>(Not released for SIMATIC BATCH) |
| NSIG_11 | Status message - AS                      | Execution time exceeded<br>(Runtime exceeded)                      |

## Free messages

| Number  | Туре                | Text                                                           |
|---------|---------------------|----------------------------------------------------------------|
| SIG_2   | Alarm on top        | Interlock failure<br>(Fault interlocking)                      |
| SIG_3   | Alarm on top        | Temperature out of tolerance<br>(Temperature out of tolerance) |
| SIG_4   |                     |                                                                |
| SIG_5   |                     |                                                                |
| SIG_6   |                     |                                                                |
| SIG_7   |                     |                                                                |
| SIG_8   |                     |                                                                |
|         |                     |                                                                |
| NSIG_12 | Status message - AS |                                                                |
| NSIG_13 | Status message - AS |                                                                |
| NSIG_14 | Status message - AS |                                                                |
| NSIG_15 | Status message - AS |                                                                |
| NSIG_16 | Status message - AS |                                                                |

## Summarizing states

| Status         | Operating mode I<br>Temperature_Control |
|----------------|-----------------------------------------|
| Starting       | Х                                       |
| Active         | Х                                       |
| Completing     | Х                                       |
| Completed      |                                         |
| Holding        | Х                                       |
| Held           | Х                                       |
| Holding error  | X <sub>Holding</sub>                    |
| Held error     |                                         |
| Resuming       | Х                                       |
| Resuming error | X <sub>Resuming</sub>                   |
| Stopping       | Х                                       |
| Stopped        |                                         |
| Aborting       | Х                                       |
| Aborted        |                                         |

Legend

| Х | : Sequencer | exists |
|---|-------------|--------|
|---|-------------|--------|

| X1 | : Same as | sequencer | in op | erating | mode I |  |
|----|-----------|-----------|-------|---------|--------|--|
|    |           |           |       | e       |        |  |

## **Operating state: Idle (Ready)**

Enable switching to manual mode for all CMs Manual operation of the CMs in idle mode is possible.

| S1    |                       | Set enable CM manual mode |  |
|-------|-----------------------|---------------------------|--|
| Start | (QV_EN_CM_MAN = TRUE) |                           |  |
| Start |                       |                           |  |

#### Operating mode I – "Temperature Control"

## **Operating state: Starting**

In the "Start" step, the release for manual operation of the CMs is reset. In the "Starting" state, the EPH is initialized by resetting all times.

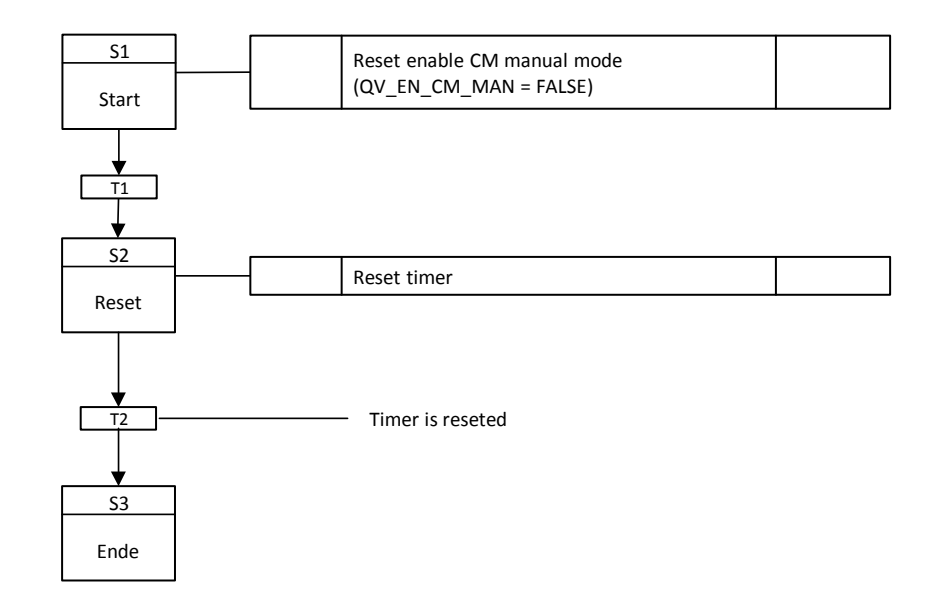

#### **Operating state: Run (active)**

In the "Active" state, the control circuit is opened first, i.e. the flow valve "V01" and the heating steam valve "V02" are opened. When these are open, the pump "M01" is switched on. If the pump "M01" is switched on, temperature control can be started.

A distinction is made between two cases:

#### **Case 1: Inner temperature control**

If the tank level (PV\_LEVEL\_TANK) is above the minimum tank level (IN\_MIN\_LEVEL\_TANK), the temperature control operates as cascade control, i.e. the master temperature controller receives the setpoint "Temperature (SP\_TEMP)" from the EM and passes its setpoint as setpoint to the subsequent temperature controller. If the indoor temperature is within the specified tolerance (SP\_TOLERANCE) after the settling time for indoor temperature control (TI\_TR\_SETL), the operation mode is automatically terminated after a hold time (TI\_HOLD\_TIMER). If the internal temperature is not within the specified tolerance after the settling time, a message is sent and the EM switches to the " Holding (error)" state.

If the container level falls below the minimum container level, the holding time is stopped and continued with "Case 2". Please note that in "Case 2" the hold time is still used and is not restarted.

#### Case 2: Jacket temperature control

If the tank level (PV\_LEVEL\_TANK) is below the minimum tank level (IN\_MIN\_LEVEL\_TANK), then the cascade control is separated and only the jacket temperature is controlled via the follow-up temperature controller, i.e. the setpoint "Temperature (SP\_TEMP)" is now directly connected from the EM to the follow-up temperature controller. If the jacket temperature is within the specified tolerance (SP\_TOLERANCE) after the settling time for jacket temperature control (TI\_TJ\_SETL), the operation mode is automatically terminated after a hold time (TI\_HOLD\_TIMER). If the internal temperature is not within the specified tolerance after the settling time, a message is sent and the EM switches to the " Holding (error)" state. If the tank level exceeds the minimum tank level, the hold time is stopped and continued with "Case 1". Please note that in "Case 1" the hold time is still used and is not restarted.

#### 4 Useful information

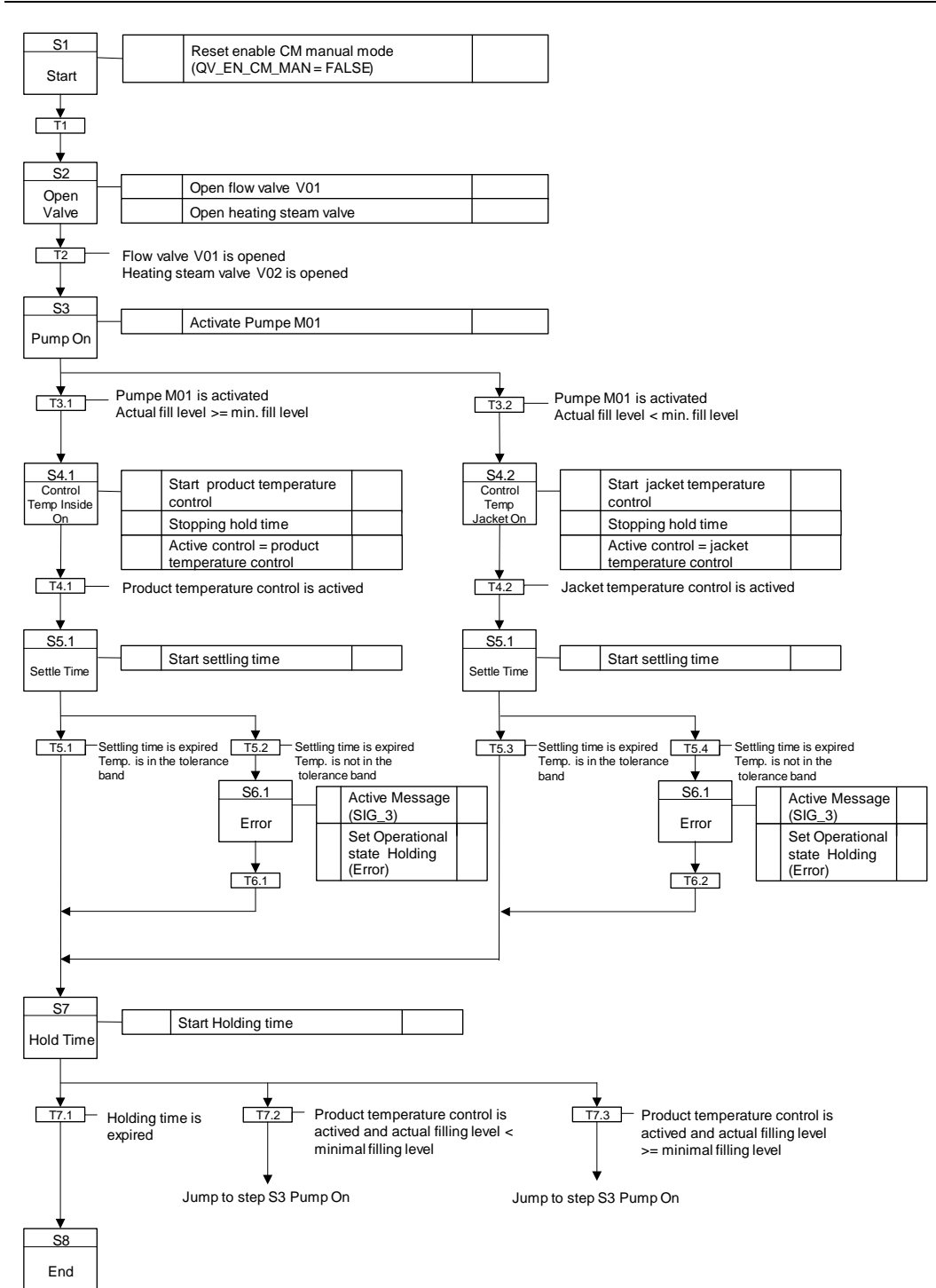

#### **Operating state: Completing**

In the "Start" step, the release for manual operation of the CMs is reset.

In the "Completing" state, the master controller "T01" and the slave controller "T02" are switched off first. If the controllers are off, then the pump "M01 is switched off". Then the heating steam valve and the flow valve are closed. If these are closed, the basic state (idle) is set via the " completed " state.

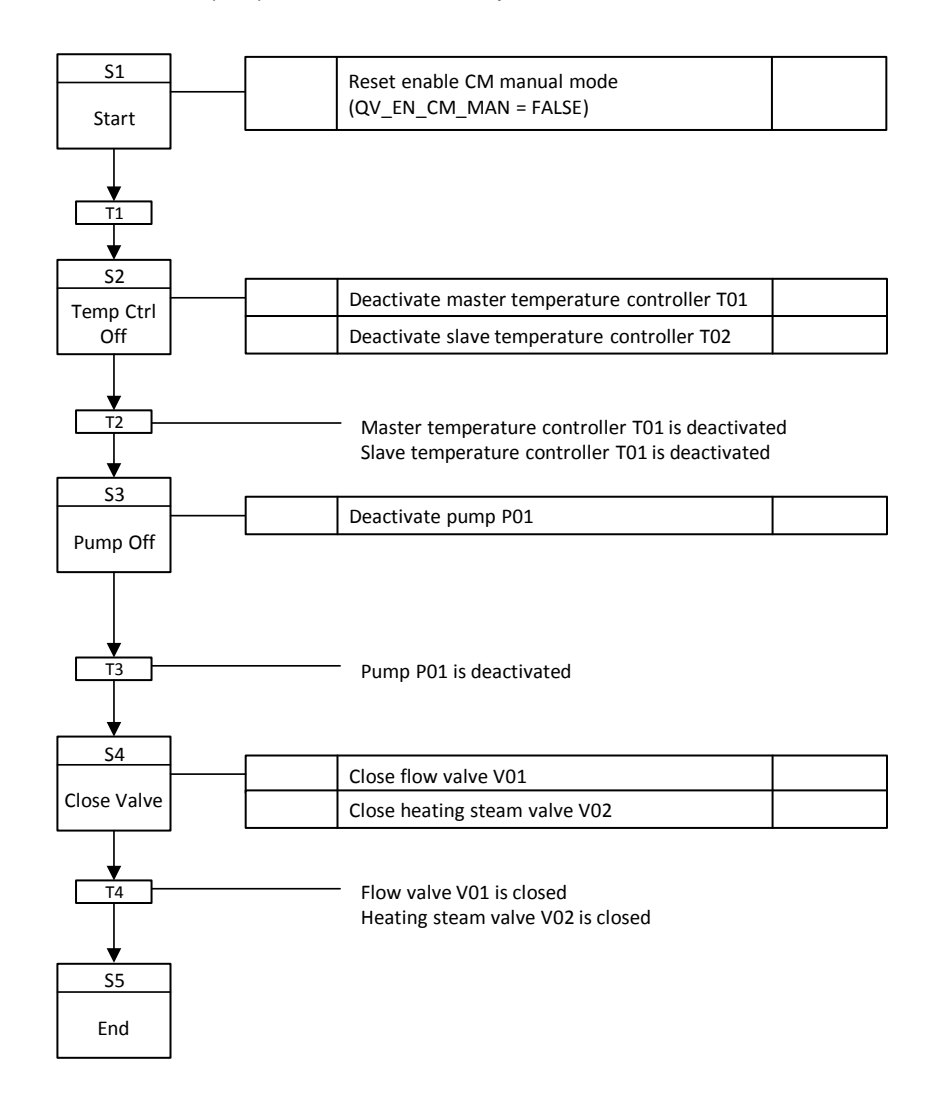

#### **Operating state: Holding**

In step "Start" the release for a manual operation of the CMs and a pending message (SIG\_3) of the EPH is reset.

In the "Holding" state, the master controller "T01", the slave controller "T02" and the pump "M01" are switched off, the heating steam valve and the flow valve are closed and all times are stopped.

The "Holding" state is used to set the "Held" state.

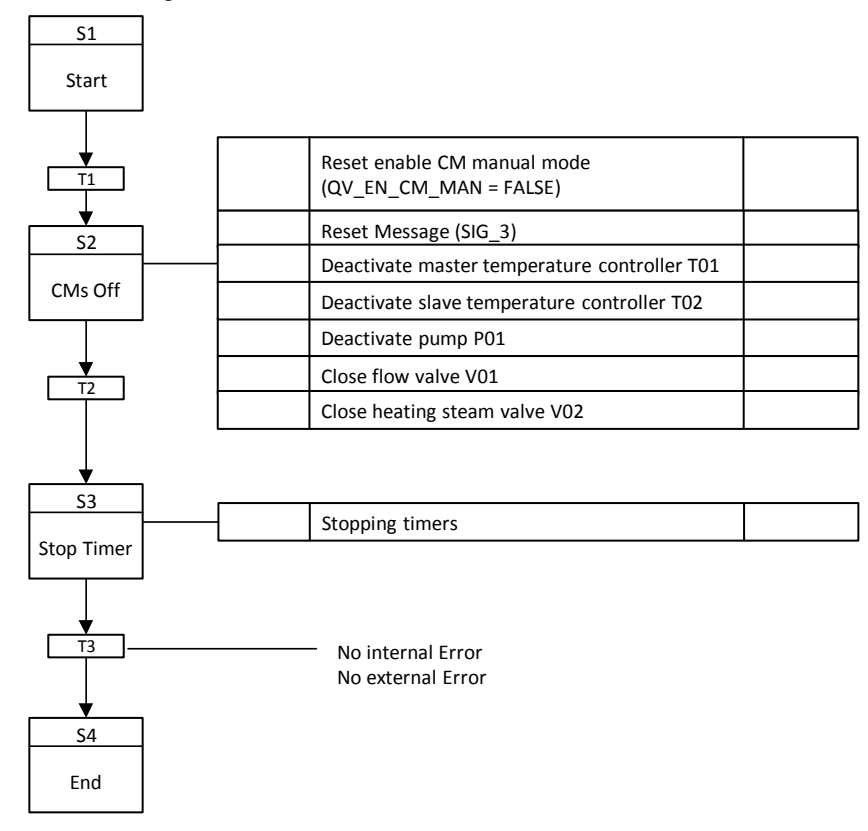

**Operating state: Held** 

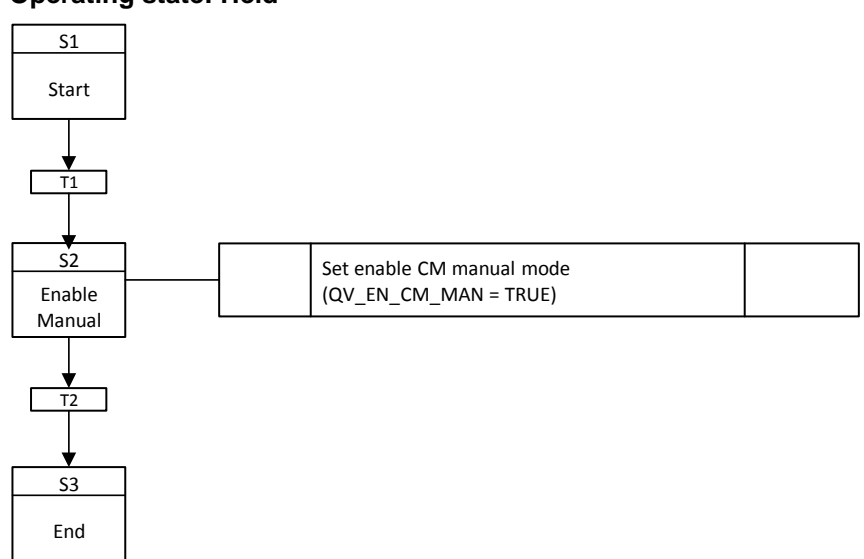

#### **Operating state: Resuming**

In the "Disable Manual" step, the release for manual operation of the CMs is reset. In the "Continuing" state, all times are reset.

The "Continuing" state is used to set the "Active" state again. The active sequencer starts again from the start step.

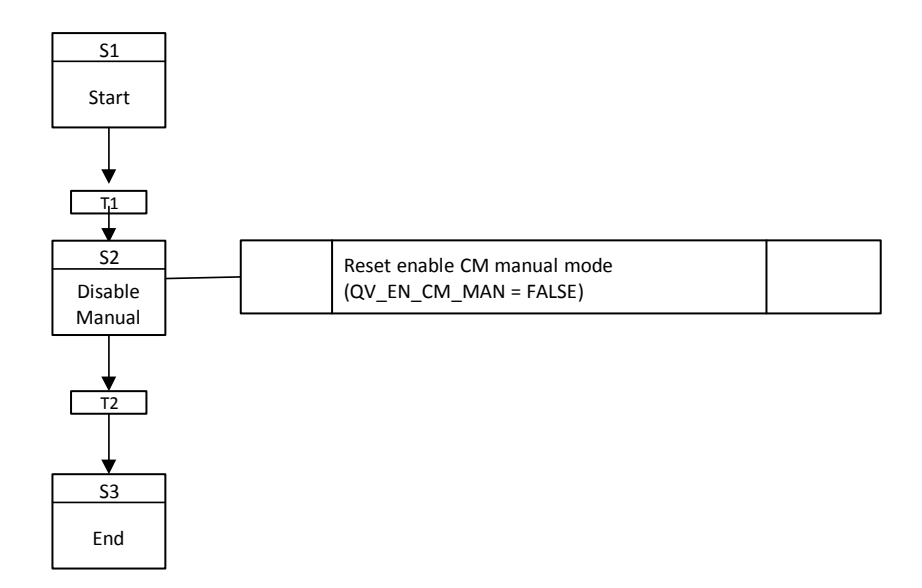

#### **Operating state: Stopping**

In the "Start" step, the release for manual operation of the CMs is reset.

In the "Stopping" state, the master controller "T01" and the slave controller "T02" are switched off first. Once the controllers are off, pump M01 is turned off. Then the heating steam valve and the flow valve are closed. If they are closed, all timers are stopped.

The basic state (idle) is set via the "Stopping" state.

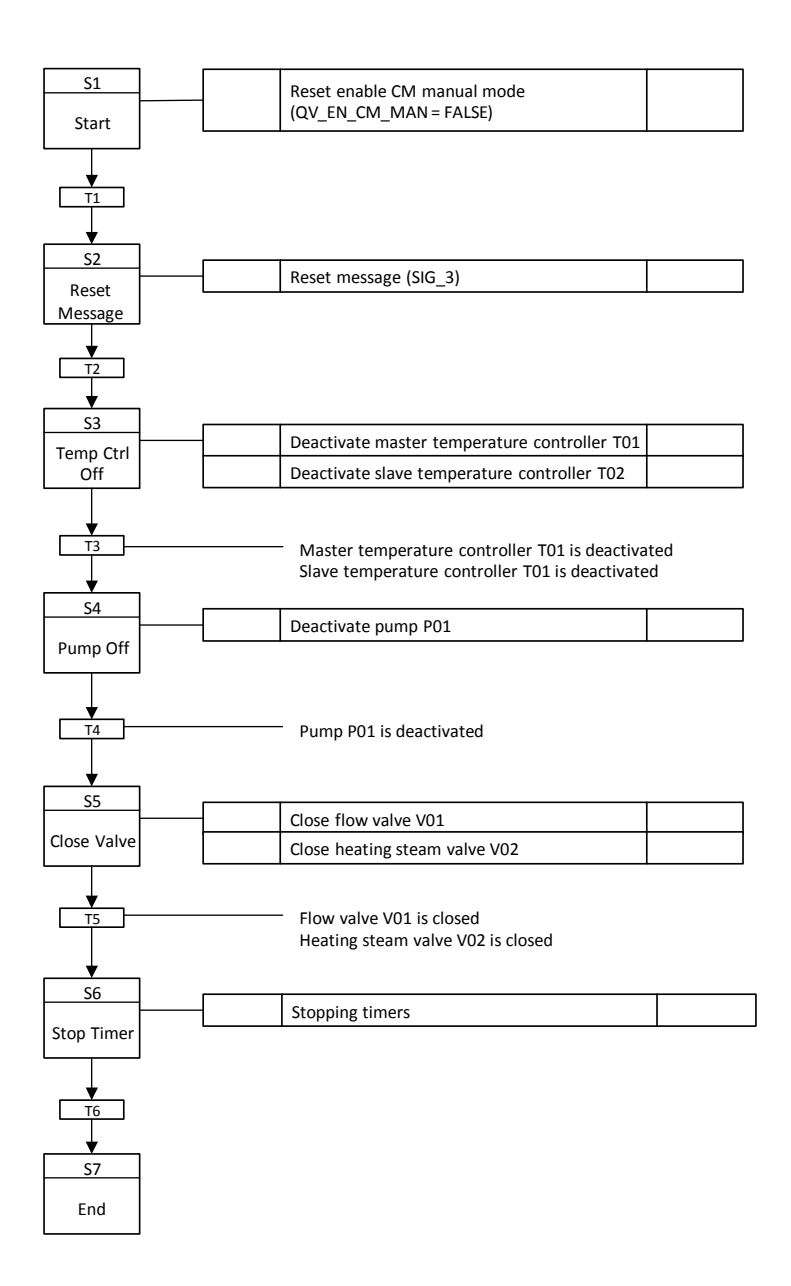

## **Operating state: Aborting**

In the "Start" step, the release for manual operation of the CMs is reset.

In the "Stopping" state, the master controller "T01", the slave controller "T02" and the pump "M01" are switched off, the heating steam valve and the flow valve are closed and all times are stopped.

The "Cancelling" state is used to set the idle state.

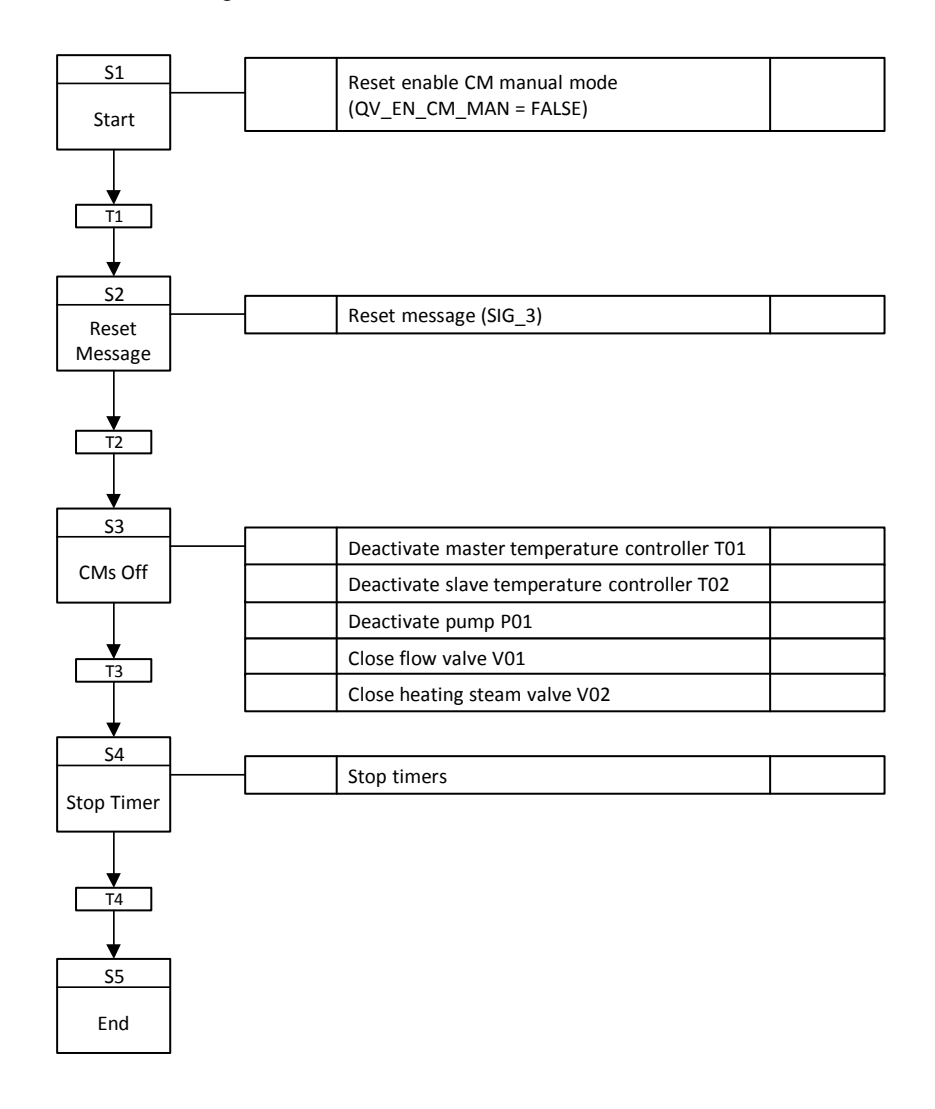

# 5 Appendix

## 5.1 Service and support

#### **Industry Online Support**

Do you have any questions or need assistance?

Siemens Industry Online Support offers round the clock access to our entire service and support know-how and portfolio.

The Industry Online Support is the central address for information about our products, solutions and services.

Product information, manuals, downloads, FAQs, application examples and videos – all information is accessible with just a few mouse clicks: https://support.industry.siemens.com/

#### **Technical Support**

The Technical Support of Siemens Industry provides you fast and competent support regarding all technical queries with numerous tailor-made offers – ranging from basic support to individual support contracts. Please send queries to Technical Support via Web form: https://www.siemens.com/industry/supportrequest

#### SITRAIN – Training for Industry

We support you with our globally available training courses for industry with practical experience, innovative learning methods and a concept that's tailored to the customer's specific needs.

For more information on our offered trainings and courses, as well as their locations and dates, refer to our web page: https://www.siemens.com/sitrain

#### Service offer

Our range of services includes the following:

- Plant data services
- Spare parts services
- Repair services
- On-site and maintenance services
- Retrofitting and modernization services
- Service programs and contracts

You can find detailed information on our range of services in the service catalog web page:

https://support.industry.siemens.com/cs/sc

#### Industry Online Support app

You will receive optimum support wherever you are with the "Siemens Industry Online Support" app. The app is available for Apple iOS, Android and Windows Phone:

https://support.industry.siemens.com/cs/ww/en/sc/2067

# 5.2 Links and literature

Table 5-1

| No. | Торіс                                                                              |
|-----|------------------------------------------------------------------------------------|
| \1\ | Siemens Industry Online Support                                                    |
|     | https://support.industry.siemens.com                                               |
| \2\ | Link to this entry page of this application example                                |
|     | https://support.industry.siemens.com/cs/ww/en/view/109740620                       |
| \3\ | SIMATIC PCS 7 process control system PCS 7 Readme V9.0                             |
|     | https://support.industry.siemens.com/cs/ww/en/view/109744312                       |
| \4\ | Integration of Advanced Process Graphics in SIMATIC PCS 7                          |
|     | https://support.industry.siemens.com/cs/ww/en/view/89332241                        |
| \5\ | Control Module (CM) Technology - Efficient Engineering with SIMATIC PCS 7          |
|     | https://support.industry.siemens.com/cs/ww/en/view/109475748                       |
| \6\ | Technische Funktionen für SIMATIC PCS 7 am Beispiel der Chemischen Industrie       |
|     | https://support.industry.siemens.com/cs/ww/en/view/53843373                        |
| \7\ | Templates for specification of technical functions with SFC Types in SIMATIC PCS 7 |
|     | https://support.industry.siemens.com/cs/ww/en/view/33412955                        |

# 5.3 Change documentation

Table 5-2

| Version | Date    | Modifications |
|---------|---------|---------------|
| V1.0    | 09/2018 | First version |
|         |         |               |
|         |         |               |